BA02115F/14/FR/02.21 71537531 2021-08-30 01.00.zz (Firmware de l'appareil)

# Manuel de mise en service Micropilot FMR20 MODBUS RS485

Radar à émission libre Pour solides en vrac

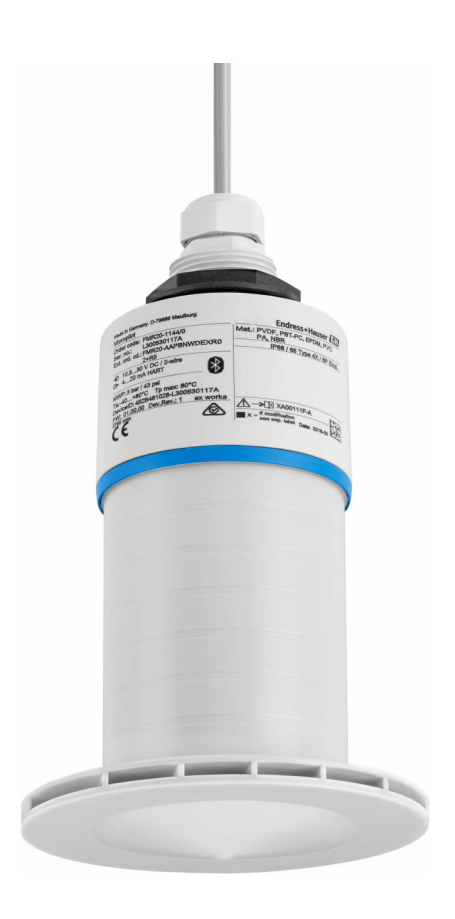

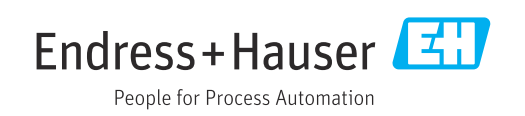

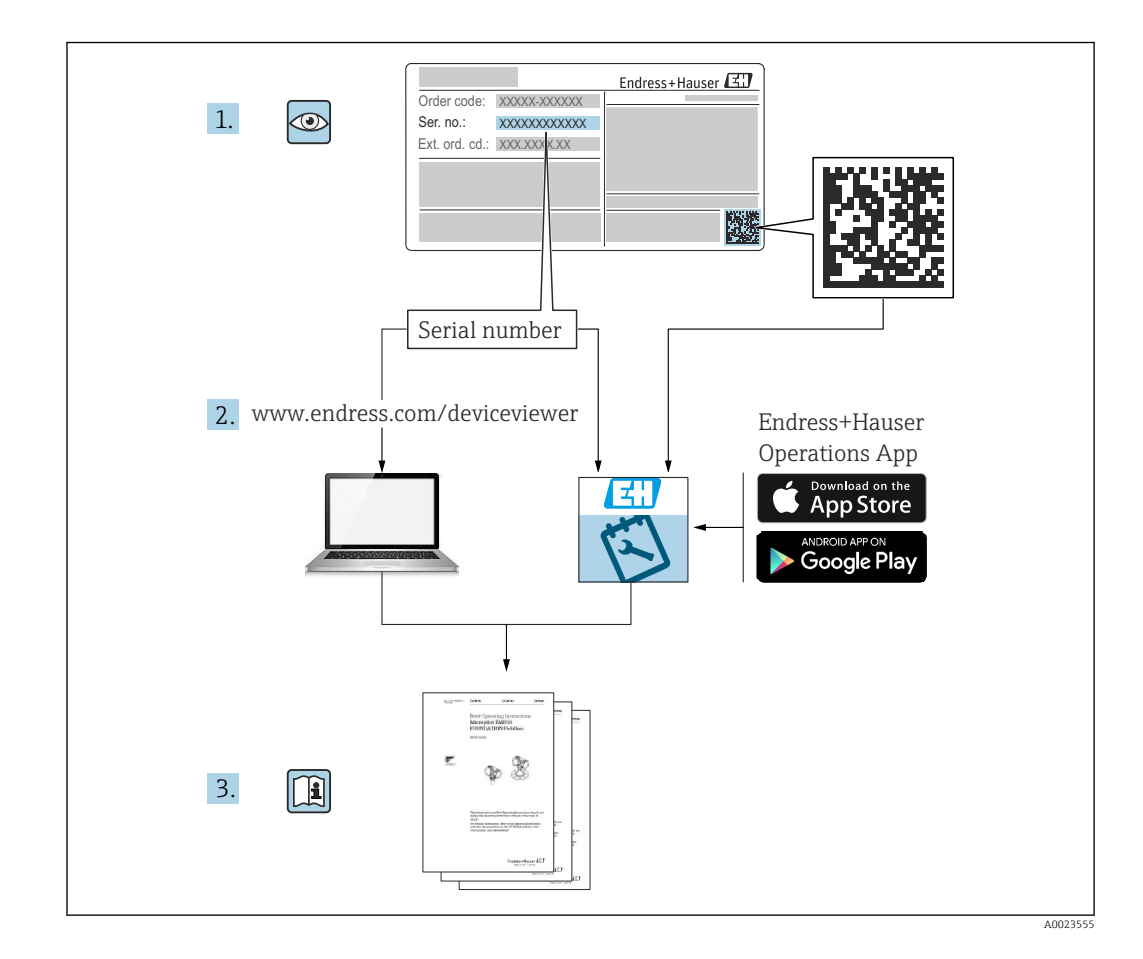

# Sommaire

| 1                               | Inform                                                               | mations relatives au                                    |                                 |
|---------------------------------|----------------------------------------------------------------------|---------------------------------------------------------|---------------------------------|
|                                 | docui                                                                | ment                                                    | 5                               |
| 1.1<br>1.2                      | Fonctio<br>Symbo<br>1.2.1<br>1.2.2                                   | on du document                                          | . 5<br>. 5<br>5                 |
| 1.3                             | Docum<br>1.3.1<br>1.3.2<br>1 3 3                                     | d'information et graphiques                             | . 5<br>6<br>6<br>. 6            |
| 1.4<br>1.5                      | Terme<br>Marqu                                                       | s et abréviations                                       | . 0<br>. 7<br>. 7               |
| 2                               | Consi                                                                | ignes de sécurité de base                               | 8                               |
| 2.1<br>2.2<br>2.3<br>2.4<br>2.5 | Exigen<br>Utilisa<br>Sécurit<br>Sécurit<br>Sécurit<br>2.5.1<br>2.5.2 | ices imposées au personnel                              | . 8<br>9<br>9<br>. 9<br>9<br>10 |
| 2.6<br>2.7                      | Sécurit<br>Sécurit<br>2.7.1                                          | té informatique                                         | 10<br>10<br>10                  |
| 3                               | Descr                                                                | ription du produit                                      | 11                              |
| 3.1                             | Constr                                                               | ruction du produit                                      | 11                              |
| 4                               | Récep                                                                | ption des marchandises et                               |                                 |
|                                 | ident                                                                | ification du produit                                    | 12                              |
| 4.1<br>4.2<br>4.3               | Récept<br>Identif<br>Adress                                          | ion des marchandises                                    | 12<br>12<br>12                  |
| 4.4                             | Plaque                                                               | e signalétique                                          | 13                              |
| 5                               | Mont                                                                 | tage                                                    | 14                              |
| 5.1                             | Condit                                                               | ions de montage                                         | 14                              |
|                                 | 5.1.1                                                                | Types de montage                                        | 14                              |
|                                 | 5.1.2<br>5.1.3                                                       | Montage sur piquage<br>Position pour montage sur un     | 14                              |
|                                 | 5.1.4                                                                | Orientation de l'appareil pour un montage dans une cuve | 10                              |
|                                 | 5.1.5                                                                | Angle d'émission                                        | 17                              |
|                                 | 5.1.6                                                                | Mesure dans des cuves en plastique                      | 18                              |
|                                 | 517                                                                  | Capot de protection climatique                          | 18                              |
|                                 | 2.1.7                                                                |                                                         |                                 |
|                                 | 5.1.8                                                                | Utilisation du tube de protection<br>antidébordement    | 19                              |

|                                                                             | 5.1.10 Montage avec bras de montage, avec                                                                                                    |                                                                                                    |
|-----------------------------------------------------------------------------|----------------------------------------------------------------------------------------------------|----------------------------------------------------------------------------------------------------|
|                                                                             | pivot                                                                                                    | 21                                                                                                    |
|                                                                             | 5.1.11 Montage avec l'étrier de montage                                                                                                    | 21                                                                                                    |
|                                                                             | 5.1.12 Montage avec un étrier de montage                                                                                                    | 21                                                                                                    |
|                                                                             | pivotant                                                                                                    | 21                                                                                                    |
|                                                                             | 5.1.13 Dispositif d'orientation FAU40                                                                                                    | 22                                                                                                    |
|                                                                             | 5.1.14 Joint de bride réglable                                                                                                    | 22                                                                                                    |
| 5.2                                                                         | Controle du montage                                                                                                    | 23                                                                                                    |
| 6                                                                           | Raccordement électrique                                                                                                    | 24                                                                                                    |
| 61                                                                          | Affectation du câble                                                                                                    | 2.4                                                                                                    |
| 6.2                                                                         | Tension d'alimentation                                                                                                    | 24                                                                                                    |
| 6.3                                                                         | Raccordement de l'appareil                                                                                                    | 24                                                                                                    |
|                                                                             | 6.3.1 Schéma de principe pour la                                                                                                    |                                                                                                    |
|                                                                             | connexion RS485 Modbus                                                                                                    | 24                                                                                                    |
|                                                                             | RS485 Modbus                                                                                                    | 25                                                                                                    |
| 6.4                                                                         | Contrôle du raccordement                                                                                                    | 26                                                                                                    |
|                                                                             |                                                                                                    |                                                                                                    |
| 7                                                                           | Configuration                                                                                                    | 27                                                                                                    |
| 7.1                                                                         | Concept de configuration                                                                                                    | 27                                                                                                    |
| 7.2                                                                         | Configuration via technologie sans fil                                                                                                    | 77                                                                                                    |
| 73                                                                          | Configuration à distance via protocole                                                                                                    | Δ7                                                                                                    |
| 1.5                                                                         | Modbus                                                                                                    | 27                                                                                                    |
|                                                                             |                                                                                                    |                                                                                                    |
|                                                                             |                                                                                                    |                                                                                                    |
| 8                                                                           | Intégration système via le protocole                                                                                                    |                                                                                                    |
| 8                                                                           | Intégration système via le protocole<br>Modbus                                                                                                    | 28                                                                                                    |
| <b>8</b><br>8.1                                                             | Intégration système via le protocole<br>Modbus<br>Information Modbus RS485                                                                                                    | <b>28</b><br>28                                                                                                    |
| <b>8</b><br>8.1                                                             | Intégration système via le protocoleModbusInformation Modbus RS4858.1.1Paramètres Modbus                                                                                                    | <b>28</b><br>28<br>28                                                                                                    |
| <b>8</b><br>8.1                                                             | Intégration système via le protocoleModbusInformation Modbus RS4858.1.1Paramètres Modbus8.1.2Codes de fonction Modbus                                                                                                    | <b>28</b><br>28<br>28<br>28                                                                                                    |
| <b>8</b><br>8.1                                                             | Intégration système via le protocole<br>Modbus<br>Information Modbus RS485<br>8.1.1 Paramètres Modbus<br>8.1.2 Codes de fonction Modbus<br>8.1.3 Exceptions Modbus<br>8.1.4 Tumos de données gnécieux Modbus                                                                                                    | <ul> <li>28</li> <li>28</li> </ul>                                                                                                    |
| <b>8</b><br>8.1                                                             | Intégration système via le protocoleModbusInformation Modbus RS4858.1.1Paramètres Modbus8.1.2Codes de fonction Modbus8.1.3Exceptions Modbus8.1.4Types de données spéciaux ModbusVariables mesurées via protocole Modbus                                                                                                    | 28<br>28<br>28<br>28<br>28<br>28<br>28<br>28<br>29                                                                                                    |
| <b>8</b><br>8.1<br>8.2                                                      | Intégration système via le protocoleModbusInformation Modbus RS4858.1.1Paramètres Modbus8.1.2Codes de fonction Modbus8.1.3Exceptions Modbus8.1.4Types de données spéciaux ModbusVariables mesurées via protocole Modbus                                                                                                    | 28<br>28<br>28<br>28<br>28<br>28<br>28<br>29                                                                                                    |
| <ul><li>8</li><li>8.1</li><li>8.2</li><li>9</li></ul>                       | Intégration système via le protocoleModbusInformation Modbus RS4858.1.1Paramètres Modbus8.1.2Codes de fonction Modbus8.1.3Exceptions Modbus8.1.4Types de données spéciaux ModbusVariables mesurées via protocole ModbusMise en service et configuration                                                                                                    | <ul> <li>28</li> <li>28</li> <li>28</li> <li>28</li> <li>28</li> <li>29</li> </ul>                                                                                                    |
| <ul> <li>8.1</li> <li>8.2</li> <li>9.1</li> </ul>                           | Intégration système via le protocoleModbusInformation Modbus RS4858.1.1Paramètres Modbus8.1.2Codes de fonction Modbus8.1.3Exceptions Modbus8.1.4Types de données spéciaux ModbusVariables mesurées via protocole ModbusMise en service et configurationContrôle du montage et du fonctionnement                                                                                                    | <ul> <li>28</li> <li>28</li> <li>28</li> <li>28</li> <li>28</li> <li>29</li> <li>30</li> </ul>                                                                                                    |
| <ul> <li>8.1</li> <li>8.2</li> <li>9.1</li> </ul>                           | Intégration système via le protocoleModbusInformation Modbus RS4858.1.1Paramètres Modbus8.1.2Codes de fonction Modbus8.1.3Exceptions Modbus8.1.4Types de données spéciaux ModbusVariables mesurées via protocole ModbusMise en service et configurationContrôle du montage et du fonctionnement9.1.1Contrôle du montage                                                                                                    | <ul> <li>28</li> <li>28</li> <li>28</li> <li>28</li> <li>28</li> <li>29</li> <li>30</li> <li>30</li> <li>30</li> </ul>                                                                                                    |
| <ul> <li>8</li> <li>8.1</li> <li>8.2</li> <li>9</li> <li>9.1</li> </ul>     | Intégration système via le protocole         Modbus         Information Modbus RS485         8.1.1       Paramètres Modbus         8.1.2       Codes de fonction Modbus         8.1.3       Exceptions Modbus         8.1.4       Types de données spéciaux Modbus         Variables mesurées via protocole Modbus          Mise en service et configuration          9.1.1       Contrôle du montage          9.1.2       Contrôle du raccordement                                                                                                    | <ul> <li>28</li> <li>28</li> <li>28</li> <li>28</li> <li>28</li> <li>29</li> <li>30</li> <li>30</li> <li>30</li> <li>30</li> <li>30</li> </ul>                                                                                                    |
| <ul> <li>8.1</li> <li>8.2</li> <li>9.1</li> <li>9.2</li> </ul>              | Intégration système via le protocole         Modbus         Information Modbus RS485         8.1.1       Paramètres Modbus         8.1.2       Codes de fonction Modbus         8.1.3       Exceptions Modbus         8.1.4       Types de données spéciaux Modbus         Variables mesurées via protocole Modbus          Mise en service et configuration          9.1.1       Contrôle du montage et du fonctionnement          9.1.2       Contrôle du raccordement          Mise en service via SmartBlue (appli)                                                                                                    | <ul> <li>28</li> <li>28</li> <li>28</li> <li>28</li> <li>28</li> <li>29</li> <li>30</li> <li>30</li> <li>30</li> <li>30</li> <li>30</li> <li>30</li> <li>30</li> <li>30</li> <li>30</li> <li>30</li> <li>30</li> </ul>                                                                                                    |
| <ul> <li>8.1</li> <li>8.2</li> <li>9.1</li> <li>9.2</li> </ul>              | Intégration système via le protocole         Modbus         Information Modbus RS485         8.1.1       Paramètres Modbus         8.1.2       Codes de fonction Modbus         8.1.3       Exceptions Modbus         8.1.4       Types de données spéciaux Modbus         Variables mesurées via protocole Modbus          Mise en service et configuration          9.1.1       Contrôle du montage et du fonctionnement          9.1.2       Contrôle du raccordement          Mise en service via SmartBlue (appli)           9.2.1       Exigences de l'appareil                                                                                                    | <ul> <li>28</li> <li>28</li> <li>28</li> <li>28</li> <li>29</li> <li>30</li> <li>30</li> <li>30</li> <li>30</li> <li>30</li> <li>30</li> <li>30</li> </ul>                                                                                                    |
| <ul> <li>8.1</li> <li>8.2</li> <li>9.1</li> <li>9.2</li> </ul>              | Intégration système via le protocole         Modbus         Information Modbus RS485         8.1.1       Paramètres Modbus         8.1.2       Codes de fonction Modbus         8.1.3       Exceptions Modbus         8.1.4       Types de données spéciaux Modbus         Variables mesurées via protocole Modbus          Mise en service et configuration          9.1.1       Contrôle du montage et du fonctionnement         9.1.2       Contrôle du montage         9.1.2       Contrôle du raccordement         Mise en service via SmartBlue (appli)          9.2.1       Exigences de l'appareil         9.2.2       Configuration du système         SmartBlue                                                                                                    | <ul> <li>28</li> <li>28</li> <li>28</li> <li>28</li> <li>29</li> <li>30</li> <li>30</li> <li>30</li> <li>30</li> <li>30</li> <li>30</li> <li>30</li> <li>30</li> <li>30</li> <li>30</li> <li>30</li> <li>30</li> <li>30</li> <li>30</li> <li>30</li> <li>30</li> </ul>                                                                                                    |
| <ul> <li>8.1</li> <li>8.2</li> <li>9.1</li> <li>9.2</li> </ul>              | Intégration système via le protocoleModbusInformation Modbus RS4858.1.1Paramètres Modbus8.1.2Codes de fonction Modbus8.1.3Exceptions Modbus8.1.4Types de données spéciaux ModbusVariables mesurées via protocole ModbusOntrôle du montage et du fonctionnement9.1.1Contrôle du montage9.1.2Contrôle du raccordement9.1.3Mise en service via SmartBlue (appli)9.2.1Exigences de l'appareil9.2.2Contiguration du système<br>SmartBlue9.2.3Appli SmartBlue                                                                                                    | <ul> <li>28</li> <li>28</li> <li>28</li> <li>28</li> <li>29</li> <li>30</li> <li>30</li> &lt;</ul> |
| <ul> <li>8.1</li> <li>8.2</li> <li>9.1</li> <li>9.2</li> </ul>              | Intégration système via le protocole         Modbus         Information Modbus RS485         8.1.1         Paramètres Modbus         8.1.2         Codes de fonction Modbus         8.1.3         Exceptions Modbus         8.1.4         Types de données spéciaux Modbus         Variables mesurées via protocole Modbus         Variables mesurées via protocole Modbus         Ontrôle du montage et du fonctionnement         9.1.1       Contrôle du montage         9.1.2       Contrôle du montage         9.1.2       Contrôle du raccordement         9.2.1       Exigences de l'appareil         9.2.2       Configuration du système         SmartBlue                                                                                                    | <ul> <li>28</li> <li>28</li> <li>28</li> <li>28</li> <li>29</li> <li>30</li> <li>30</li> <li>30</li> <li>30</li> <li>30</li> <li>30</li> <li>30</li> <li>30</li> <li>30</li> <li>30</li> <li>30</li> <li>30</li> </ul>                                                                                                    |
| <ul> <li>8.1</li> <li>8.2</li> <li>9.1</li> <li>9.2</li> </ul>              | Intégration système via le protocole         Modbus         Information Modbus RS485         8.1.1       Paramètres Modbus         8.1.2       Codes de fonction Modbus         8.1.3       Exceptions Modbus         8.1.4       Types de données spéciaux Modbus         Variables mesurées via protocole Modbus          Mise en service et configuration          9.1.1       Contrôle du montage et du fonctionnement          9.1.2       Contrôle du montage          9.1.2       Contrôle du raccordement          9.2.1       Exigences de l'appareil          9.2.2       Configuration du système<br>SmartBlue          9.2.3       Appli SmartBlue          9.2.4       Affichage de la courbe enveloppe<br>dans SmartBlue                                                                                                    | <ul> <li>28</li> <li>28</li> <li>28</li> <li>28</li> <li>29</li> <li>30</li> <li>30</li> <li>31</li> </ul>                                                                                                    |
| <ul> <li>8.1</li> <li>8.2</li> <li>9.1</li> <li>9.2</li> <li>9.3</li> </ul> | Intégration système via le protocole         Modbus         Information Modbus RS485         8.1.1       Paramètres Modbus         8.1.2       Codes de fonction Modbus         8.1.3       Exceptions Modbus         8.1.4       Types de données spéciaux Modbus         Variables mesurées via protocole Modbus          Variables mesurées via protocole Modbus          0.1.1       Contrôle du montage et du fonctionnement         9.1.2       Contrôle du montage         9.1.2       Contrôle du montage         9.1.2       Contrôle du raccordement         9.2.1       Exigences de l'appareil         9.2.2       Configuration du système<br>SmartBlue         9.2.3       Appli SmartBlue         9.2.4       Affichage de la courbe enveloppe<br>dans SmartBlue         0.2.4       Affichage de la courbe enveloppe<br>dans SmartBlue         1       Configuration de la mesure de niveau via                                                                                                    | <ul> <li>28</li> <li>28</li> <li>28</li> <li>28</li> <li>28</li> <li>29</li> <li>30</li> <li>30</li> <li>30</li> <li>30</li> <li>30</li> <li>30</li> <li>30</li> <li>30</li> <li>30</li> <li>30</li> <li>30</li> <li>30</li> <li>30</li> <li>31</li> <li>32</li> </ul>                                                                                                    |
| <ul> <li>8.1</li> <li>8.2</li> <li>9.1</li> <li>9.2</li> <li>9.3</li> </ul> | Intégration système via le protocole         Modbus         Information Modbus RS485         8.1.1       Paramètres Modbus         8.1.2       Codes de fonction Modbus         8.1.3       Exceptions Modbus         8.1.4       Types de données spéciaux Modbus         Variables mesurées via protocole Modbus       Variables mesurées via protocole Modbus         Ocntrôle du montage et du fonctionnement       9.1.1         Contrôle du montage       9.1.2         Contrôle du raccordement       9.1.2         Mise en service via SmartBlue (appli)       9.2.1         Exigences de l'appareil       9.2.2         SmartBlue       9.2.3         Appli SmartBlue       9.2.4         Affichage de la courbe enveloppe dans SmartBlue       1         Configuration de la mesure de niveau via logiciel de configuration       9.3.1                                                                                                    | <ul> <li>28</li> <li>28</li> <li>28</li> <li>28</li> <li>28</li> <li>29</li> <li>30</li> <li>30</li> <li>30</li> <li>30</li> <li>30</li> <li>30</li> <li>30</li> <li>30</li> <li>30</li> <li>30</li> <li>30</li> <li>30</li> <li>30</li> <li>31</li> <li>32</li> <li>32</li> </ul>                                                                                                    |
| <ul> <li>8.1</li> <li>8.2</li> <li>9.1</li> <li>9.2</li> <li>9.3</li> </ul> | Intégration système via le protocole         Modbus         Information Modbus RS485         8.1.1       Paramètres Modbus         8.1.2       Codes de fonction Modbus         8.1.3       Exceptions Modbus         8.1.4       Types de données spéciaux Modbus         Variables mesurées via protocole Modbus          Variables mesurées via protocole Modbus          Ocntrôle du montage et du fonctionnement       .         9.1.1       Contrôle du montage          9.1.2       Contrôle du raccordement          9.1.2       Contrôle du raccordement          9.2.1       Exigences de l'appareil          9.2.2       Configuration du système<br>SmartBlue          9.2.3       Appli SmartBlue          9.2.4       Affichage de la courbe enveloppe<br>dans SmartBlue          0.2.3       Appli SmartBlue          9.2.4       Affichage de la courbe enveloppe<br>dans SmartBlue          9.3.1       Via SmartBlue          9.3.1       Via SmartBlue          9.3.2       Via Modbus                                                      | <ul> <li>28</li> <li>28</li> <li>28</li> <li>28</li> <li>28</li> <li>29</li> <li>30</li> <li>30</li> &lt;</ul> |
| <ul> <li>8.1</li> <li>8.2</li> <li>9.1</li> <li>9.2</li> <li>9.3</li> </ul> | Intégration système via le protocole         Modbus         Information Modbus RS485         8.1.1       Paramètres Modbus         8.1.2       Codes de fonction Modbus         8.1.3       Exceptions Modbus         8.1.4       Types de données spéciaux Modbus         Variables mesurées via protocole Modbus          Variables mesurées via protocole Modbus          Ontrôle du montage et du fonctionnement          9.1.1       Contrôle du montage          9.1.2       Contrôle du montage          9.1.2       Contrôle du raccordement          9.1.2       Contrôle du raccordement          9.2.1       Exigences de l'appareil          9.2.2       Configuration du système<br>SmartBlue          9.2.3       Appli SmartBlue          9.2.4       Affichage de la courbe enveloppe<br>dans SmartBlue          9.2.4       Affichage de la courbe enveloppe<br>dans SmartBlue          9.3.1       Via SmartBlue          9.3.1       Via SmartBlue          9.3.2       Via Modbus          9.3.3       Affichage de la valeur de niveau en | <ul> <li>28</li> <li>28</li> <li>28</li> <li>28</li> <li>28</li> <li>29</li> <li>30</li> <li>30</li> <li>30</li> <li>30</li> <li>30</li> <li>30</li> <li>30</li> <li>30</li> <li>30</li> <li>30</li> <li>30</li> <li>30</li> <li>30</li> <li>31</li> <li>32</li> <li>33</li> </ul>                                                                                                    |

| 9.4                                                                                    | Mode de mesure 35                                                                                                    |
|----------------------------------------------------------------------------------------|----------------------------------------------------------------------------------------------------|
| 9.5                                                                                    | Accès aux données - Sécurité                                                                                                    |
|                                                                                        | 9.5.1 Verrouillage du logiciel via un code                                                                                                    |
|                                                                                        | d'accès dans Modbus                                                                                                    |
|                                                                                        | 9.5.2 Déverrouillage via Modbus                                                                                                    |
|                                                                                        | 9.5.3 Verrouillage du software par un code                                                                                                    |
|                                                                                        | Q 5 / Dévorrouillago via SmartPluo 26                                                                                                    |
|                                                                                        | 9.5.4 Devenoundage via Sinal Diversion 50<br>9.5.5 Technologie sans fil Bluetooth® 36                                                                                                    |
|                                                                                        |                                                                                                    |
| 10                                                                                     | Diagnostic et suppression des                                                                                                    |
| 10                                                                                     |                                                                                                    |
|                                                                                        | defauts                                                                                                    |
| 10.1                                                                                   | Erreurs générales 38                                                                                                    |
| 10.2                                                                                   | Erreur - configuration via SmartBlue 38                                                                                                    |
| 10.3                                                                                   | Evénement de diagnostic                                                                                                    |
|                                                                                        | 10.3.1 Evénement de diagnostic dans l'outil                                                                                                    |
|                                                                                        | de configuration                                                                                                    |
|                                                                                        | dans l'outil de configuration 39                                                                                                    |
|                                                                                        | 10.3.3 Liste des codes de diagnostic                                                                                                    |
|                                                                                        | Modbus                                                                                                    |
|                                                                                        | 1104040 10                                                                                                    |
| 11                                                                                     | Maintenance 41                                                                                                    |
| 111                                                                                    | Nottovogo do l'antonno (1                                                                                                    |
| 11.1                                                                                   | Ioints de process                                                                                                    |
| 11.4                                                                                   |                                                                                                    |
| 12                                                                                     | Rénaration 41                                                                                                    |
| 14                                                                                     | $\cdot \cdot \cdot \cdot \cdot \cdot \cdot \cdot \cdot \cdot \cdot \cdot \cdot \cdot \cdot \cdot \cdot \cdot \cdot $                                                                                                    |
| 10 1                                                                                   |                                                                                                    |
| 12.1                                                                                   | Généralités                                                                                                    |
| 12.1                                                                                   | Généralités       41         12.1.1       Concept de réparation       41         12.1.2       Remplacement d'un appareil       41                                                                                                    |
| 12.1                                                                                   | Généralités4112.1.1Concept de réparation4112.1.2Remplacement d'un appareil4112.1.3Retour de matériel42                                                                                                    |
| 12.1                                                                                   | Généralités       41         12.1.1       Concept de réparation       41         12.1.2       Remplacement d'un appareil       41         12.1.3       Retour de matériel       42         12.1.4       Mise au rebut       42                                                                                                    |
| 12.1                                                                                   | Généralités       41         12.1.1       Concept de réparation       41         12.1.2       Remplacement d'un appareil       41         12.1.3       Retour de matériel       42         12.1.4       Mise au rebut       42                                                                                                    |
| 12.1<br><b>13</b>                                                                      | Généralités       41         12.1.1       Concept de réparation       41         12.1.2       Remplacement d'un appareil       41         12.1.3       Retour de matériel       42         12.1.4       Mise au rebut       42         Accessoires       43                                                                                                    |
| 12.1<br>13                                                                             | Généralités       41         12.1.1       Concept de réparation       41         12.1.2       Remplacement d'un appareil       41         12.1.3       Retour de matériel       42         12.1.4       Mise au rebut       42         Accessoires       43         Accessoires       43                                                                                                    |
| 12.1<br><b>13</b><br>13.1                                                              | Généralités       41         12.1.1       Concept de réparation       41         12.1.2       Remplacement d'un appareil       41         12.1.3       Retour de matériel       42         12.1.4       Mise au rebut       42         Accessoires       43         Accessoires spécifiques à l'appareil       43         13.1.1       Capat de protection climatique       43                                                                                                    |
| 12.1<br><b>13</b><br>13.1                                                              | Généralités       41         12.1.1       Concept de réparation       41         12.1.2       Remplacement d'un appareil       41         12.1.3       Retour de matériel       42         12.1.4       Mise au rebut       42         Accessoires       43         Accessoires spécifiques à l'appareil       43         13.1.1       Capot de protection climatique       43                                                                                                    |
| 12.1<br><b>13</b><br>13.1                                                              | Généralités       41         12.1.1       Concept de réparation       41         12.1.2       Remplacement d'un appareil       41         12.1.3       Retour de matériel       42         12.1.4       Mise au rebut       42         Accessoires       43         Accessoires spécifiques à l'appareil       43         13.1.1       Capot de protection climatique       43         13.1.2       Tube de protection antidébordement       44                                                                                                    |
| 12.1<br><b>13</b><br>13.1                                                              | Généralités       41         12.1.1       Concept de réparation       41         12.1.2       Remplacement d'un appareil       41         12.1.3       Retour de matériel       42         12.1.4       Mise au rebut       42         Accessoires       43         Accessoires spécifiques à l'appareil       43         13.1.1       Capot de protection climatique       43         13.1.2       Tube de protection antidébordement       44         13.1.3       Étrier de montage, ajustable       45                                                                                                    |
| 12.1<br><b>13</b><br>13.1                                                              | Généralités       41         12.1.1       Concept de réparation       41         12.1.2       Remplacement d'un appareil       41         12.1.3       Retour de matériel       42         12.1.4       Mise au rebut       42         12.1.4       Mise au rebut       42         Accessoires       43         Accessoires spécifiques à l'appareil       43         13.1.1       Capot de protection climatique       43         13.1.2       Tube de protection antidébordement       44         13.1.3       Étrier de montage, ajustable       45         13.1.4       Bride UNI 3"/DN80/80, PP       46                                                                                                    |
| 12.1<br><b>13</b><br>13.1                                                              | Généralités       41         12.1.1       Concept de réparation       41         12.1.2       Remplacement d'un appareil       41         12.1.3       Retour de matériel       42         12.1.4       Mise au rebut       42         12.1.4       Mise au rebut       42         Accessoires       43         Accessoires spécifiques à l'appareil       43         13.1.1       Capot de protection climatique       43         13.1.2       Tube de protection antidébordement       44         13.1.3       Étrier de montage, ajustable       45         13.1.4       Bride UNI 3"/DN80/80, PP       46         13.1.5       Bride UNI 4"/DN100/100, PP       47                                                                                                    |
| 12.1<br><b>13</b><br>13.1                                                              | Généralités       41         12.1.1       Concept de réparation       41         12.1.2       Remplacement d'un appareil       41         12.1.3       Retour de matériel       42         12.1.4       Mise au rebut       42         12.1.4       Mise au rebut       42         Accessoires       43         13.1.1       Capot de protection climatique       43         13.1.2       Tube de protection antidébordement<br>80 mm (3 in)       44         13.1.3       Étrier de montage, ajustable       45         13.1.4       Bride UNI 3"/DN80/80, PP       46         13.1.5       Bride UNI 4"/DN100/100, PP       47         13.1.6       Bras de montage, avec pivot       48                                                                                                    |
| 12.1<br><b>13</b><br>13.1                                                              | Généralités       41         12.1.1       Concept de réparation       41         12.1.2       Remplacement d'un appareil       41         12.1.3       Retour de matériel       42         12.1.4       Mise au rebut       42         12.1.4       Mise au rebut       42         Accessoires       43         Accessoires spécifiques à l'appareil       43         13.1.1       Capot de protection climatique       43         13.1.2       Tube de protection antidébordement       44         13.1.3       Étrier de montage, ajustable       45         13.1.4       Bride UNI 3"/DN80/80, PP       46         13.1.5       Bride UNI 4"/DN100/100, PP       47         13.1.6       Bras de montage, avec pivot       48         13.1.7       Support pour montage au plafond       52                                                                                                    |
| 12.1<br>13<br>13.1                                                                     | Généralités       41         12.1.1       Concept de réparation       41         12.1.2       Remplacement d'un appareil       41         12.1.3       Retour de matériel       42         12.1.4       Mise au rebut       42         12.1.4       Mise au rebut       42         Accessoires       43         Accessoires spécifiques à l'appareil       43         13.1.1       Capot de protection climatique       43         13.1.2       Tube de protection antidébordement       44         13.1.3       Étrier de montage, ajustable       45         13.1.4       Bride UNI 3"/DN80/80, PP       46         13.1.5       Bride UNI 4"/DN100/100, PP       47         13.1.6       Bras de montage, avec pivot       48         13.1.7       Support pour montage au plafond       52         13.1.8       Étrier de montage pivotant       53                                                                                                    |
| 12.1<br><b>13</b><br>13.1                                                              | Généralités       41         12.1.1       Concept de réparation       41         12.1.2       Remplacement d'un appareil       41         12.1.3       Retour de matériel       42         12.1.4       Mise au rebut       42         12.1.4       Mise au rebut       42         Accessoires       43         Accessoires spécifiques à l'appareil       43         13.1.1       Capot de protection climatique       43         13.1.2       Tube de protection antidébordement       43         13.1.3       Étrier de montage, ajustable       45         13.1.4       Bride UNI 3"/DN80/80, PP       46         13.1.5       Bride UNI 4"/DN100/100, PP       47         13.1.6       Bras de montage, avec pivot       48         13.1.7       Support pour montage au plafond       52         13.1.8       Étrier de montage horizontal       53         13.1.9       Étrier de montage horizontal       54                                                                                                    |
| 12.1<br><b>13</b><br>13.1                                                              | Généralités       41         12.1.1       Concept de réparation       41         12.1.2       Remplacement d'un appareil       41         12.1.3       Retour de matériel       42         12.1.4       Mise au rebut       42         12.1.4       Mise au rebut       42         Accessoires       43         Accessoires spécifiques à l'appareil       43         13.1.1       Capot de protection climatique       43         13.1.2       Tube de protection antidébordement<br>80 mm (3 in)       44         13.1.3       Étrier de montage, ajustable       45         13.1.4       Bride UNI 3"/DN80/80, PP       46         13.1.5       Bride UNI 4"/DN100/100, PP       47         13.1.6       Bras de montage, avec pivot       48         13.1.7       Support pour montage au plafond       52         13.1.8       Étrier de montage horizontal       53         13.1.9       Étrier de montage horizontal       54         13.1.0       Dispositif d'orientation FAU40       55                                                                                                    |
| 12.1<br><b>13</b><br>13.1                                                              | Généralités       41         12.1.1       Concept de réparation       41         12.1.2       Remplacement d'un appareil       41         12.1.3       Retour de matériel       42         12.1.4       Mise au rebut       42         12.1.4       Mise au rebut       42         Accessoires       43         Accessoires spécifiques à l'appareil       43         13.1.1       Capot de protection climatique       43         13.1.2       Tube de protection antidébordement<br>80 mm (3 in)       44         13.1.3       Étrier de montage, ajustable       45         13.1.4       Bride UNI 3"/DN80/80, PP       46         13.1.5       Bride UNI 4"/DN100/100, PP       47         13.1.6       Bras de montage, avec pivot       48         13.1.7       Support pour montage au plafond       52         13.1.8       Étrier de montage pivotant       53         13.1.9       Étrier de montage horizontal       54         13.1.10       Dispositif d'orientation FAU40       55         13.1.11       Joint de bride biseauté       56                                                                                                    |
| 12.1<br><b>13</b><br>13.1                                                              | Généralités       41         12.1.1       Concept de réparation       41         12.1.2       Remplacement d'un appareil       41         12.1.3       Retour de matériel       42         12.1.4       Mise au rebut       42         12.1.4       Mise au rebut       42         Accessoires       43         Accessoires spécifiques à l'appareil       43         13.1.1       Capot de protection climatique       43         13.1.2       Tube de protection antidébordement       43         13.1.3       Étrier de montage, ajustable       45         13.1.4       Bride UNI 3"/DN80/80, PP       46         13.1.5       Bride UNI 4"/DN100/100, PP       47         13.1.6       Bras de montage, avec pivot       48         13.1.7       Support pour montage au plafond       52         13.1.8       Étrier de montage horizontal       53         13.1.9       Étrier de montage horizontal       54         13.1.10       Dispositif d'orientation FAU40       55         13.1.11       Joint de bride biseauté       56         Accessoires spécifiques au service       57                                                                             |
| <ul> <li>12.1</li> <li>13.1</li> <li>13.2</li> <li>14</li> </ul>                       | Généralités41Généralités4112.1.1Concept de réparation4112.1.2Remplacement d'un appareil4112.1.3Retour de matériel4212.1.4Mise au rebut42Accessoires43Accessoires spécifiques à l'appareil4313.1.1Capot de protection climatique4313.1.2Tube de protection antidébordement<br>80 mm (3 in)4413.1.3Étrier de montage, ajustable4513.1.4Bride UNI 3"/DN80/80, PP4613.1.5Bride UNI 4"/DN100/100, PP4713.1.6Bras de montage, avec pivot4813.1.7Support pour montage au plafond5213.1.8Étrier de montage horizontal5413.1.9Étrier de montage horizontal5413.1.1Joint de bride biseauté56Accessoires spécifiques au service57                                                                                                    |
| 12.1<br><b>13</b><br>13.1<br>13.2<br><b>14</b>                                         | Généralités       41         12.1.1       Concept de réparation       41         12.1.2       Remplacement d'un appareil       41         12.1.3       Retour de matériel       42         12.1.4       Mise au rebut       42         12.1.4       Mise au rebut       42         Accessoires       43         Accessoires spécifiques à l'appareil       43         13.1.1       Capot de protection climatique       43         13.1.2       Tube de protection antidébordement       43         80 mm (3 in)       44       44         13.1.3       Étrier de montage, ajustable       45         13.1.4       Bride UNI 3"/DN80/80, PP       46         13.1.5       Bride UNI 4"/DN100/100, PP       47         13.1.6       Bras de montage, avec pivot       48         13.1.7       Support pour montage au plafond       52         13.1.8       Étrier de montage horizontal       54         13.1.9       Étrier de montage horizontal       54         13.1.10       Dispositif d'orientation FAU40       55         13.1.11       Joint de bride biseauté       56         Accessoires spécifiques au service       57                                      |
| 12.1<br><b>13</b><br>13.1<br>13.2<br><b>14</b><br>14.1<br>14.2                         | Généralités       41         12.1.1       Concept de réparation       41         12.1.2       Remplacement d'un appareil       41         12.1.3       Retour de matériel       42         12.1.4       Mise au rebut       42         12.1.4       Mise au rebut       42         Accessoires       43         Accessoires spécifiques à l'appareil       43         13.1.1       Capot de protection climatique       43         13.1.2       Tube de protection antidébordement       43         13.1.3       Étrier de montage, ajustable       45         13.1.4       Bride UNI 3"/DN80/80, PP       46         13.1.5       Bride UNI 4"/DN100/100, PP       47         13.1.6       Bras de montage, avec pivot       48         13.1.7       Support pour montage au plafond       52         13.1.8       Étrier de montage horizontal       54         13.1.9       Étrier de montage horizontal       54         13.1.1       Joint de bride biseauté       56         Accessoires spécifiques au service       57         Caractéristiques techniques       58         Entrée       58                                                                       |
| 12.1<br><b>13</b><br>13.1<br>13.2<br><b>14</b><br>14.1<br>14.2<br>14.2                 | Généralités       41         12.1.1       Concept de réparation       41         12.1.2       Remplacement d'un appareil       41         12.1.3       Retour de matériel       42         12.1.4       Mise au rebut       42         12.1.4       Mise au rebut       42         Accessoires       43         Accessoires spécifiques à l'appareil       43         13.1.1       Capot de protection climatique       43         13.1.2       Tube de protection antidébordement       43         13.1.3       Étrier de montage, ajustable       45         13.1.4       Bride UNI 3"/DN80/80, PP       46         13.1.5       Bride UNI 4"/DN100/100, PP       47         13.1.6       Bras de montage, avec pivot       48         13.1.7       Support pour montage au plafond       52         13.1.8       Étrier de montage horizontal       54         13.1.9       Étrier de montage horizontal       54         13.1.1       Joint de bride biseauté       56         Accessoires spécifiques au service       57         Caractéristiques techniques       58         Sortie       58         Performances       58                                         |
| 12.1<br><b>13</b><br>13.1<br>13.2<br><b>14</b><br>14.1<br>14.2<br>14.3<br>14.4         | Généralités       41         12.1.1       Concept de réparation       41         12.1.2       Remplacement d'un appareil       41         12.1.3       Retour de matériel       42         12.1.4       Mise au rebut       42         12.1.4       Mise au rebut       42         Accessoires       43         Accessoires spécifiques à l'appareil       43         13.1.1       Capot de protection climatique       43         13.1.2       Tube de protection antidébordement<br>80 mm (3 in)       44         13.1.3       Étrier de montage, ajustable       45         13.1.4       Bride UNI 3"/DN80/80, PP       46         13.1.5       Bride UNI 4"/DN100/100, PP       47         13.1.6       Bras de montage, avec pivot       48         13.1.7       Support pour montage au plafond       52         13.1.8       Étrier de montage horizontal       53         13.1.9       Étrier de montage horizontal       54         13.1.10       Dispositif d'orientation FAU40       55         13.1.11       Joint de bride biseauté       56         Accessoires spécifiques au service       57         Caractéristiques techniques       58         Sortie |
| 12.1<br><b>13</b><br>13.1<br>13.2<br><b>14</b><br>14.1<br>14.2<br>14.3<br>14.4<br>14.5 | Généralités       41         12.1.1       Concept de réparation       41         12.1.2       Remplacement d'un appareil       41         12.1.3       Retour de matériel       42         12.1.4       Mise au rebut       42         12.1.4       Mise au rebut       42         Accessoires       43         Accessoires spécifiques à l'appareil       43         13.1.1       Capot de protection climatique       43         13.1.2       Tube de protection antidébordement       43         13.1.3       Étrier de montage, ajustable       45         13.1.4       Bride UNI 3"/DN80/80, PP       46         13.1.5       Bride UNI 4"/DN100/100, PP       47         13.1.6       Bras de montage, avec pivot       48         13.1.7       Support pour montage au plafond       52         13.1.8       Étrier de montage horizontal       54         13.1.10       Dispositif d'orientation FAU40       55         13.1.11       Joint de bride biseauté       56         Accessoires spécifiques au service       57         Caractéristiques techniques       58         Sortie       58         Performances       59         Environn                    |

| 15   | Menu de configuration 6                          | 3              |
|------|--------------------------------------------------|----------------|
| 15.1 | Aperçu des paramètres Modbus 6                   | 53             |
|      | 15.1.1 Section : Burst read 6                    | 53             |
|      | 15.1.2 Section : Valeurs mesurées 6              | 53             |
|      | 15.1.3 Section : État de l'appareil 6            | 54             |
|      | 15.1.4 Section : Informations sur l'appareil . 6 | 54             |
|      | 15.1.5 Section : Installation 6                  | 55             |
|      | 15.1.6 Section : Maintenance                     | 55             |
|      | 15.1.7 Section : Configuration de la mesure . 6  | 56             |
|      | 15.1.8 Section : Communication 6                 | 57             |
| 15.2 | Aperçu de l'outil de configuration               |                |
|      | (SmartBlue) 6                                    | 59             |
| 15.3 | Menu "Configuration" 7                           | 72             |
|      | 15.3.1 Sous-menu "Configuration étendue" . 7     | 74             |
|      | 15.3.2 Sous-menu "Communication" 8               | 34             |
| 15.4 | Menu "Diagnostic" 8                              | 36             |
|      | 15.4.1 Sous-menu "Information appareil" 8        | 38             |
|      | 15.4.2 Sous-menu "Information appareil" 9        | <del>)</del> 0 |
| Inde | 9 x                                              | 2              |

# 1 Informations relatives au document

## 1.1 Fonction du document

Le présent manuel de mise en service fournit toutes les informations qui sont nécessaires dans les différentes phases du cycle de vie de l'appareil, à savoir :

- Identification du produit
- Réception des marchandises
- Stockage
- Montage
- Raccordement
- Fonctionnement
- Mise en service
- Suppression des défauts
- Maintenance
- Mise au rebut

## 1.2 Symboles utilisés

## 1.2.1 Symboles d'avertissement

#### A DANGER

Ce symbole attire l'attention sur une situation dangereuse, entraînant la mort ou des blessures corporelles graves, si elle n'est pas évitée.

#### AVERTISSEMENT

Ce symbole attire l'attention sur une situation dangereuse, pouvant entraîner la mort ou des blessures corporelles graves, si elle n'est pas évitée.

#### **ATTENTION**

Ce symbole attire l'attention sur une situation dangereuse, pouvant entraîner des blessures corporelles de gravité légère ou moyenne, si elle n'est pas évitée.

#### AVIS

Ce symbole identifie des informations relatives à des procédures et à des événements n'entraînant pas de blessures corporelles.

## 1.2.2 Symboles pour certains types d'information et graphiques

#### ✓ Autorisé

Procédures, processus ou actions autorisés

#### ✓ ✓ À préférer

Procédures, processus ou actions à privilégier

#### 🔀 Interdit

Procédures, processus ou actions interdits

#### 1 Conseil

Indique des informations complémentaires

#### 

Renvoi à la documentation

#### 

Renvoi au schéma

Remarque ou étape individuelle à respecter

1., 2., 3. Série d'étapes

#### 

Résultat d'une étape

Configuration via l'outil de configuration

Paramètre protégé en écriture

**1, 2, 3, ...** Repères

**A, B, C** ... Vues

▲ → 🖪 Consignes de sécurité

Respecter les consignes de sécurité contenues dans le manuel de mise en service associé

## 1.3 Documentation

Les documents suivants sont disponibles dans l'espace de téléchargement du site Internet Endress+Hauser (www.fr.endress.com/Télécharger) :

Vous trouverez un aperçu de l'étendue de la documentation technique correspondant à l'appareil dans :

- *W@M Device Viewer* (www.endress.com/deviceviewer) : entrer le numéro de série figurant sur la plaque signalétique
- *Endress+Hauser Operations App* : entrer le numéro de série figurant sur la plaque signalétique ou scanner le code matriciel 2D (code QR) de la plaque signalétique

## 1.3.1 Information technique (TI)

#### Aide à la planification

Ce document fournit toutes les caractéristiques techniques relatives à l'appareil et donne un aperçu des accessoires qui peuvent être commandés pour l'appareil.

## 1.3.2 Instructions condensées (KA)

#### Prise en main rapide

Ce manuel contient toutes les informations essentielles de la réception des marchandises à la première mise en service.

## 1.3.3 Conseils de sécurité (XA)

Selon l'agrément, les Conseils de sécurité (XA) suivants sont fournis avec l'appareil. Ils font partie intégrante du manuel de mise en service.

La plaque signalétique indique les Conseils de sécurité (XA) qui s'appliquent à l'appareil.

## 1.4 Termes et abréviations

#### BA

Type de document "Manuel de mise en service"

#### КА

Type de document "Manuel d'instructions condensées"

#### ΤI

Type de document "Information technique"

#### SD

Type de document "Documentation spéciale"

#### XA

Type de document "Conseils de sécurité"

#### PN

Pression nominale

#### MWP

MWP (MWP (Maximum Working Pressure / pression de process max.) La MWP est également indiquée sur la plaque signalétique.

#### ToF

Time of Flight

**ε<sub>r</sub> (valeur CD)** Coefficient diélectrique relatif

coefficient dicicculque lei

#### Outil de configuration

Le terme "outil de configuration" est utilisé en lieu et place du logiciel d'exploitation suivant :

SmartBlue (App), pour la configuration à l'aide d'un smartphone ou d'une tablette Android ou iOS

#### RTU

Remote Transmit Unit

#### DB

Distance de blocage ; aucun signal n'est analysé dans la distance de blocage DB.

#### API

Automate programmable industriel (API)

#### CDI

Common Data Interface

## 1.5 Marques déposées

#### Modbus®

Marque déposée par SCHNEIDER AUTOMATION, INC.

#### Apple®

Apple, le logo Apple, iPhone et iPod touch sont des marques déposées par Apple Inc., enregistrées aux États-Unis et dans d'autres pays. App Store est une marque de service d'Apple Inc.

#### Android®

Android, Google Play et le logo Google Play sont des marques déposées par Google Inc.

#### Bluetooth®

La marque et les logos *Bluetooth*<sup>®</sup> sont la propriété de Bluetooth SIG, Inc. et toute utilisation de ces marques par Endress+Hauser fait l'objet d'une licence. Les autres marques déposées et marques commerciales appartiennent à leurs propriétaires respectifs.

# 2 Consignes de sécurité de base

## 2.1 Exigences imposées au personnel

Le personnel chargé de l'installation, la mise en service, le diagnostic et la maintenance doit remplir les conditions suivantes :

- ► Le personnel qualifié et formé doit disposer d'une qualification qui correspond à cette fonction et à cette tâche.
- ▶ Le personnel doit être autorisé par le propriétaire/l'exploitant de l'installation.
- Être familiarisé avec les réglementations nationales.
- Avant le début du travail : le personnel doit avoir lu et compris les instructions figurant dans les manuels et la documentation complémentaire, ainsi que les certificats (selon l'application).
- ► Le personnel doit suivre les instructions et se conformer aux politiques générales.

Le personnel d'exploitation doit remplir les conditions suivantes :

- ► Le personnel doit être formé et habilité par le propriétaire / l'exploitant de l'installation conformément aux exigences liées à la tâche.
- Le personnel suit les instructions du présent manuel.

## 2.2 Utilisation conforme

#### Domaine d'application et produits mesurés

L'appareil de mesure décrit dans ce manuel de mise en service est destiné à la mesure de niveau continue et sans contact de solides. En raison de sa fréquence de travail d'env. 26 GHz, d'une puissance d'impulsion rayonnée maximale de 5,7 mW et d'une puissance de sortie moyenne de 0,015 mW, l'utilisation en dehors de cuves métalliques fermées est également autorisée. S'il est utilisé en dehors de cuves fermées, l'appareil doit être monté selon les instructions du chapitre "Montage". Le fonctionnement des appareils ne présente aucun risque pour la santé.

Dans la mesure où les valeurs limites indiquées dans les "Caractéristiques techniques" et les conditions énumérées dans le manuel et la documentation complémentaire sont respectées, l'appareil de mesure peut être utilisé pour les mesures suivantes :

- ► Grandeurs de process mesurées : distance
- ► Grandeurs de process calculées : volume ou masse dans des cuves de n'importe quelle forme

Pour s'assurer que l'appareil de mesure reste en bon état pendant la durée de l'opération :

- Utiliser l'appareil de mesure uniquement pour des produits pour lesquels les matériaux en contact avec le process présentent un niveau de résistance adéquat.
- ▶ Respecter les valeurs limites (voir "Caractéristiques techniques").

#### Utilisation incorrecte

Le fabricant n'est pas responsable des dommages causés par une utilisation inappropriée ou non prévue.

Clarification des cas limites :

En ce qui concerne les produits spéciaux et les produits utilisés pour le nettoyage, contacter le fabricant. Endress+Hauser aidera à déterminer la résistance à la corrosion des matériaux en contact avec le produit, mais décline cependant toute garantie ou responsabilité.

#### **Risques résiduels**

En raison du transfert de chaleur du process ainsi que de la dissipation d'énergie à l'intérieur de l'électronique, la température du boîtier électronique et des sous-ensembles qu'il contient peut augmenter jusqu'à 80 °C (176 °F) pendant le fonctionnement. En service, le capteur peut prendre une température proche de la température du produit à mesurer.

Risque de brûlure en cas de contact avec les surfaces !

► En cas de températures élevées du produit, prévoir une protection contre les contacts accidentels, afin d'éviter les brûlures.

## 2.3 Sécurité du travail

Lors des travaux sur et avec l'appareil :

> Porter un équipement de protection individuelle conforme aux prescriptions nationales.

## 2.4 Sécurité de fonctionnement

Risque de blessure !

- Ne faire fonctionner l'appareil que s'il est en bon état technique, exempt d'erreurs et de défauts.
- ▶ L'exploitant est responsable du fonctionnement sans défaut de l'appareil.

#### Transformations de l'appareil

Les transformations effectuées sur l'appareil sans l'accord du fabricant ne sont pas autorisées et peuvent entraîner des dangers imprévisibles :

▶ Si des transformations sont malgré tout nécessaires, consulter au préalable le fabricant.

#### Réparation

Afin de garantir la sécurité et la fiabilité de fonctionnement :

- N'effectuer des réparations de l'appareil que dans la mesure où elles sont expressément autorisées.
- Respecter les prescriptions nationales relatives à la réparation d'un appareil électrique.
- Utiliser exclusivement des pièces de rechange d'origine et des accessoires du fabricant.

#### Zone explosible

Afin d'éviter la mise en danger de personnes ou de l'installation en cas d'utilisation de l'appareil dans la zone soumise à agrément (p. ex. protection antidéflagrante, sécurité des appareils sous pression) :

- Vérifier à l'aide de la plaque signalétique si l'appareil commandé peut être utilisé pour l'usage prévu dans la zone soumise à agrément.
- Respecter les consignes figurant dans la documentation complémentaire séparée, qui fait partie intégrante du présent manuel.

## 2.5 Sécurité du produit

Cet appareil de mesure a été conçu conformément aux bonnes pratiques d'ingénierie pour répondre aux exigences de sécurité les plus récentes, a été testé et a quitté l'usine dans un état permettant de l'utiliser en toute sécurité. Il répond aux normes générales de sécurité et aux exigences légales.

## 2.5.1 Marquage CE

Le système de mesure satisfait aux exigences légales des Directives UE en vigueur. Celles-ci sont listées dans la déclaration UE de conformité, ainsi que les normes appliquées.

Le fabricant atteste que l'appareil a passé les tests avec succès en apposant le marquage CE.

## 2.5.2 Conformité EAC

L'ensemble de mesure satisfait aux exigences légales des directives EAC applicables. Cellesci sont listées dans la déclaration de conformité EAC correspondante avec les normes appliquées.

En apposant le marquage EAC, le fabricant atteste que l'appareil a passé les tests avec succès.

# 2.6 Sécurité informatique

Une garantie de notre part n'est accordée qu'à la condition que l'appareil soit installé et utilisé conformément au manuel de mise en service. L'appareil dispose de mécanismes de sécurité pour le protéger contre toute modification involontaire des réglages.

Il incombe à l'opérateur de mettre lui-même en place des mesures de sécurité informatiques conformes à ses propres standards de sécurité pour renforcer la protection de l'appareil et de la transmission des données.

# 2.7 Sécurité informatique spécifique à l'appareil

## 2.7.1 Accès via la technologie sans fil Bluetooth®

# La transmission de signal sécurisée via la technologie sans fil Bluetooth® utilise une méthode cryptographique testée par Fraunhofer AISEC

- Sans l'app SmartBlue, l'appareil n'est pas visible via la technologie sans fil Bluetooth®
- Une seule connexion point-à-point entre **un** capteur et **un** smartphone/tablette est établie
- L'interface sans fil *Bluetooth*<sup>®</sup> peut être désactivée via SmartBlue

#### Description du produit 3

#### 3.1 Construction du produit

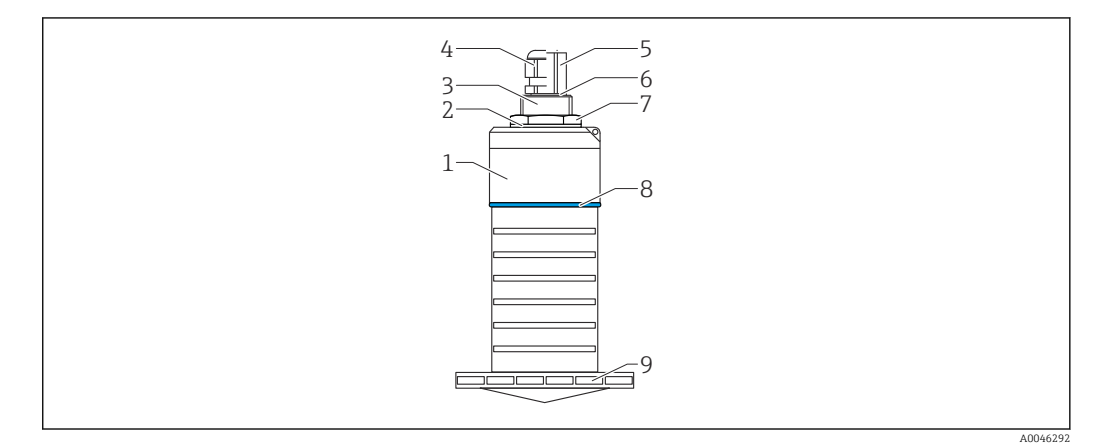

- 1 Aperçu des matériaux
- Antenne 80 mm (3 in)
- Boîtier de capteur ; PVDF 1
- 2 Joint ; EPDM
- Raccord process, arrière ; PVDF Presse-étoupe ; PA 3
- 4
- 5 Adaptateur de conduit ; CuZn nickelé
- 6 Joint torique ; EPDM
- 7 Contre-écrou ; PA6.6
- 8 Anneau ; PBT-PC
- 9 Raccord process , avant ; PVDF

# 4 Réception des marchandises et identification du produit

## 4.1 Réception des marchandises

Vérifier les points suivants lors de la réception des marchandises :

- Les références de commande sur le bordereau de livraison et sur l'autocollant du produit sont-elles identiques ?
- La marchandise est-elle intacte ?
- Les indications de la plaque signalétique correspondent-elles aux informations de commande figurant sur le bordereau de livraison ?
- Le cas échéant (voir plaque signalétique) : Les Conseils de sécurité (XA) sont-ils disponibles ?

Si l'une de ces conditions n'est pas remplie, contacter le fabricant.

## 4.2 Identification du produit

Les options suivantes sont disponibles pour l'identification de l'appareil de mesure : Indications de la plaque signalétique

- Référence de commande étendue (Extended order code) avec énumération des caractéristiques de l'appareil sur le bordereau de livraison
- Entrer le numéro de série figurant sur les plaques signalétiques dans le
  - W@M Device Viewer (www.endress.com/deviceviewer)
  - └ Toutes les informations sur l'appareil de mesure et l'ensemble de la documentation technique associée sont indiqués.
- Entrer le numéro de série figurant que la plaque signalétique dans l'Endress+Hauser Operations App ou utiliser l'Endress+Hauser Operations App pour scanner le code matriciel 2-D (QR Code) figurant sur la plaque signalétique
  - └ Toutes les informations sur l'appareil de mesure et l'ensemble de la documentation technique associée sont indiqués.

## 4.3 Adresse du fabricant

Endress+Hauser SE+Co. KG Hauptstraße 1 79689 Maulburg, Allemagne Lieu de fabrication : voir plaque signalétique.

## 4.4 Plaque signalétique

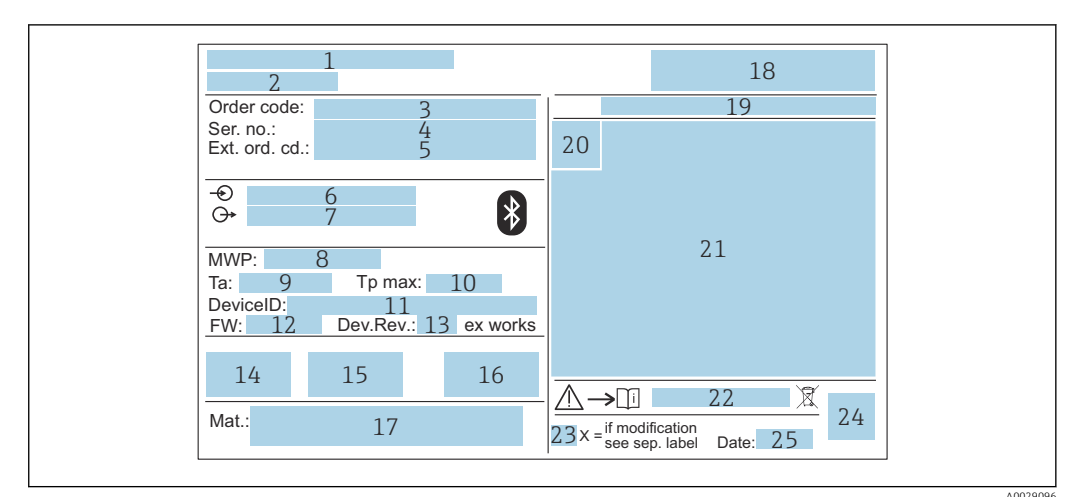

- 🖻 2 Plaque signalétique du Micropilot
- 1 Adresse du fabricant
- 2 Nom de l'appareil
- 3 *Référence de commande*
- 4 Numéro de série (Ser. no.)
- 5 Référence de commande étendue (Ext. ord. cd.)
- 6 Tension d'alimentation
- 7 Sorties signal
- 8 Pression de process
- *9 Température ambiante admissible (T<sub>a</sub>)*
- 10 Température de process maximale
- 11 ID de l'appareil
- Version de firmware (FW)
   Révision de l'appareil (Dev.Rev.)
- 14 Marquage CE
- 15 Informations complémentaires sur la version de l'appareil (certificats, agréments)
- 16 RCM
- 17 Matériaux en contact avec le process
- 18 Logo
- 19 Indice de protection : p. ex. IP, NEMA
- 20 Symbole du certificat
- 21 Données spécifiques aux certificats et aux agréments
- 22 Numéro de document des Conseils de sécurité : p. ex. XA, ZD, ZE
- 23 Marque de modification
- 24 Code matriciel 2D (QR code)
- 25 Date de fabrication : année-mois

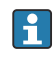

Jusqu'à 33 caractères de la référence étendue figurent sur la plaque signalétique. Si la référence de commande étendue contient des caractères supplémentaires, ceux-ci ne peuvent pas être affichés.

Cependant, la référence de commande étendue complète peut être affichée via le menu de configuration de l'appareil : paramètre **Référence de commande 1 ... 3** 

# 5 Montage

## 5.1 Conditions de montage

## 5.1.1 Types de montage

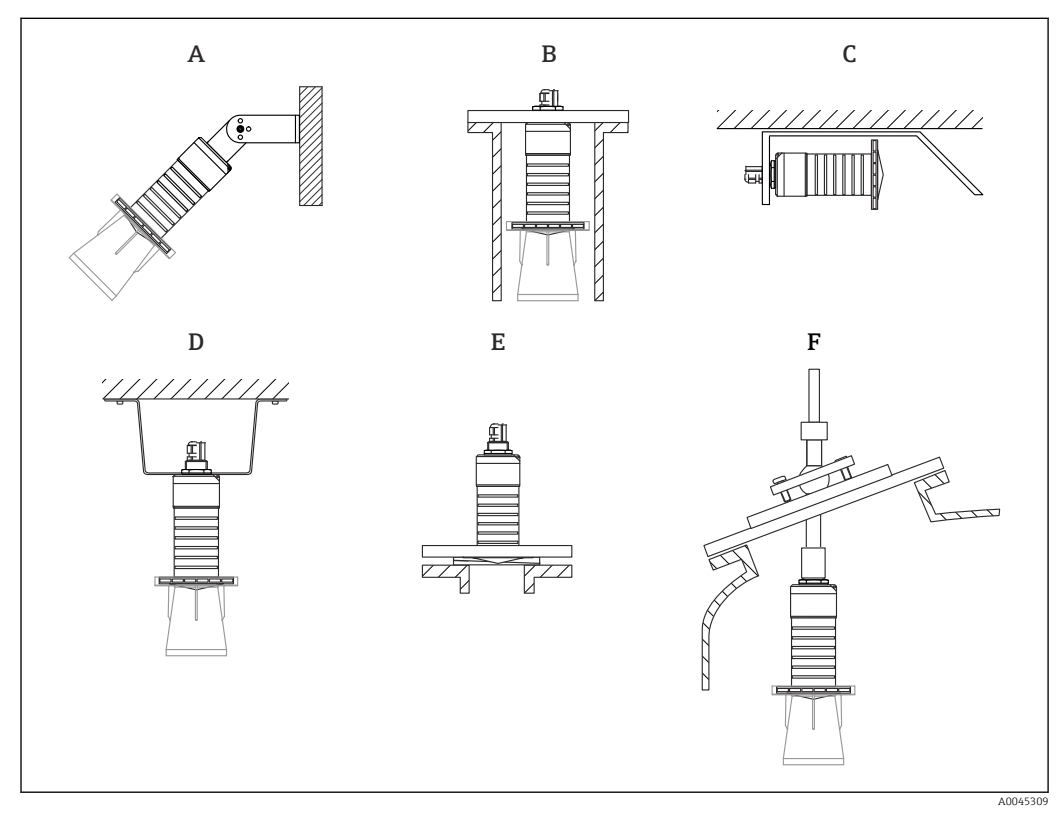

🗟 3 Montage mural, au plafond ou sur piquage

- A Montage sur paroi ou sur toit, réglable
- B Montage sur filetage arrière
- C Montage horizontal dans les espaces exigus
- D Montage au plafond avec contre-écrou (compris dans la livraison)
- *E Montage avec joint de bride biseauté*
- *F* Montage avec dispositif d'orientation FAU40

## Attention !

- Les câbles de capteur ne sont pas conçus comme des câbles porteurs. Ne pas les utiliser à des fins de suspension.
- Toujours utiliser l'appareil en position verticale dans les applications à émission libre.

## 5.1.2 Montage sur piquage

L'antenne doit dépasser du piquage pour une mesure optimale. L'intérieur du piquage doit être lisse et ne comporter ni arête ni soudure. Si possible, les bords du piquage doivent être arrondis.

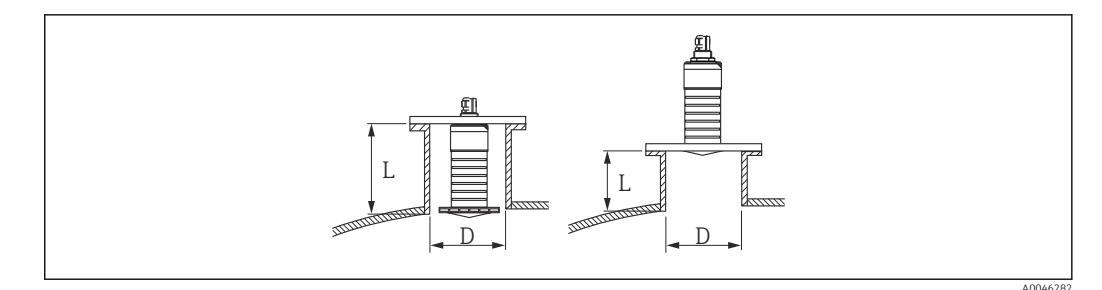

Montage sur piquage

La longueur maximale de piquage L dépend du diamètre de piquage D.

Tenir compte des limites pour le diamètre et de la longueur du piquage.

#### Antenne 80 mm (3 in), montage à l'intérieur du piquage

- D: min. 120 mm (4,72 in)
- L : max. 205 mm (8,07 in) + D × 4,5

Antenne 80 mm (3 in), montage à l'extérieur du piquage

- D: min. 80 mm (3 in)
- L : max. D × 4.5

#### 5.1.3 Position pour montage sur un réservoir

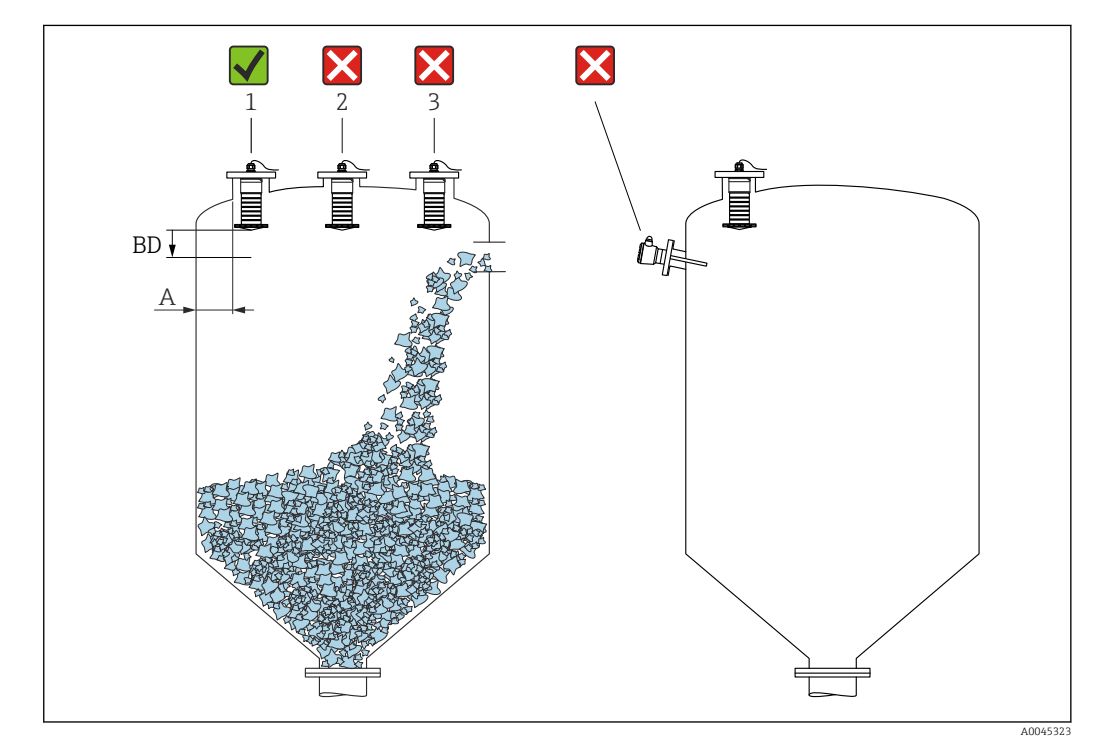

E 5 Position de montage sur un réservoir

- Si possible, monter le capteur de façon à ce que son bord inférieur soit à l'intérieur de la cuve.
- Distance recommandée A paroi bord extérieur de piquage : ~ ¼ du diamètre de la cuve. L'appareil ne doit en aucun cas être monté à moins de 15 cm (5,91 in) de la paroi de la cuve.
- Ne pas monter le capteur au milieu de la cuve.

- Éviter les mesures à travers la veine de remplissage.
- Éviter les éléments internes tels que les détecteurs de niveau.
- Aucun signal n'est évalué à l'intérieur de la Distance de blocage (BD). Celle-ci peut par conséquent être utilisée pour supprimer les signaux parasites (p. ex. les effets des condensats) à proximité de l'antenne.

Une Distance de blocage automatique d'au moins 0,1 m (0,33 ft) est configurée par défaut. Il est cependant possible de la modifier manuellement (0 m (0 ft) est également acceptable).

Calcul automatique :

Distance de blocage = Distance du point zéro - Plage de mesure - 0,2 m (0,656 ft). À chaque fois qu'une nouvelle entrée est effectuée dans le paramètre **Distance du point zéro** ou dans le paramètre **Plage de mesure**, le paramètre **Distance de blocage** est recalculé automatiquement à l'aide de cette formule.

Si le résultat du calcul est une valeur <0,1 m (0,33 ft), la Distance de blocage de 0,1 m (0,33 ft) continuera d'être utilisée.

### 5.1.4 Orientation de l'appareil pour un montage dans une cuve

- Orienter l'antenne de telle sorte qu'elle soit perpendiculaire à la surface du produit
- Orienter autant que possible l'œillet avec l'ergot vers la paroi de la cuve

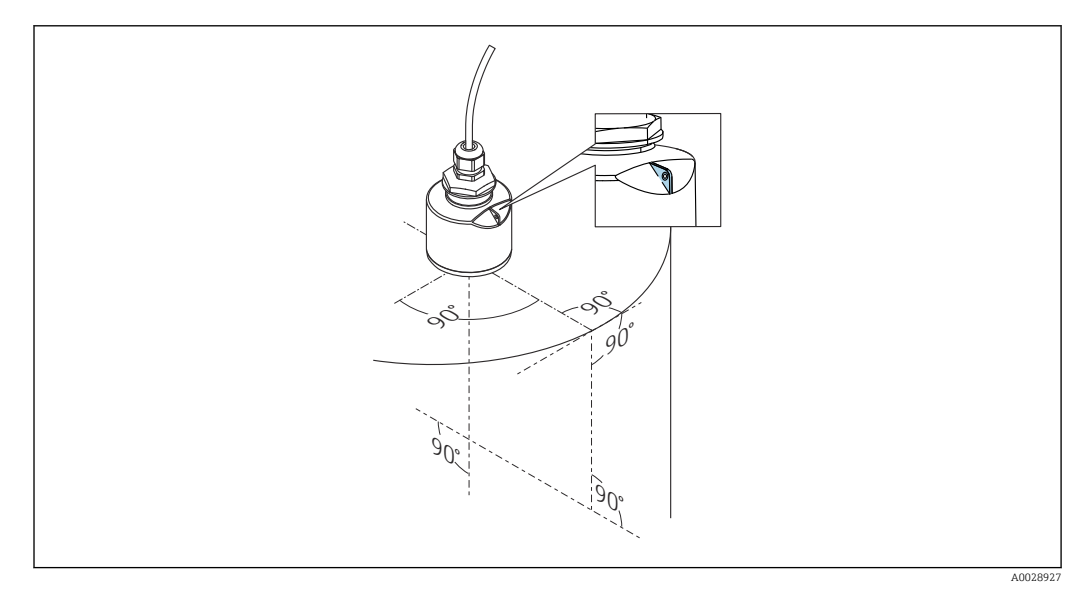

■ 6 Orientation de l'appareil pour un montage dans une cuve

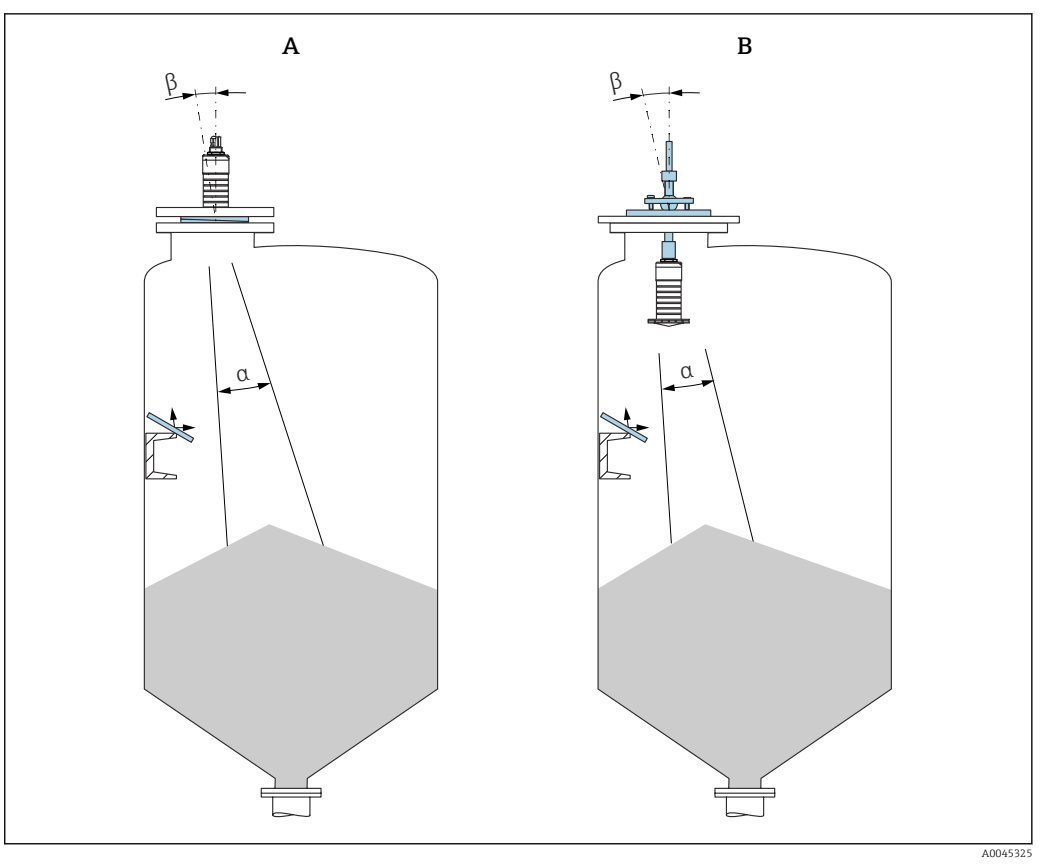

Ø 7 Orienter le capteur par rapport au cône de produit

- A Montage avec joint de bride biseauté
- *B* Montage avec dispositif d'orientation FAU40

Pour éviter les échos parasites, utiliser des plaques métalliques installées en biais (si nécessaire)

## 5.1.5 Angle d'émission

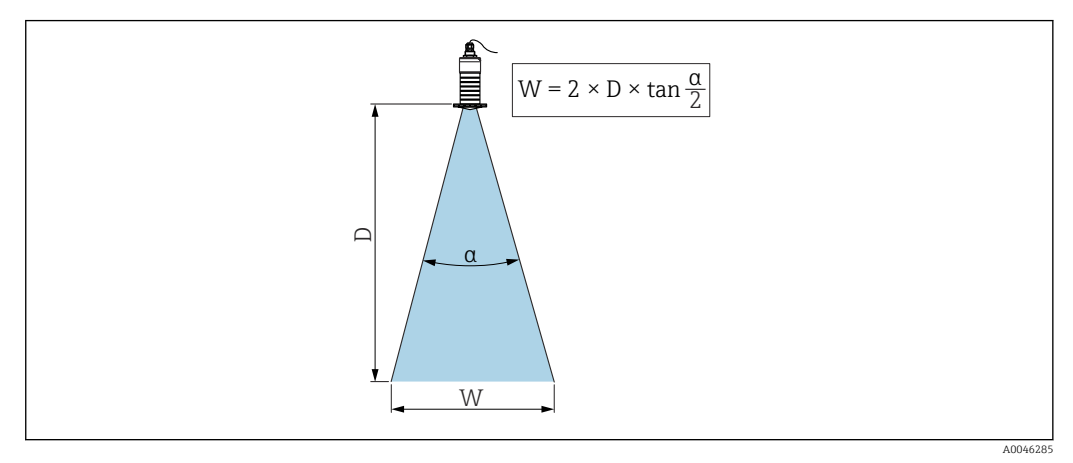

🖻 8 Relation entre l'angle d'émission a, la distance D et la largeur de faisceau W

L'angle d'émission est défini comme étant l'angle  $\alpha$  auquel l'énergie de puissance des ondes radar atteint la moitié de la valeur de la densité de puissance maximale (largeur de 3 dB). Des micro-ondes sont également émises à l'extérieur du faisceau et peuvent être réfléchies par des éléments parasites.

Diamètre du faisceau W en fonction de l'angle d'émission  $\alpha$  et de la distance D.

Antenne 80 mm (3 in) avec ou sans tube de protection antidébordement,  $\alpha$  12 ° W =  $D \times 0.21$ 

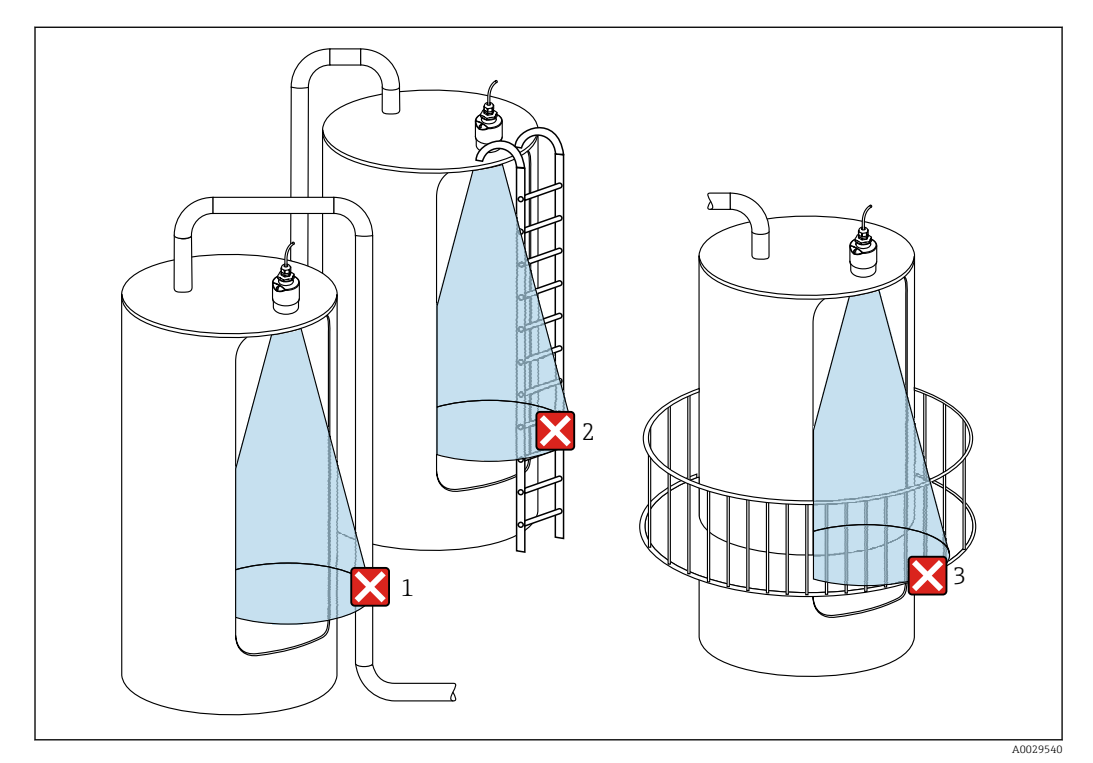

### 5.1.6 Mesure dans des cuves en plastique

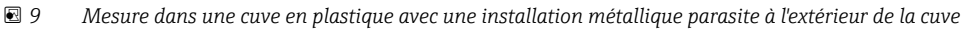

- 1 Tuyauterie, tubes
- 2 Échelle
- 3 Grille, garde-corps
- Si la paroi extérieure de la cuve est constituée d'un matériau non conducteur (p. ex. GFR), les micro-ondes peuvent également être réfléchies par des installations parasites à l'extérieur de la cuve.

#### Possibilités d'optimisation

- Joint de bride biseauté : L'appareil peut être orienté par rapport à la surface du produit à l'aide du joint de bride biseauté.
- Dispositif d'orientation :

Dans le cas d'appareils équipés d'un dispositif d'orientation, le capteur peut être orienté de manière optimale en fonction des conditions présentes dans la cuve. L'angle  $\beta$  maximum est de ± 15°.

L'orientation du capteur vise principalement à :

- Éviter les échos parasites
- Augmenter la gamme de mesure maximale possible dans les trémies coniques
- Veiller à ce qu'il n'y ait pas d'installations parasites en matériau conducteur dans le faisceau de signaux (voir la section sur l'angle du faisceau pour des informations sur le calcul du diamètre de la largeur du faisceau).

Pour plus d'informations : contacter Endress+Hauser.

## 5.1.7 Capot de protection climatique

Un capot de protection climatique est recommandé pour une utilisation en extérieur.

Le capot de protection climatique peut être commandé comme accessoire ou conjointement avec l'appareil via la structure de commande "Accessoire fourni".

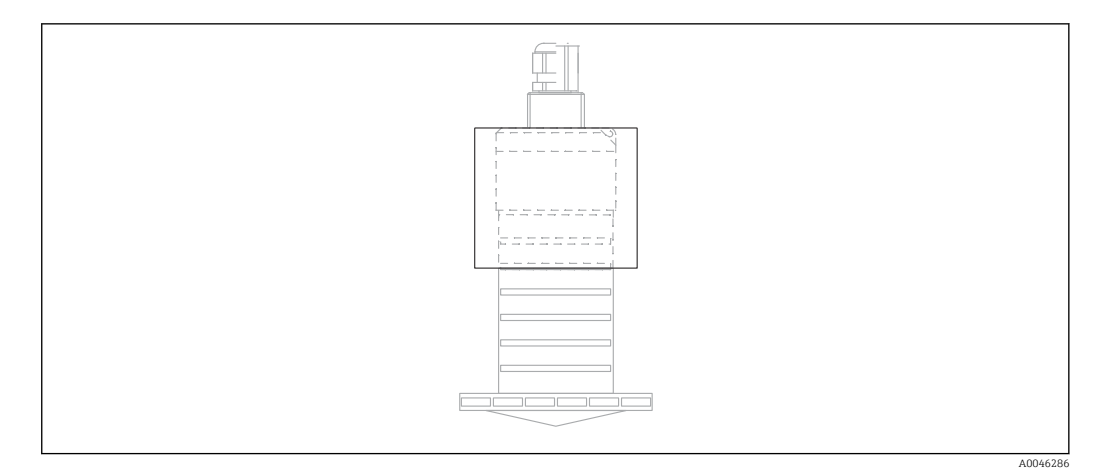

■ 10 Capot de protection climatique

Le capteur n'est pas complètement couvert par le capot de protection climatique.

#### 5.1.8 Utilisation du tube de protection antidébordement

Dans les installations en champ libre et/ou dans les applications où il y a un risque d'inondation, le tube de protection antidébordement doit être utilisé.

Les résultats optimaux sont obtenus avec des matériaux à gros grains et l'utilisation du tube de protection antidébordement.

Le tube de protection antidébordement peut être commandé comme accessoire ou conjointement avec l'appareil via la structure de commande "Accessoire fourni".

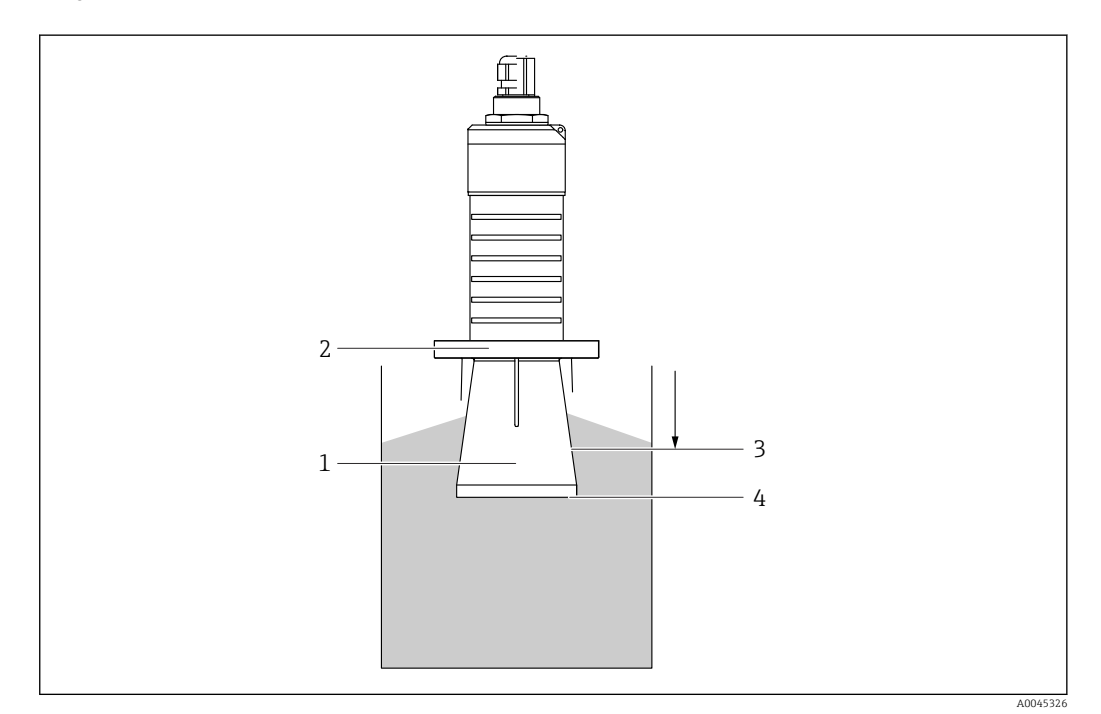

Il Principe de fonctionnement du tube de protection antidébordement

- 1 Espace vide
- 2 Joint torique (EPDM)
- *3 Distance de blocage*
- 4 Niveau max.

Le tube est vissé directement sur le capteur et isole le système au moyen d'un joint torique, ce qui le rend hermétique. En cas d'inondation, l'espace vide qui se développe dans le tube

assure une détection définie du niveau maximum directement à l'extrémité du tube. Étant donné que la Distance de blocage est à l'intérieur du tube, les échos multiples ne sont pas analysés.

#### Paramètres de configuration pour le tube de protection antidébordement

# Configuration de la distance de blocage en cas d'utilisation du tube de protection antidébordement

- Aller à : Menu principal → Configuration → Configuration étendue → Distance de blocage
  - 🛏 Entrer 100 mm (4 in).

# Réalisation d'une suppression des échos parasites après l'installation du tube de protection antidébordement et la configuration de la distance de blocage

- 1. Aller à : Configuration  $\rightarrow$  Confirmation distance
  - └→ Comparer la distance affichée à la valeur réelle pour démarrer l'enregistrement d'une suppression des échos parasites.
- **2.** Aller à : Configuration  $\rightarrow$  Fin suppression
  - Ce paramètre détermine la distance jusqu'à laquelle la nouvelle suppression doit être enregistrée.
- 3. Aller à : Configuration  $\rightarrow$  Suppression actuelle
  - └ → Affiche la distance jusqu'à laquelle une suppression a déjà été enregistrée.

## 5.1.9 Montage avec un étrier de montage réglable

L'étrier de montage peut être commandé comme accessoire ou conjointement avec l'appareil via la structure de commande "Accessoire fourni".

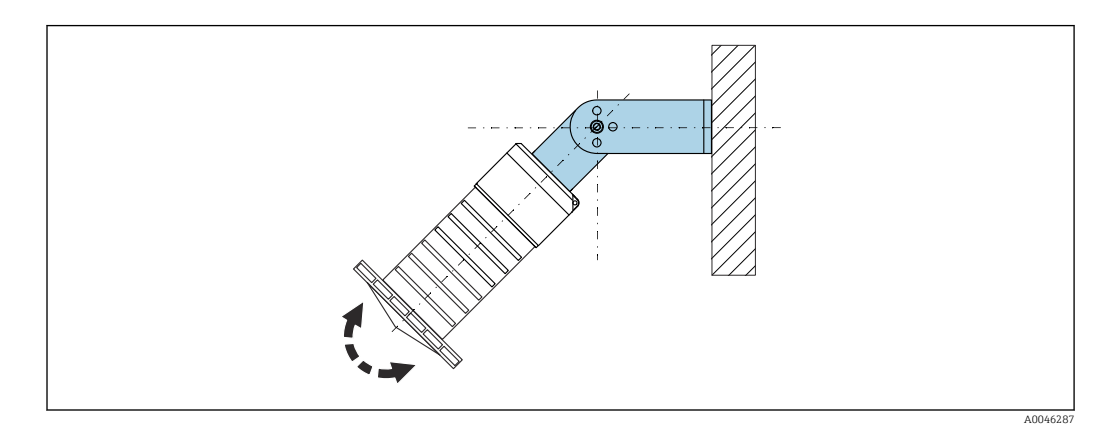

Montage avec un étrier de montage réglable

- Le montage mural ou au plafond est possible.
- À l'aide de l'étrier de montage, positionner l'antenne de manière à ce qu'elle soit perpendiculaire à la surface du produit.

#### AVIS

# Il n'y a pas de liaison conductrice entre l'étrier de montage et le boîtier du transmetteur.

Charge électrostatique possible.

► Intégrer l'étrier de montage dans la compensation de potentiel locale.

## 5.1.10 Montage avec bras de montage, avec pivot

Le bras de montage, le support mural et le support de montage sont disponibles comme accessoires.

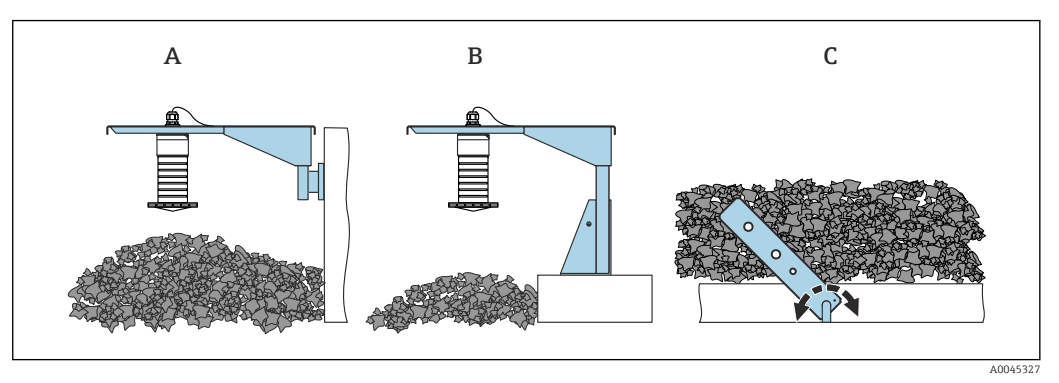

- 🖻 13 Montage avec bras de montage, avec pivot
- A Bras de montage avec support mural
- *B* Bras de montage avec support de montage
- C Bras de montage, pivotant

## 5.1.11 Montage avec l'étrier de montage horizontal

L'étrier de montage peut être commandé conjointement avec l'appareil via la structure de commande "Accessoire fourni".

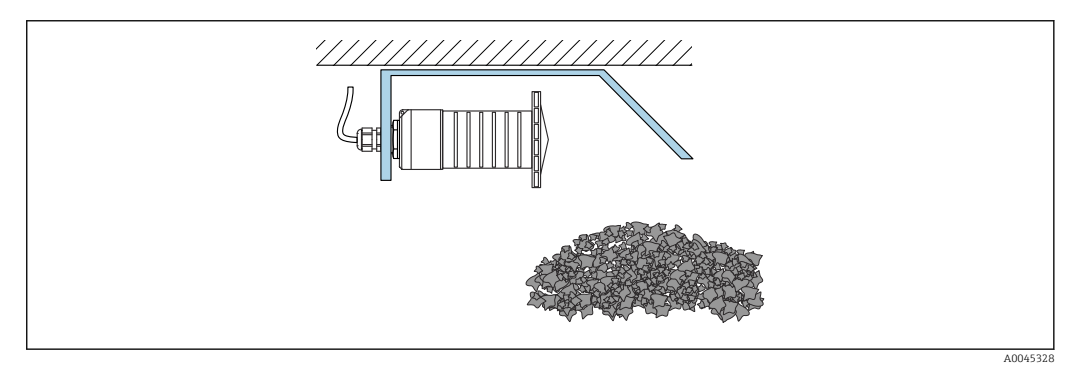

14 Montage avec l'étrier de montage horizontal (sans tube de protection antidébordement)

## 5.1.12 Montage avec un étrier de montage pivotant

L'étrier de montage pivotant peut être commandé conjointement avec l'appareil via la structure de commande "Accessoire fourni".

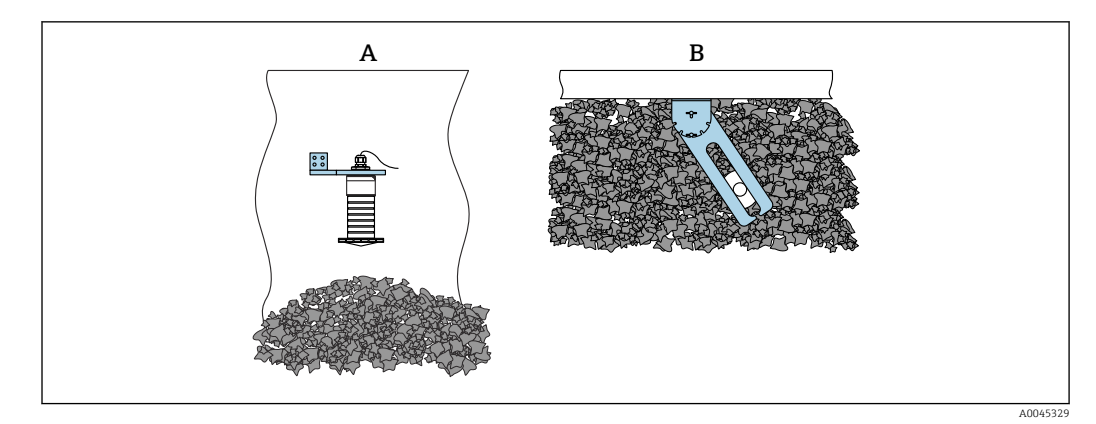

🖻 15 Montage, pivotant et réglable

- A Bras de montage avec support mural
- B Bras de montage pivotant et réglable (pour orienter l'appareil par rapport au produit à mesurer)

## 5.1.13 Dispositif d'orientation FAU40

Un angle d'inclinaison jusqu'à 15 ° dans toutes les directions peut être réglé pour l'axe de l'antenne à l'aide du dispositif d'orientation FAU40. Le dispositif d'orientation est utilisé pour diriger de façon optimale le faisceau radar vers les solides en vrac.

Le dispositif d'orientation FAU40 est disponible en tant qu'accessoire.

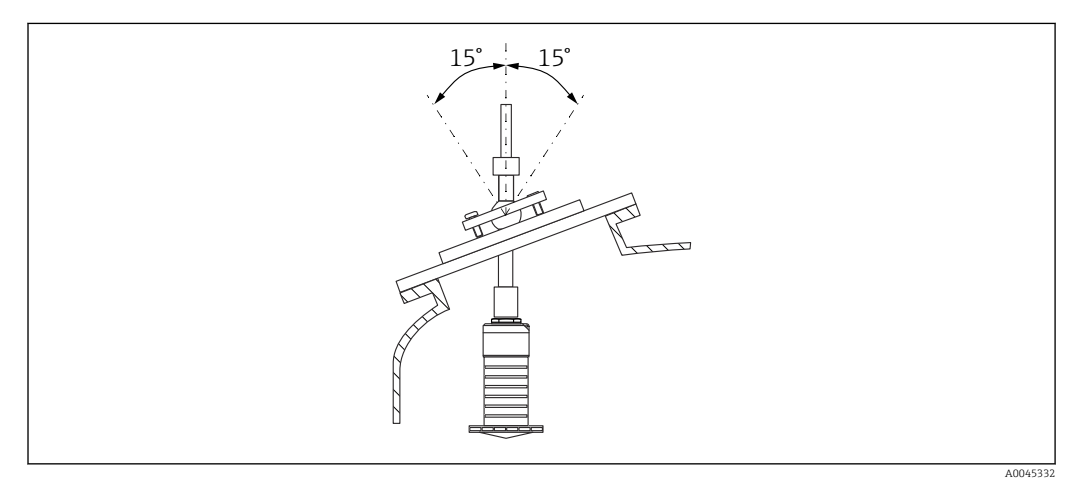

Micropilot FMR20 avec dispositif d'orientation

## 5.1.14 Joint de bride réglable

Le faisceau radar peut être dirigé de manière optimale vers les solides en vrac à l'aide du joint de bride biseauté.

Le joint de bride biseauté peut être commandé conjointement avec l'appareil via la structure de commande "Accessoire fourni".

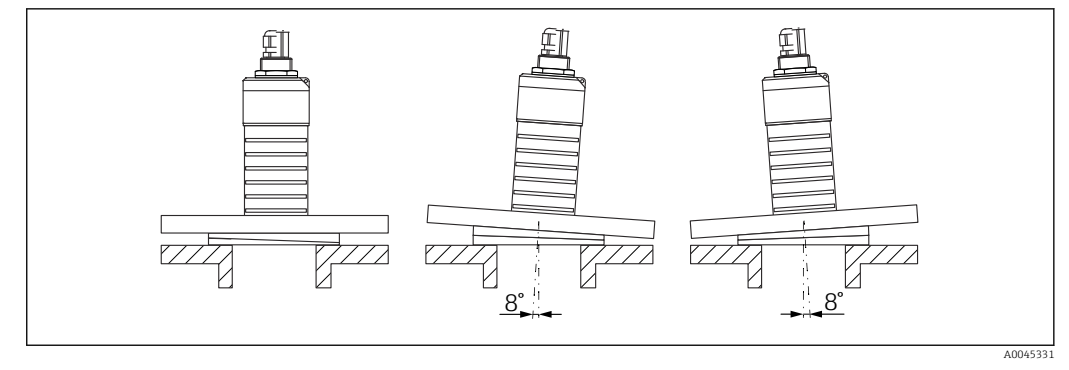

I7 Micropilot FMR20 avec joint de bride biseauté

## 5.2 Contrôle du montage

L'appareil et les câbles sont-ils intacts (contrôle visuel) ?

 $\square$  L'appareil est-il suffisamment protégé contre l'humidité et le rayonnement direct du soleil ?

□ L'appareil est-il correctement fixé ?

# 6 Raccordement électrique

## 6.1 Affectation du câble

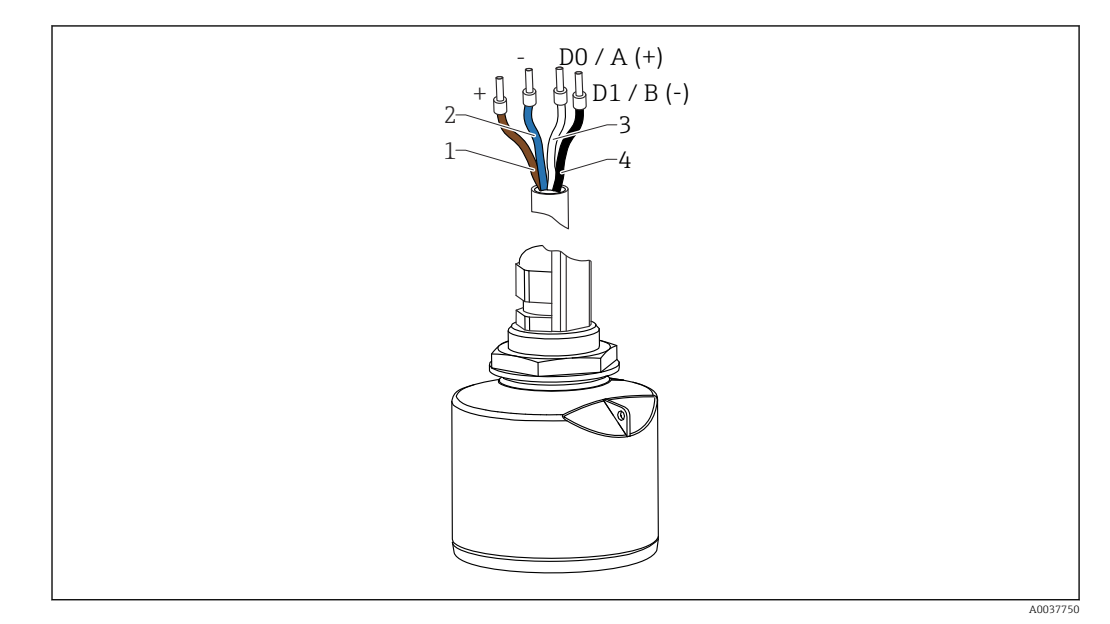

🖻 18 Affectation des fils du câble FMR20, Modbus

- 1 Plus, fil brun
- 2 Moins, fil bleu
- 3 Modbus D0/A (+), fil blanc
- 4 Modbus D1/B (-), fil noir

## 6.2 Tension d'alimentation

#### 5 ... 30 V<sub>DC</sub>

Une alimentation électrique externe est nécessaire.

#### Fonctionnement sur batterie

La communication sans fil *Bluetooth*<sup>®</sup> du capteur peut être désactivée pour prolonger la durée de vie de la batterie.

#### **Compensation de potentiel**

Aucune mesure spéciale pour la compensation de potentiel n'est nécessaire.

Différentes alimentations peuvent être commandées comme accessoires auprès d'Endress+Hauser.

## 6.3 Raccordement de l'appareil

## 6.3.1 Schéma de principe pour la connexion RS485 Modbus

La connexion RS485 satisfait aux exigences de la spécification RS485-IS pour une utilisation dans des environnements explosifs.

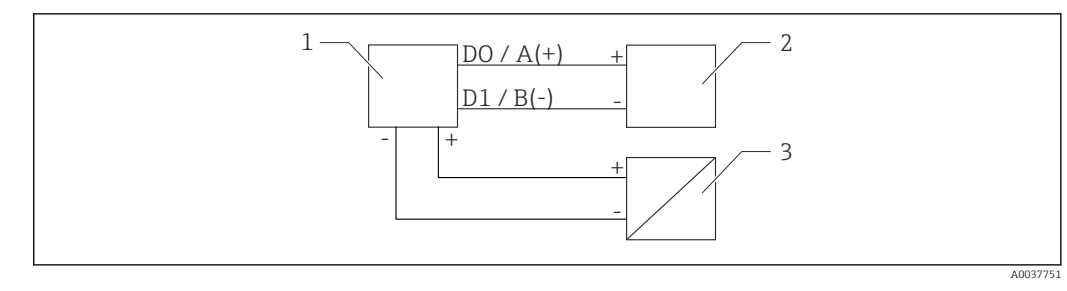

I9 Schéma de principe pour la connexion RS485 Modbus

- 1 Appareil avec communication Modbus
- 2 Maître Modbus / RTU
- 3 Alimentation électrique

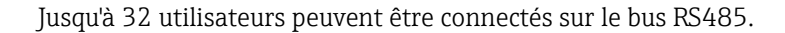

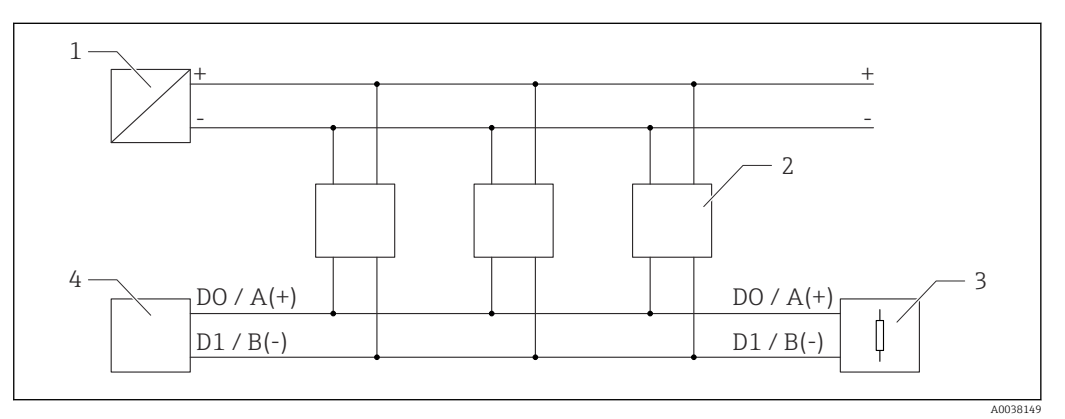

20 Schéma de principe pour connexion RS485 Modbus, utilisateurs multiples

- 1 Alimentation électrique
- 2 Appareil avec communication Modbus
- 3 Terminaison de bus
- 4 Maître Modbus / RTU

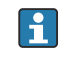

Le câble de bus doit être un câble de bus de terrain type A d'une longueur maximum de 1200 m (3937 ft).

Si l'appareil est installé dans un environnement explosif, la longueur de câble ne doit pas dépasser 1000 m (3281 ft).

Une résistance de terminaison doit être connectée aux deux extrémités du bus RS485.

#### 6.3.2 Résistance de terminaison bus RS485 Modbus

La résistance de terminaison du bus doit être installée conformément à la spécification RS485-IS.

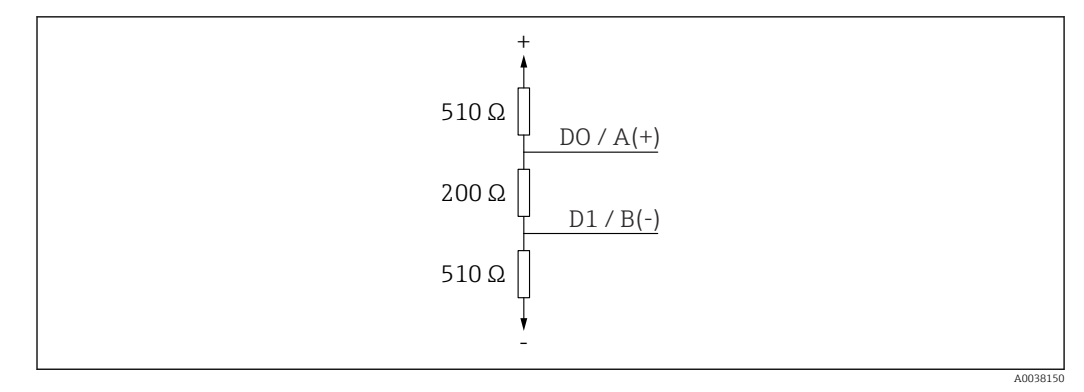

21 Représentation de la résistance de terminaison de bus selon la spécification RS485-IS

## 6.4 Contrôle du raccordement

L'appareil et les câbles sont-ils intacts (contrôle visuel) ?

Les câbles montés sont-ils dotés d'une décharge de traction adéquate ?

□ Les presse-étoupe sont-ils correctement montés et serrés ?

La tension d'alimentation correspond-elle aux indications sur la plaque signalétique ?

 $\square$  Pas d'inversion de polarité, l'occupation des bornes est-elle correcte ?

# 7 Configuration

## 7.1 Concept de configuration

- Modbus
- SmartBlue (App) via technologie sans fil *Bluetooth*®
- Guidage par menus avec de courtes explications des fonctions de chaque paramètre dans l'outil de configuration

# 7.2 Configuration via technologie sans fil Bluetooth<sup>®</sup>

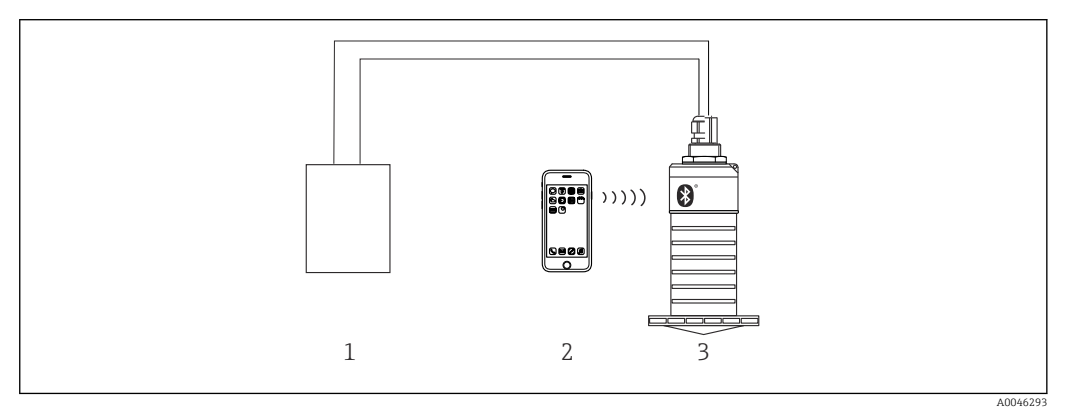

🗉 22 Possibilités de configuration à distance via la technologie sans fil Bluetooth®

- 1 Unité d'alimentation de transmetteur
- 2 Smartphone / tablette avec SmartBlue (app)
- 3 Transmetteur avec technologie sans fil Bluetooth®

# 7.3 Configuration à distance via protocole Modbus

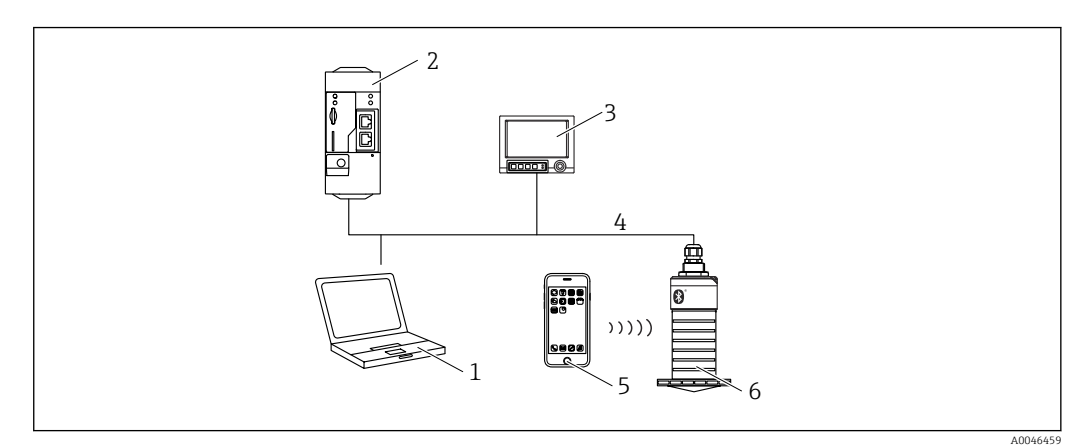

23 Options pour configuration à distance via protocole Modbus

- 1 Ordinateur avec outil de configuration Modbus (application client, application terminal, etc.)
- 2 Remote Transmit Unit (RTU) avec Modbus (p. ex. Fieldgate FXA42)
- 3 Memograph M RSG45
- 4 Modbus RS485
- 5 Smartphone / tablette avec SmartBlue (app)
- 6 Transmetteur avec Modbus et technologie sans fil Bluetooth®

# 8 Intégration système via le protocole Modbus

# 8.1 Information Modbus RS485

## 8.1.1 Paramètres Modbus

Les paramètres suivants peuvent être personnalisés via Bluetooth et Modbus.

| Réglage                         | Options                       | Défaut |
|---------------------------------|-------------------------------|--------|
| Bits de données                 | 7,8                           | 8      |
| Parité                          | Paire, impaire, sans          | Even   |
| Bits stop                       | 1,2                           | 1      |
| Vitesse de transmission         | 1200, 2400, 4800, 9600, 19200 | 9600   |
| Protocole                       | RTU, ASCII                    | RTU    |
| Adressage                       | 1200                          | 200    |
| Intervalle d'interrogation min. | 500 ms                        |        |

## 8.1.2 Codes de fonction Modbus

| Code de fonction | Action                    | Type de registre        | Type de commande |
|------------------|---------------------------|-------------------------|------------------|
| 03 (0x03)        | Lecture simple / multiple | Registre d'exploitation | Standard         |
| 06 (0x06)        | Écriture simple           | Registre d'exploitation | Standard         |
| 16 (0x10)        | Écriture multiple         | Registre d'exploitation | Standard         |

## 8.1.3 Exceptions Modbus

| Exception                  | Nombre    | Description                                                                                                    |
|----------------------------|-----------|----------------------------------------------------------------------------------------------------|
| MB_EX_ILLEGAL_FUNCTION     | 01 (0x01) | Le code de fonction n'est pas pris en charge                                                                                                    |
| MB_EX_ILLEGAL_DATA_ADDRESS | 02 (0x02) | L'adresse de registre n'est pas disponible                                                                                                    |
| MB_EX_ILLEGAL_DATA_VALUE   | 03 (0x03) | La valeur de donnée n'est pas admise (p. ex. écriture d'un<br>registre <b>float32</b> vers un registre <b>char8</b> ).<br>Également valable pour l'écriture dans des registres en lecture<br>seule. |

## 8.1.4 Types de données spéciaux Modbus

| Type de<br>données     | Registres<br>par<br>paramètre | Description                                                                                                    |         |         |         |
|------------------------|-------------------------------|----------------------------------------------------------------------------------------------------|---------|---------|---------|
| float32 2<br>(IEEE754) |                               | Étant donné qu'un <b>float32</b> est composé de quatre octets, un paramètre avec<br>float32 comme type de données doit être divisé en deux mots de 16 bits qui sont<br>transmis via Modbus. Pour lire un paramètre de type float32, deux registres<br>Modbus consécutifs doivent ainsi être lus. |         |         |         |
|                        |                               | Registre Modbus [n]     Registre Modbus [n+1]                                                                                                    |         |         |         |
|                        |                               | Octet A                                                                                                    | Octet B | Octet C | Octet D |
|                        |                               | Valeur float32                                                                                                    |         |         |         |
| uint32 /<br>int32      | 2                             | Les mêmes conditions s'appliquant aux types de données float32 s'appliquent<br>également aux types de données <b>uint32 / int32</b> .                                                                                                    |         |         |         |

| Type de<br>données      | Registres<br>par<br>paramètre | Description                                                                                                    |         |                                                                                |                                                         |
|-------------------------|-------------------------------|----------------------------------------------------------------------------------------------------|---------|--------------------------------------------------------------------------------|---------------------------------------------------------|
|                         |                               | Registre Modbus [n                                                                                                    | ]       | Registre Modbus [n-                                                            | +1]                                                     |
|                         |                               | Octet A                                                                                                    | Octet B | Octet C                                                                        | Octet D                                                 |
|                         |                               | Valeur uint32 / Int3                                                                                                    | 32      |                                                                                | ·                                                       |
| string (char8<br>array) | 0,5                           | Étant donné qu'un caractère donné co<br>octet, deux caractères sont systémat<br>De plus, la longueur d'un paramètre<br>limitée à 60 caractères. |         | e chaîne de caractères<br>ment insérés dans un<br>e <b>string</b> comme type d | ne nécessite qu'un<br>registre Modbus.<br>e données est |
|                         |                               | Registre Modbus [n]     Registre Modbus [n+1]                                                                                                   |         |                                                                                | +1]                                                     |
|                         |                               | char8 [n]         char8 [n+1]         char8 [n+2]         char8 [n+3]                                                                           |         |                                                                                | char8 [n+3]                                             |

# 8.2 Variables mesurées via protocole Modbus

Les 8 paramètres de process les plus importants sont mappés en tant que paramètres burst sur les premières adresses dans la plage d'adresses Modbus. Cela signifie que ces paramètres peuvent être lus en une seule transmission de mesure. Tous les paramètres sont disponibles au format Float32.

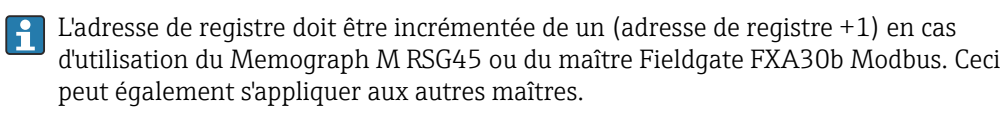

| Adresse Modbus | Nom du paramètre            | Description                     | Unité SI                           |
|----------------|-----------------------------|---------------------------------|------------------------------------|
| 5000           | MODB_PV_VALUE               | Niveau linéarisé<br>(PV)        | Dépend du type de<br>linéarisation |
| 5002           | MODB_SV_VALUE               | Distance (SV)                   | m                                  |
| 5004           | MODB_TV_VALUE               | Amplitude écho<br>relative (TV) | dB                                 |
| 5006           | MODB_QV_VALUE               | Température<br>(QV)             | °C                                 |
| 5008           | MODB_SIGNALQUALITY          | Qualité signal                  | -                                  |
| 5010           | MODB_ACTUALDIAGNOST<br>ICS  | Numéro de<br>diagnostic actuel  | -                                  |
| 5012           | MODB_LOCATION_LONGIT<br>UDE | Coordonnée de la<br>longitude   | 0                                  |
| 5014           | MODB_LOCATION_LATITU<br>DE  | Coordonnée de la<br>latitude    | 0                                  |

# 9 Mise en service et configuration

## 9.1 Contrôle du montage et du fonctionnement

Effectuer le contrôle du montage et le contrôle du raccordement avant la mise en service.

## 9.1.1 Contrôle du montage

L'appareil et les câbles sont-ils intacts (contrôle visuel) ?

□ L'appareil est-il suffisamment protégé contre l'humidité et le rayonnement direct du soleil ?

□ L'appareil est-il correctement fixé ?

## 9.1.2 Contrôle du raccordement

L'appareil et les câbles sont-ils intacts (contrôle visuel) ?

Les câbles montés sont-ils dotés d'une décharge de traction adéquate ?

Les presse-étoupe sont-ils correctement montés et serrés ?

La tension d'alimentation correspond-elle aux indications sur la plaque signalétique ?

 $\hfill\square$  Pas d'inversion de polarité, l'occupation des bornes est-elle correcte ?

## 9.2 Mise en service via SmartBlue (appli)

## 9.2.1 Exigences de l'appareil

La mise en service via SmartBlue est uniquement possible si l'appareil est doté d'une fonctionnalité Bluetooth (module Bluetooth installé en usine avant la livraison ou installé ultérieurement).

## 9.2.2 Configuration du système SmartBlue

#### Configuration du système SmartBlue

SmartBlue est disponible en téléchargement à partir du Google Play Store pour les appareils Android et à partir de l'iTunes Store pour les appareils iOS.

Appareils avec iOS :

iPhone 4S ou plus à partir d'iOS 9 ; iPad 2 ou plus à partir d'iOS 9 ; iPod Touch 5e génération ou plus à partir d'iOS 9

 Appareils avec Android : À partir d'Android 4.4 KitKat et Bluetooth<sup>®</sup> 4.0

## 9.2.3 Appli SmartBlue

1. Scanner le QR code ou entrer "SmartBlue" dans le champ de recherche de l'App Store.

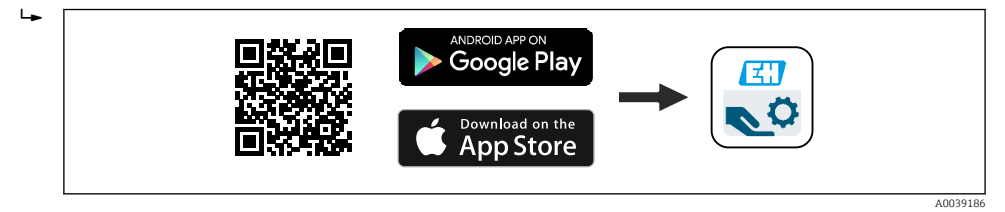

🖻 24 Lien de téléchargement

2. Démarrer SmartBlue.

3. Sélectionner l'appareil dans la liste des capteurs joignables affichée.

4. Entrer les données de connexion :

- └- Nom d'utilisateur : admin
  - Mot de passe : numéro de série de l'appareil

5. Sélectionner les icônes pour plus d'informations.

Changer le mot de passe après la première connexion !

## 9.2.4 Affichage de la courbe enveloppe dans SmartBlue

Les courbes enveloppes peuvent être affichées et enregistrées dans SmartBlue.

#### En plus de la courbe enveloppe, les valeurs suivantes sont affichées :

- D = Distance
- L = Niveau
- A = Amplitude absolue
- Avec les screenshots, la section affichée (fonction zoom) est mémorisée
- Avec les séquences vidéo, c'est l'ensemble de la section qui est mémorisé en permanence, sans la fonction zoom

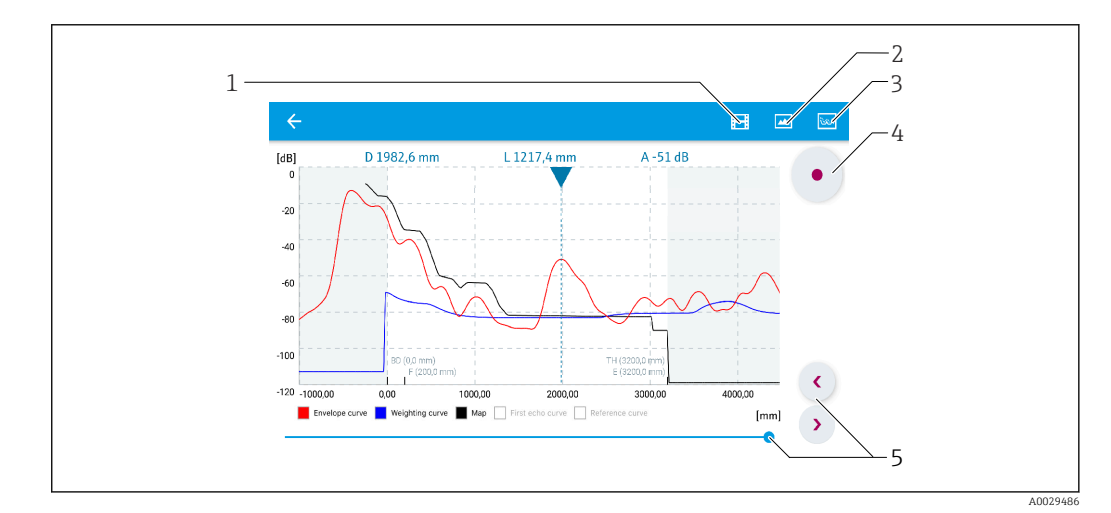

🖻 25 🛛 Affichage de la courbe enveloppe (exemple) dans SmartBlue pour Android

- 1 Enregistrer une vidéo
- 2 Créer un screenshot
- 3 Naviguer dans le menu de suppression
- 4 Démarrer/arrêter un enregistrement vidéo
- 5 Déplacer l'instant sur l'axe du temps

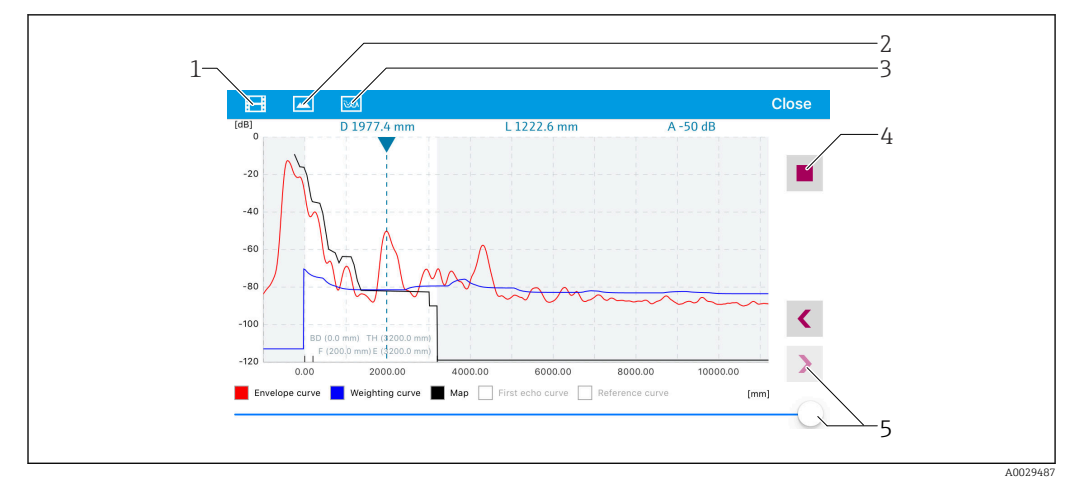

■ 26 Affichage de la courbe enveloppe (exemple) dans SmartBlue pour iOS

- 1 Enregistrer une vidéo
- 2 Créer un screenshot
- 3 Naviguer dans le menu de suppression
- 4 Démarrer/arrêter un enregistrement vidéo
- 5 Déplacer l'instant sur l'axe du temps

# 9.3 Configuration de la mesure de niveau via logiciel de configuration

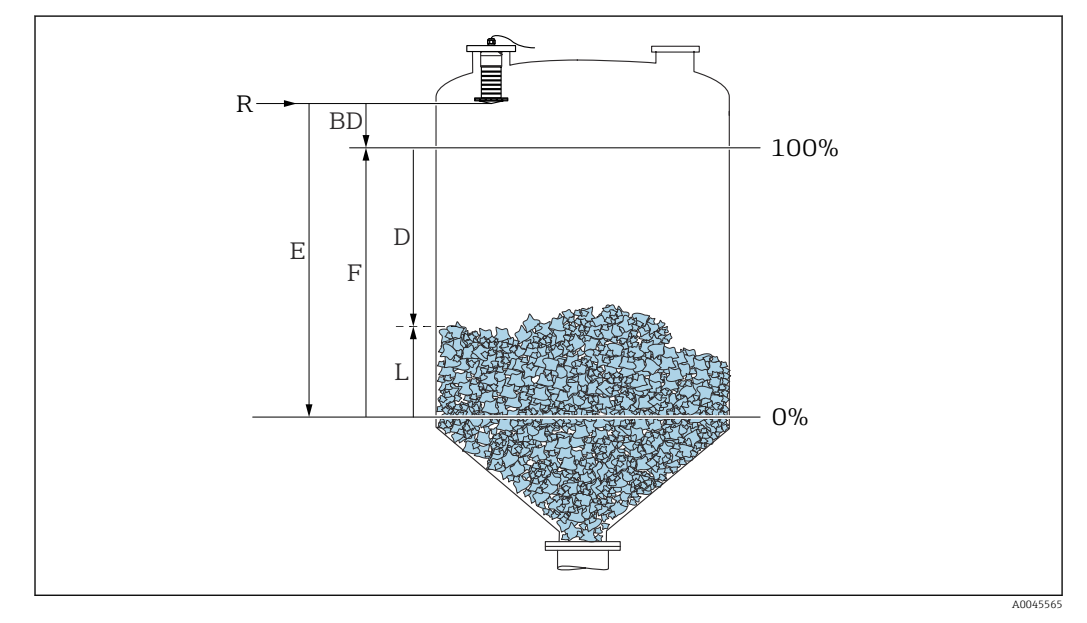

🗷 27 Paramètres de configuration pour la mesure de niveau dans les solides en vrac

- R Point de référence de la mesure
- D Distance
- L Niveau
- *E* Distance du point zéro (= point zéro)
- *F* Plage de mesure (= étendue de mesure)
- BD Distance de blocage

## 9.3.1 Via SmartBlue

**1.** Aller à : Configuration  $\rightarrow$  Unité de longueur

└ Sélectionner l'unité de longueur pour le calcul de la distance

- 2. Aller à : Configuration  $\rightarrow$  Distance du point zéro
  - Indiquer la distance vide E (distance entre le point de référence R et le niveau minimum)
- 3. Aller à : Configuration  $\rightarrow$  Plage de mesure
  - 🕒 Indiquer la distance plein F (étendue de mesure : niveau max. niveau min.)
- 4. Aller à : Configuration  $\rightarrow$  Distance
  - ► Indique la distance D actuellement mesurée du point de référence (extrémité basse de la bride / dernier filet du capteur) au niveau
- 5. Aller à : Configuration  $\rightarrow$  Confirmation distance
  - Comparer la distance affichée à la valeur réelle pour démarrer l'enregistrement d'une suppression des échos parasites
- 6. Aller à : Configuration  $\rightarrow$  Fin suppression
  - Ce paramètre détermine la distance jusqu'à laquelle la nouvelle suppression doit être enregistrée
- 7. Aller à : Configuration  $\rightarrow$  Suppression actuelle
  - 🕒 Affiche la distance jusqu'à laquelle une suppression a déjà été enregistrée
- 8. Configuration  $\rightarrow$  Confirmation distance
- 9. Aller à : Configuration  $\rightarrow$  Niveau
  - 🛏 Affiche le niveau L mesuré
- **10.** Aller à : Configuration  $\rightarrow$  Qualité signal
  - 🛏 Affiche la qualité du signal de l'écho de niveau évalué

#### 9.3.2 Via Modbus

- Naviguer jusqu'à : registre Modbus 5264 (float32) (LE\_FULL)
   Écrire distance plein F (étendue de mesure : niveau max. niveau min.)
- 3. Naviguer jusqu'à : registre Modbus 5105 (float32) (LCRS DISTANCE VALUE)
  - Indique la distance D actuellement mesurée du point de référence (extrémité basse de la bride / dernier filet du capteur) au niveau
- 4. Si la distance est ok :

Naviguer jusqu'à : Distance ok  $\rightarrow$  Registre Modbus 5266 (uint16) (LCRS\_DISTANCESELECTIONCONTROL)

- Écrire distance ok (valeur : 32859)
   MAP est enregistrée
- 5. Si la distance n'est pas ok :

Naviguer jusqu'à : Distance ok  $\rightarrow$  Registre Modbus 5266 (uint16) (LCRS\_DISTANCESELECTIONCONTROL)

- → Démarrer l'enregistrement manuel de MAP (valeur : 179)
- 6. Naviguer jusqu'à : registre Modbus 5267 (float32) (LCRS MAPPING ENDPOINTCTRL)
  - Écrire distance réelle 0,1 m
     MAP est enregistrée jusqu'à cette distance
- 7. Fin suppression des échos parasites → Registre Modbus 5266 (uint16) (LCRS\_DISTANCESELECTIONCONTROL)
  - ← Écrire fin suppression des échos parasites (valeur : 32862)
- 8. Ou : ne rien faire
  - Aucune suppression des échos parasites enregistrée -> les réglages usine sont utilisés.

## 9.3.3 Affichage de la valeur de niveau en %

Un signal normalisé, qui est proportionnel au niveau, p. ex. niveau 0 ... 100 %, peut être calculé avec Plage de mesure.

| х  | Niveau            | Y  | Signal de sortie en % |
|----|-------------------|----|-----------------------|
| X1 | 0,00 m (0,00 ft)  | Y1 | 0 %                   |
| X2 | Valeur F (=plein) | Y2 | 100 %                 |

#### **Configuration avec Modbus**

| 1.                                 | Naviguer jusgu'à : registre Modbus 5284 (float32)                         |
|------------------------------------|---------------------------------------------------------------------------|
|                                    | → $X1 = Spécifier la valeur de niveau en m / ft pour 0 %$                 |
| 2                                  | Naviguor iuggulà : registre Medbus 5296 (fleat22)                         |
| ۷.                                 | Naviguel Jusqu'a . Tegistie Moubus 5200 (110a(52))                        |
|                                    | $\rightarrow$ Entrer YI = 0 %                                             |
| 3.                                 | Naviguer jusqu'à : registre Modbus 5288 (float32)                         |
|                                    | ► X2 = Spécifier la valeur de niveau en m / ft pour 100 %                 |
| 4                                  | Naviquer jusqu'à : registre Modbus 5290 (float32)                         |
|                                    | Future $V2 = 100 \%$                                                      |
| _                                  |                                                                           |
| 5.                                 | Naviguer jusqu'à : registre Modbus 5282 (uint16) (UIDHPM_LE_CSTLINTYPE_0) |
|                                    | <ul> <li>Écrire tableau type linéarisation (valeur : 33171)</li> </ul>    |
| 6.                                 | Naviguer jusgu'à : registre Modbus 5283 (uint16)                          |
|                                    | Sélectionner l'unité de longueur                                          |
|                                    | Déréctionnel funité de longueur .                                         |
| Séleo                              | ction/entrée                                                              |
| <b>•</b> 10                        | 95 = [tonne courte]                                                       |
| <b>•</b> 10                        | 94 = [lb]                                                                 |
| <b>•</b> 10                        | 88 = [kg]                                                                 |
| <b>•</b> 10                        | 92 = [tonne]                                                              |
| <b>1</b> 0                         | 48 = [US Gal.]                                                            |
| <b>1</b> 0                         | 49 = [Imp. Gal.]                                                          |
| <b>1</b> 0                         | $43 = [ft^3]$                                                             |
| <b>1</b> 5                         | $71 = [cm^3]$                                                             |
| 10                                 | $35 = [dm^3]$                                                             |
| 10                                 | $34 = [m^3]$                                                              |
| <ul> <li>10</li> </ul>             | 38 = [1]                                                                  |
| ■ 10<br>- 12                       | 41 = [n1]                                                                 |
| 13                                 | 42 = [%]                                                                  |
| <ul> <li>10</li> <li>10</li> </ul> | 10 - [III]<br>12 - [mm]                                                   |
| <ul> <li>10</li> <li>10</li> </ul> | 12 - [11111]<br>18 = [ft]                                                 |
| <b>1</b> 0                         | 10 = [inch]                                                               |
| ■ 13                               | 51 = [1/c]                                                                |
| ■ 13                               | 52 = [1/min]                                                              |
| • 13                               | 53 = [1/h]                                                                |
| <b>1</b> 3                         | $47 = [m^3/s]$                                                            |
| <b>1</b> 3                         | $48 = [m^3/min]$                                                          |
| <b>1</b> 3                         | $49 = [m^3/h]$                                                            |
| <b>1</b> 3                         | $56 = [ft^3/s]$                                                           |
| <b>•</b> 13                        | $57 = [ft^3/min]$                                                         |
| <b>1</b> 3                         | $58 = [ft^3/h]$                                                           |

- 1358 = [ft³/h]
- 1362 = [US Gal./s]
- 1363 = [US Gal./min]
- 1364 = [US Gal./h]
- 1367 = [Imp. Gal./s]

- 1358 = [Imp. Gal./min]
- 1359 = [Imp. Gal./h]
- 32815 = [Ml/s]
- 32816 = [Ml/min]
- 32817 = [Ml/h]
- 1355 = [Ml/d]
- 7. Naviguer jusqu'à : Activer tableau de linéarisation -> Registre Modbus 5415 (uint16) (UIDHPM\_LE\_CT\_ACTTABLE\_0)
  - ← Écrire tableau type linéarisation (valeur : 32887)

#### Configuration avec SmartBlue

- Aller à : Menu principal → Configuration → Configuration étendue → Type de linéarisation
  - 🕒 Sélectionner le tableau comme type de linéarisation
- 2. Sélectionner le tableau de linéarisation
- 3. X1 = Spécifier la valeur de niveau en m / ft pour 0 %
- 4. X2 = Spécifier la valeur de niveau en m / ft pour 100 %
- 5. Activer le tableau de linéarisation

## 9.4 Mode de mesure

#### Les modes de mesure suivants sont possibles :

- Le mode continu (mode standard)
  - L'appareil mesure en continu une fois par seconde.
- Le mode mesure unique

L'appareil n'effectue qu'une seule mesure, puis entre dans un mode avec une consommation d'énergie réduite. Ceci permet de réduire la consommation électrique de l'appareil.

#### Le mode de mesure peut être configuré comme suit :

Via Modbus

Registre Modbus 5426 (uint<br/>16) (MODB\_RUNMODE)  $\rightarrow$  Écrire 3494 (mode mesure unique) ou 1380 (mode continu)

Via l'app

Naviguer jusqu'à : Configuration  $\rightarrow$  Communication  $\rightarrow$  Config. avancée  $\rightarrow$  Mode mesure

## En mode mesure unique, une mesure peut être déclenchée par les critères suivants :

- Mise en service
- Lorsque l'appareil est démarré, une mesure est effectuée en mode mesure unique
- En écrivant la valeur 32965 dans le registre Modbus 5427 (uint16) (MODB\_MEASUREMENT\_ TRIGGER)

## 9.5 Accès aux données - Sécurité

### 9.5.1 Verrouillage du logiciel via un code d'accès dans Modbus

Les données de configuration peuvent être protégées en écriture à l'aide d'un code d'accès (verrouillage du software).

 Naviguer jusqu'à : registre Modbus 5272 (uint16) (LCRS\_ENTERPRIVATECODE) → Définir code d'accès → Registre Modbus 5273 (uint16) (LCRS\_CONFIRMPRIVATECODE) → Confirmer le code d'accès

Le nouveau code d'accès doit différer du dernier code d'accès utilisé et ne doit pas être égal à "0000".

- Le code d'accès n'est actif que si un autre code (erroné) est entré ou si l'appareil est hors tension.
  - Après définition du code d'accès, les appareils protégés en écriture ne peuvent être mis en mode maintenance que si le code d'accès est entré dans le paramètre Entrer code d'accès. Si le réglage par défaut n'est pas modifié ou si "0000" est entré, l'appareil est en mode maintenance et ses données de configuration ne sont par conséquent pas protégées en écriture et peuvent être modifiées à tout moment.

## 9.5.2 Déverrouillage via Modbus

► Naviguer jusqu'à : registre Modbus 5271 (uint16) (STD\_ACCESSCODE) → Entrer code d'accès

#### 9.5.3 Verrouillage du software par un code d'accès dans SmartBlue

Les données de configuration peuvent être protégées en écriture à l'aide d'un code d'accès (verrouillage du software).

Aller à : Configuration → Configuration étendue → Administration → Administration1
 → Définir code d'accès → Confirmer le code d'accès

Le nouveau code d'accès doit différer du dernier code d'accès utilisé et ne doit pas être égal à "0000".

- Le code d'accès n'est actif que si un autre code (erroné) est entré ou si l'appareil est hors tension.
  - Après définition du code d'accès, les appareils protégés en écriture ne peuvent être mis en mode maintenance que si le code d'accès est entré dans le paramètre Entrer code d'accès. Si le réglage par défaut n'est pas modifié ou si "0000" est entré, l'appareil est en mode maintenance et ses données de configuration ne sont par conséquent pas protégées en écriture et peuvent être modifiées à tout moment.

#### 9.5.4 Déverrouillage via SmartBlue

► Naviguer jusqu'à : Configuration → Configuration étendue → Droits d'accès via logiciel → Entrer code d'accès

### 9.5.5 Technologie sans fil Bluetooth®

La transmission de signal sécurisée via la technologie sans fil Bluetooth® utilise une méthode cryptographique testée par l'institut Fraunhofer AISEC

- Sans l'app SmartBlue, l'appareil n'est pas visible via la technologie sans fil Bluetooth®
- Une seule connexion point-à-point entre **un** capteur et **un** smartphone/tablette est établie
- La technologie sans fil *Bluetooth*<sup>®</sup> est dotée d'une temporisation au démarrage
- L'interface sans fil *Bluetooth*® peut être désactivée via SmartBlue et Modbus
#### Temporisation au démarrage technologie sans fil Bluetooth®

Il est possible de retarder l'activation de l'interface Bluetooth lorsque l'alimentation électrique est appliquée. Si le capteur est uniquement activé brièvement pour une mesure, puis de nouveau désactivé, l'interface Bluetooth n'a pas nécessairement besoin d'être également activée. Ce réglage permet d'économiser de l'énergie.

La valeur entrée correspond à la temporisation en secondes (600 s max.) à partir de l'instant d'activation de l'appareil.

#### Via l'app

Aller à :

Configuration  $\rightarrow$  Communication  $\rightarrow$  Configuration Bluetooth  $\rightarrow$  Temporisation à l'enclenchement

└► Entrée en secondes

## Via Modbus

Aller à : Registre Modbus 5436 (uint16) (MODB BLUETOOTH STARTUP DELAY)

└→ Entrée en secondes

#### Désactivation de l'interface sans fil Bluetooth®

- Aller à : Configuration  $\rightarrow$  Communication  $\rightarrow$  Configuration Bluetooth  $\rightarrow$  Mode Bluetooth
  - └ Désactiver l'interface sans fil *Bluetooth*<sup>®</sup>. La position "Off" désactive l'accès à distance via l'app

#### Réactivation de l'interface sans fil Bluetooth®

Si l'interface sans fil *Bluetooth*<sup>®</sup> a été désactivée, celle-ci peut être réactivée à tout moment via Modbus.

L'interface sans fil *Bluetooth*<sup>®</sup> est redémarrée 10 minutes après la mise sous tension de l'appareil.

- ▶ Naviguer jusqu'à : registre Modbus 5435 (uint8) (LCRS\_BLESWITCH)
  - ← Activer l'interface sans fil *Bluetooth*<sup>®</sup>. L'écriture de la valeur '0x01' permet l'accès à distance via l'app

#### Séquence de récupération Bluetooth

L'interface sans fil *Bluetooth*<sup>®</sup> peut également être réactivée après avoir effectué la séquence de récupération suivante :

- 1. Raccorder l'appareil à l'alimentation électrique
  - Après 10 minutes d'attente, une fenêtre de temps de 2 minutes s'ouvre
- 2. Il est possible de réactiver l'interface sans fil *Bluetooth*<sup>®</sup> de l'appareil à l'aide de SmartBlue (app) durant cette fenêtre de temps
- 3. Aller à : Configuration → Communication → Configuration Bluetooth → Mode Bluetooth
  - └→ Activer l'interface sans fil Bluetooth<sup>®</sup>. La position "On" active l'accès à distance via l'app

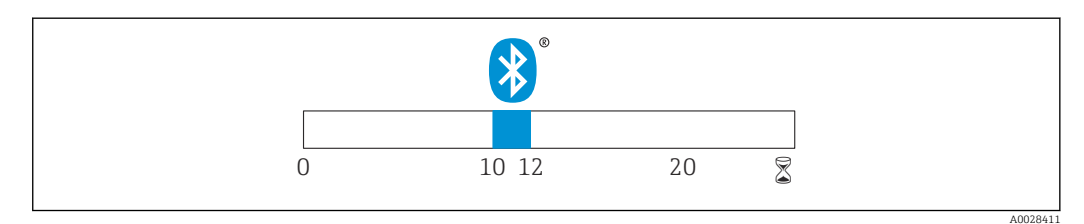

🗷 28 Chronologie de la séquence de récupération de la technologie sans fil Bluetooth, temps en minutes

# **10** Diagnostic et suppression des défauts

# 10.1 Erreurs générales

| Erreur                                              | Cause possible                                                                               | Mesure corrective                                                                                                |
|-----------------------------------------------------|----------------------------------------------------------------------------------------------|----------------------------------------------------------------------------------------------------|
| L'appareil ne répond pas                            | La tension d'alimentation ne<br>correspond pas aux indications sur<br>la plaque signalétique | Appliquer la tension correcte                                                                                    |
|                                                     | La polarité de la tension<br>d'alimentation est erronée                                      | Inverser la polarité de la tension<br>d'alimentation                                                             |
|                                                     | Les câbles de raccordement ne sont<br>pas en contact avec les bornes                         | Vérifier les contacts des câbles et corriger<br>si nécessaire                                                    |
| Communication Modbus ne fonctionne pas              | Signaux Modbus mal connectés                                                                 | Connecter correctement les signaux<br>Modbus                                                                     |
|                                                     | Le code d'accès est activé                                                                   | Entrer code d'accès                                                                                              |
| L'appareil délivre des mesures incorrectes          | Erreur de paramétrage                                                                        | <ul> <li>Vérifier et corriger le paramétrage</li> <li>Exécuter la suppression des échos<br/>parasites</li> </ul> |
| Valeurs affichées pas<br>plausibles (linéarisation) | SmartBlue et Modbus actifs<br>simultanément                                                  | Déconnecter Modbus<br>ou<br>Déconnecter SmartBlue (la connexion via<br>SmartBlue a la priorité)                  |
| Valeur de sortie linéarisée pas<br>plausible        | Erreur de linéarisation                                                                      | Vérifier le tableau de linéarisation<br>Vérifier la sélection de la cuve dans le<br>module de linéarisation      |

# **10.2** Erreur - configuration via SmartBlue

| Erreur                                                                                           | Cause possible                                                    | Mesure corrective                                                                                                    |
|--------------------------------------------------------------------------------------------------|-------------------------------------------------------------------|----------------------------------------------------------------------------------------------------|
| L'appareil n'est pas visible dans la<br>liste en temps réel                                      | Pas de connexion<br>Bluetooth                                     | Activer la fonction Bluetooth sur le smartphone ou la tablette                                                                                                    |
|                                                                                                  |                                                                   | Fonction Bluetooth du capteur désactivée, réaliser une séquence de récupération                                                                                                    |
| L'appareil n'est pas visible dans la<br>liste en temps réel                                      | L'appareil est déjà<br>connecté à un autre<br>smartphone/tablette | <b>Une seule</b> connexion point à point est établie entre<br>un capteur et un smartphone ou une tablette                                                                               |
| L'appareil est visible dans la liste<br>en temps réel mais n'est pas                             | Terminal Android                                                  | La fonction de localisation est-elle activée pour<br>l'app, a-t-elle été approuvée la première fois ?                                                                                   |
| accessible via SmartBlue                                                                         |                                                                   | Le GPS ou la fonction de positionnement doit être<br>activé pour certaines versions Android en<br>combinaison avec Bluetooth                                                            |
|                                                                                                  |                                                                   | Activer le GPS - fermer complètement l'app et<br>redémarrer - activer la fonction de positionnement<br>pour l'app                                                                       |
| L'appareil est visible dans la liste<br>en temps réel mais n'est pas<br>accessible via SmartBlue | Terminal Apple                                                    | Se connecter en standard<br>Entrer le nom d'utilisateur "admin"<br>Entrer le mot de passe initial (numéro de série de<br>l'appareil) en faisant attention aux minuscules/<br>majuscules |
| Login via SmartBlue pas possible                                                                 | Appareil mis en<br>service pour la<br>première fois               | Entrer le mot de passe initial (numéro de série de<br>l'appareil) et le modifier. Faire attention aux<br>minuscules et majuscules lors de la saisie du<br>numéro de série.              |

| Erreur                                               | Cause possible                               | Mesure corrective                                                                                                    |
|------------------------------------------------------|----------------------------------------------|----------------------------------------------------------------------------------------------------|
| L'appareil ne peut pas être utilisé<br>via SmartBlue | Mot de passe entré<br>Incorrect              | Entrer le bon mot de passe                                                                                                    |
| L'appareil ne peut pas être utilisé<br>via SmartBlue | Mot de passe oublié                          | Contacter le SAV du fabricant                                                                                                    |
| L'appareil ne peut pas être utilisé<br>via SmartBlue | La température du<br>capteur est trop élevée | Si la température ambiante entraîne une<br>augmentation de la température du capteur<br>>60 °C (140 °F), la communication Bluetooth peut<br>être désactivée.<br>Protéger l'appareil, l'isoler et le refroidir si<br>nécessaire. |

## 10.3 Événement de diagnostic

## 10.3.1 Événement de diagnostic dans l'outil de configuration

Si un événement de diagnostic s'est produit dans l'appareil, le signal d'état apparaît en haut à gauche dans la barre d'état de l'outil de configuration avec le symbole correspondant pour le comportement en cas d'événement selon NAMUR NE 107 :

- Défaut (F)
- Test fonction (C)
- En dehors de la spécification (S)
- Maintenance nécessaire (M)

#### Accès aux mesures correctives

- ► Aller jusqu'au menu Diagnostic
  - └→ Dans le paramètre **Diagnostic actuel**, l'événement de diagnostic est affiché avec le texte de l'événement

# 10.3.2 Liste des événements de diagnostic dans l'outil de configuration

| Numéro de<br>diagnostic        | Texte court                       | Mesures correctives                                                                                                    | Signal<br>d'état<br>[au départ<br>usine] | Comportement du<br>diagnostic<br>[au départ usine] |
|--------------------------------|-----------------------------------|----------------------------------------------------------------------------------------------------|------------------------------------------|----------------------------------------------------|
| Diagnostic de l'               | électronique                      |                                                                                                    |                                          |                                                    |
| 270                            | Défaut électronique<br>principale | Changer électronique principale                                                                                                    | F                                        | Alarm                                              |
| 271                            | Défaut électronique<br>principale | <ol> <li>Redémarrer appareil</li> <li>Si l'erreur persiste changer le<br/>capteur</li> </ol>                                                       | F                                        | Alarm                                              |
| 272                            | Défaut électronique<br>principale | <ol> <li>Redémarrer appareil</li> <li>Vérifier environnement<br/>electromagnétique</li> <li>Si l'erreur persiste changer le<br/>capteur</li> </ol> | F                                        | Alarm                                              |
| 283                            | Contenu mémoire                   | <ol> <li>Transférer données ou RAZ<br/>capteur</li> <li>Contactez SAV</li> </ol>                                                                   | F                                        | Alarm                                              |
| Diagnostic de la configuration |                                   |                                                                                                    |                                          |                                                    |
| 410                            | Transmission données              | <ol> <li>Vérifier liaison</li> <li>Réessayer le transfert de<br/>données</li> </ol>                                                                | F                                        | Alarm                                              |
| 435                            | Linéarisation                     | Contrôler tableau de linéarisation                                                                                                    | F                                        | Alarm                                              |

| Numéro de<br>diagnostic | Texte court                      | Mesures correctives                                                                                                    | Signal<br>d'état<br>[au départ<br>usine] | Comportement du<br>diagnostic<br>[au départ usine] |
|-------------------------|----------------------------------|----------------------------------------------------------------------------------------------------|------------------------------------------|----------------------------------------------------|
| 438                     | Bloc de données                  | <ol> <li>Contrôler fichier données</li> <li>Contrôler configuration</li> <li>Up/download de la nvelle config</li> </ol> | М                                        | Warning                                            |
| 585                     | Simulation distance              | Désactiver simulation                                                                                                   | С                                        | Warning                                            |
| 586                     | Enregistrement<br>suppression    | Enregistrement map en cours<br>Veuillez patienter                                                                       | С                                        | Warning                                            |
| Diagnostic du j         | Diagnostic du process            |                                                                                                    |                                          |                                                    |
| 801                     | Energie trop faible              | Tension d'alimentation trop faible,<br>augmenter tension d'alimentation                                                 | S                                        | Warning                                            |
| 825                     | Température de<br>fonctionnement | <ol> <li>Vérifier température ambiante</li> <li>Vérifier température process</li> </ol>                                 | S                                        | Warning                                            |
| 941                     | Perte écho                       | Contrôler paramètre 'valeur DC'                                                                                         | S                                        | Warning                                            |
| 941                     | Perte écho                       |                                                                                                    | F                                        | Alarm                                              |

# 10.3.3 Liste des codes de diagnostic Modbus

| Code de<br>diagnostic     | Texte court                                                | Mesure corrective                                                                                                    | Signal d'état<br>[ex-usine] | Comportement<br>du diagnostic<br>[départ usine] |
|---------------------------|------------------------------------------------------------|----------------------------------------------------------------------------------------------------|-----------------------------|-------------------------------------------------|
| Diagnostic de l'éle       | ctronique                                                  |                                                                                                    |                             |                                                 |
| 0x010002B4<br>(16777908)  | Erreur de l'électronique<br>principale                     | 1. Redémarrer l'appareil<br>2. L'erreur persiste,                                                                             | F                           | Alarme                                          |
| 0x010002B7<br>(16777911)  |                                                            | remplacer l'appareil                                                                                                    |                             |                                                 |
| 0x010002B5<br>(16777909)  | Erreur de l'électronique<br>principale                     | 1. Redémarrer l'appareil<br>2. Contrôler                                                                                      | F                           | Alarme                                          |
| 0x010002B6<br>(16777910)  |                                                            | l'environnement à la<br>recherche de sources de<br>fortes interférences CEM.<br>3. L'erreur persiste,<br>remplacer l'appareil |                             |                                                 |
| 0x0100009E<br>(16777374)  | Contenu de la mémoire                                      | <ol> <li>Transférer les données<br/>ou réinitialiser l'appareil</li> <li>Contacter le SAV</li> </ol>                          | F                           | Alarme                                          |
| Diagnostic de la co       | onfiguration                                               |                                                                                                    |                             |                                                 |
| 0x01000075<br>(16777333)  | Linéarisation                                              | Contrôler le tableau de<br>linéarisation                                                                                      | F                           | Alarme                                          |
| 0x020000E0<br>(33554656)  | Simulation distance                                        | Désactiver la simulation                                                                                                    | С                           | Avertissement                                   |
| 0x02000160<br>(33554784)  | Enregistrement de la<br>suppression des échos<br>parasites | Enregistrement de la<br>suppression des échos<br>parasites, patienter                                                         | С                           | Avertissement                                   |
| Diagnostic du process     |                                                            |                                                                                                    |                             |                                                 |
| 0x08000061<br>(134217825) | Énergie trop faible                                        | Augmenter la tension<br>d'alimentation                                                                                        | S                           | Avertissement                                   |
| 0x08000087<br>(134217863) | Température de service                                     | <ol> <li>Contrôler la<br/>température ambiante</li> <li>Contrôler la<br/>température du process</li> </ol>                    | S                           | Avertissement                                   |

| Code de<br>diagnostic     | Texte court     | Mesure corrective                       | Signal d'état<br>[ex-usine] | Comportement<br>du diagnostic<br>[départ usine] |
|---------------------------|-----------------|-----------------------------------------|-----------------------------|-------------------------------------------------|
| 0x08000072<br>(134217842) | Perte de l'écho | Contrôler le réglage de la<br>valeur DC | S                           | Avertissement                                   |
| 0x01000076<br>(16777334)  | Perte de l'écho | Contrôler le réglage de la<br>valeur DC | F                           | Alarme                                          |

# 11 Maintenance

En principe, l'appareil ne requiert pas de maintenance spécifique.

## 11.1 Nettoyage de l'antenne

En fonction de l'application, des impuretés se déposent au niveau de l'antenne, qui peuvent éventuellement réduire l'émission et la réception des ondes radar. Le degré de pollution auquel apparaît cette erreur dépend du produit et de l'indice de réflexion déterminé principalement par le coefficient diélectrique  $\varepsilon_r$ .

Si le produit a tendance à colmater ou à se déposer, il est conseillé d'effectuer un nettoyage régulier.

- Il faut absolument veiller à ne pas endommager l'appareil lors d'un nettoyage au jet d'eau ou d'un nettoyage mécanique.
- Il faut tenir compte de la compatibilité des matériaux en cas d'utilisation de solutions de nettoyage !
- Ne pas dépasser les températures maximales admissibles.

## 11.2 Joints de process

Les joints de process du capteur (au raccord process) doivent être remplacés régulièrement. La fréquence de remplacement dépend du nombre de cycles de nettoyage ainsi que des températures du produit et du nettoyage.

# 12 Réparation

## 12.1 Généralités

## 12.1.1 Concept de réparation

Le concept de réparation Endress+Hauser est élaboré de telle manière que les réparations ne peuvent être effectuées que par le remplacement de l'appareil.

## 12.1.2 Remplacement d'un appareil

Une fois l'appareil remplacé, les paramètres doivent être reconfigurés et il se peut que la suppression des échos parasites ou la linéarisation doivent être effectuées à nouveau.

## 12.1.3 Retour de matériel

Les exigences pour un retour sûr de l'appareil peuvent varier en fonction du type d'appareil et de la législation nationale.

- 1. Consulter le site web pour plus d'informations : http://www.endress.com/support/return-material
- 2. Retourner l'appareil s'il a besoin d'être réparé ou étalonné en usine, ou si le mauvais appareil a été commandé ou livré.

## 12.1.4 Mise au rebut

# X

Si la directive 2012/19/UE sur les déchets d'équipements électriques et électroniques (DEEE) l'exige, le produit porte le symbole représenté afin de réduire la mise au rebut des DEEE comme déchets municipaux non triés. Ne pas éliminer les produits portant ce marquage comme des déchets municipaux non triés. Les retourner à Endress+Hauser en vue de leur mise au rebut dans les conditions applicables.

# 13 Accessoires

## 13.1 Accessoires spécifiques à l'appareil

## 13.1.1 Capot de protection climatique

Le capot de protection climatique peut être commandé conjointement avec l'appareil via la structure de commande "Accessoire fourni".

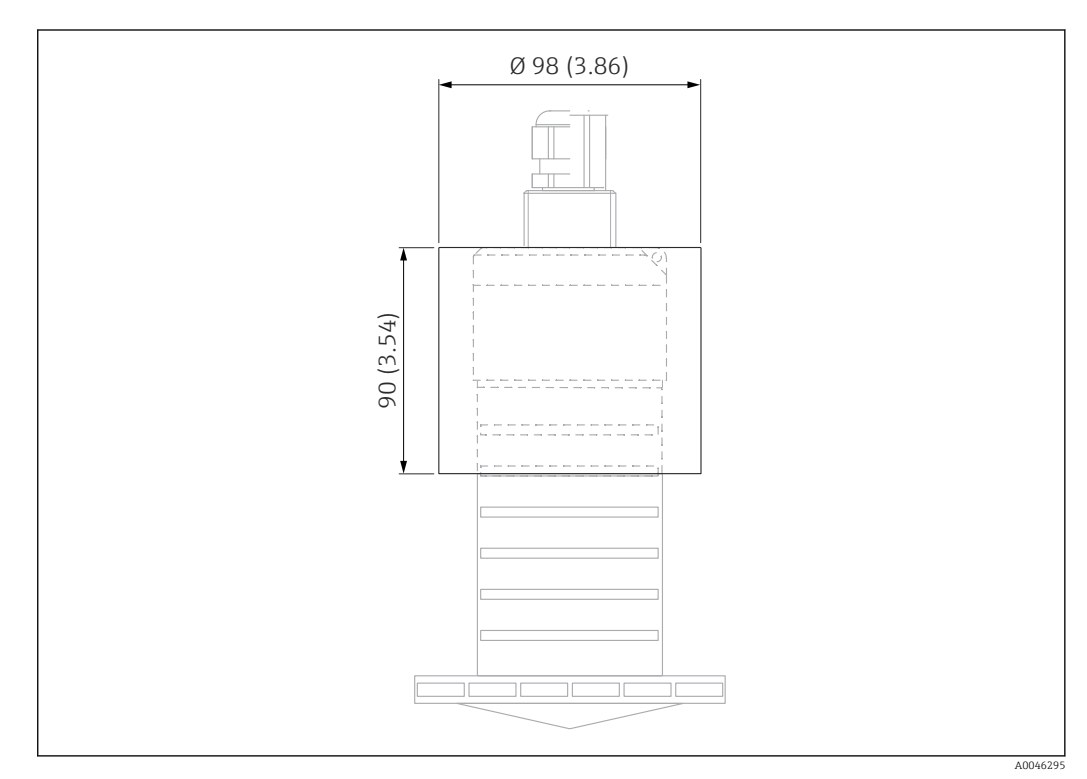

29 Dimensions du capot de protection climatique, unité de mesure : mm (in)

**Matériau** PVDF

Référence

52025686

-

Le capteur n'est pas complètement couvert par le capot de protection climatique.

## 13.1.2 Tube de protection antidébordement 80 mm (3 in)

Adapté à une utilisation avec des appareils munis d'une antenne 80 mm (3 in) et d'un raccord process "sans bride, à monter par le client".

Le tube de protection antidébordement peut être commandé conjointement avec l'appareil via la structure de commande "Accessoire fourni".

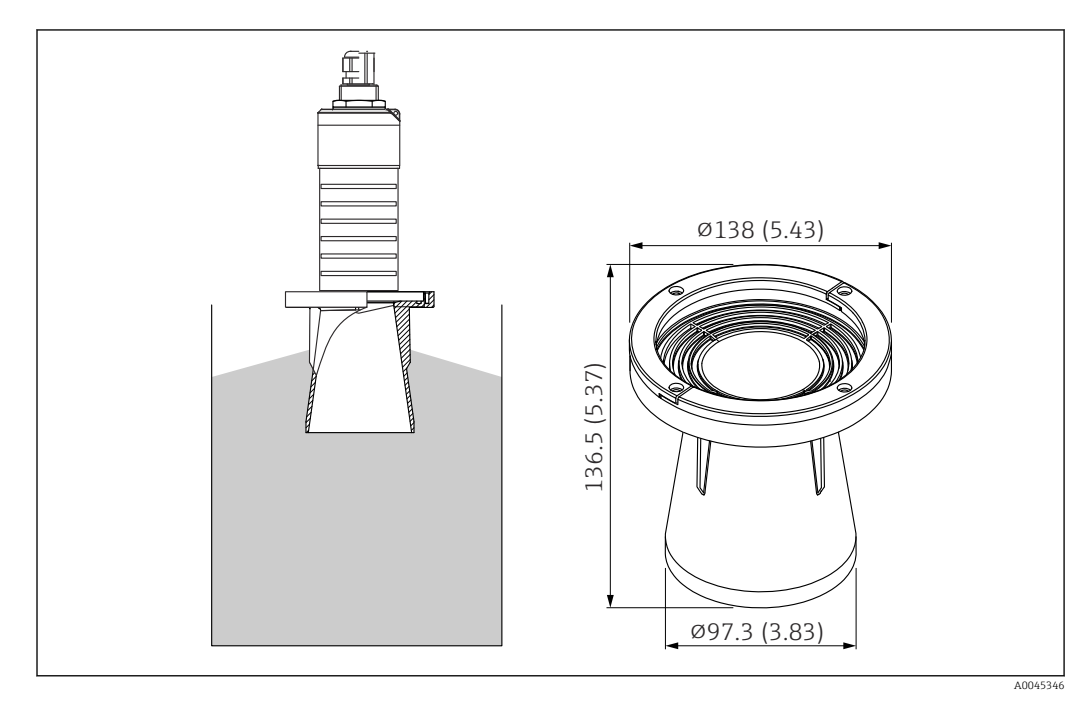

30 Dimensions du tube de protection antidébordement 80 mm (3 in), unité de mesure : mm (in)

**Matériau** PBT-PC, métallisé

## 13.1.3 Étrier de montage, ajustable

L'étrier de montage peut être commandé conjointement avec l'appareil via la structure de commande "Accessoire fourni".

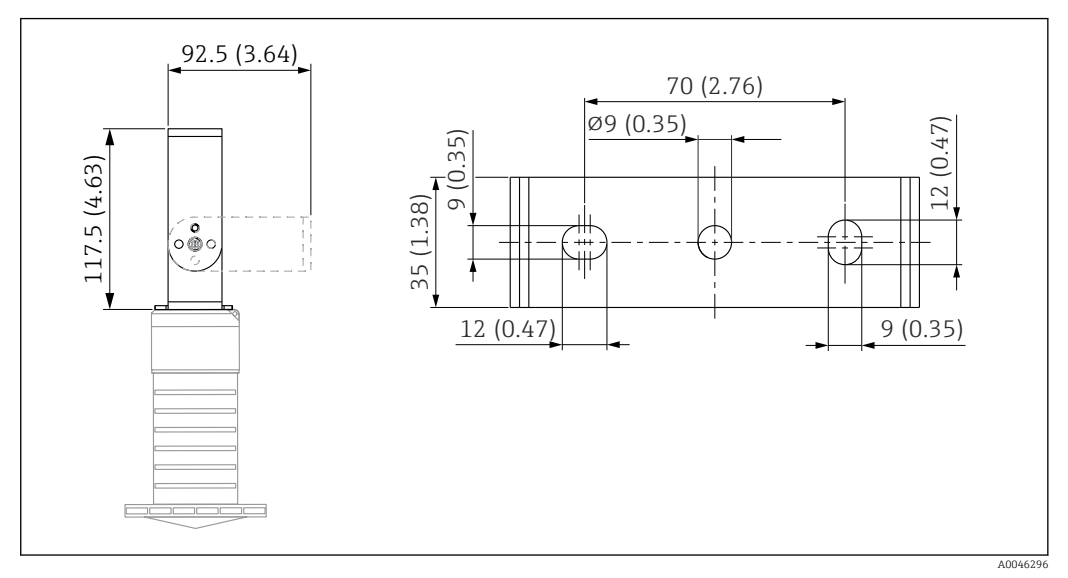

☑ 31 Dimensions de l'étrier de montage, unité de mesure : mm (in)

#### Constitué de :

- 1 × étrier de montage, 316L (1.4404)
- 1 × équerre de fixation, 316L (1.4404)
- 3 × vis, A4
- 3 × disques de fixation, A4

## Référence

71325079

## 13.1.4 Bride UNI 3"/DN80/80, PP

La bride UNI 3"/DN80/80 peut être commandée conjointement avec l'appareil via la structure de commande "Accessoire fourni".

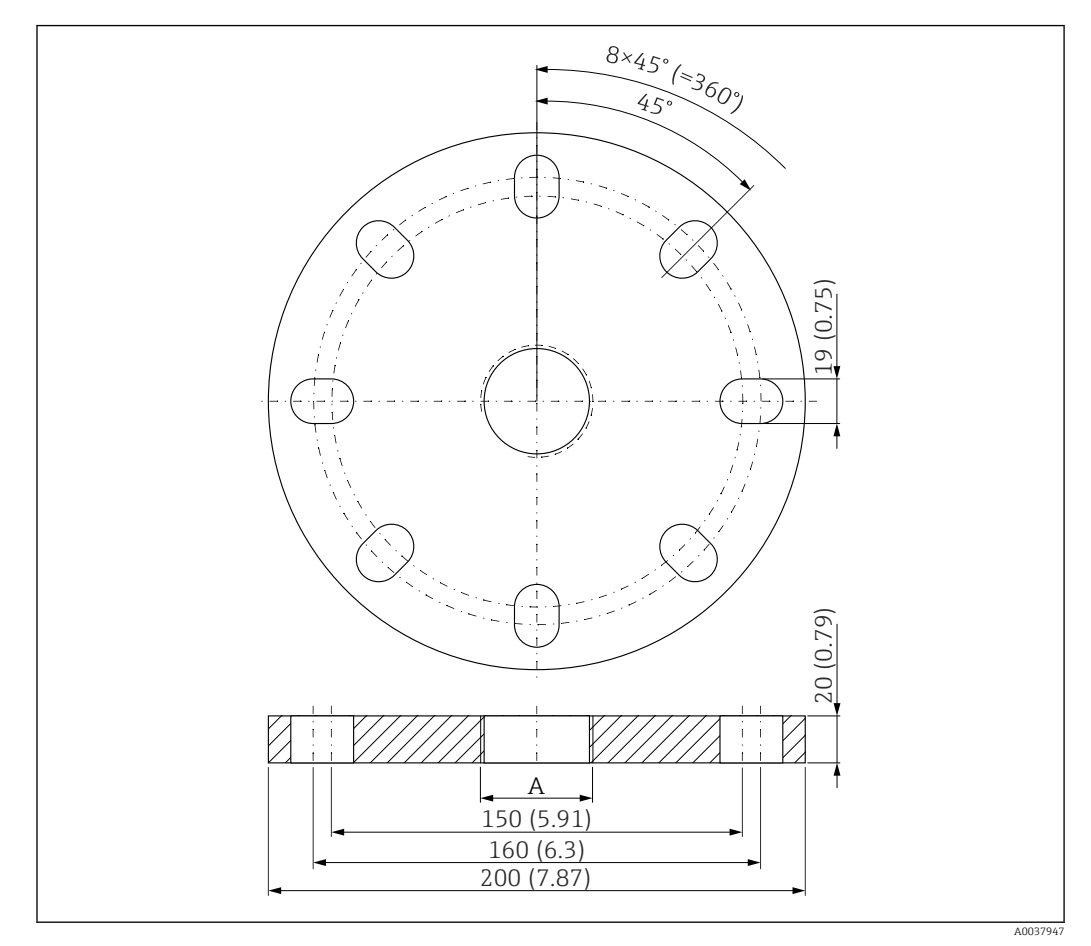

🗷 32 Dimensions de la bride UNI 3"/DN80/80, unité de mesure : mm (in)

A Raccordement du capteur selon la structure du produit "Raccord process à l'arrière"

Matériau PP Référence FAX50-####

## 13.1.5 Bride UNI 4"/DN100/100, PP

La bride UNI 4"/DN100/100 peut être commandée conjointement avec l'appareil via la structure de commande "Accessoire fourni".

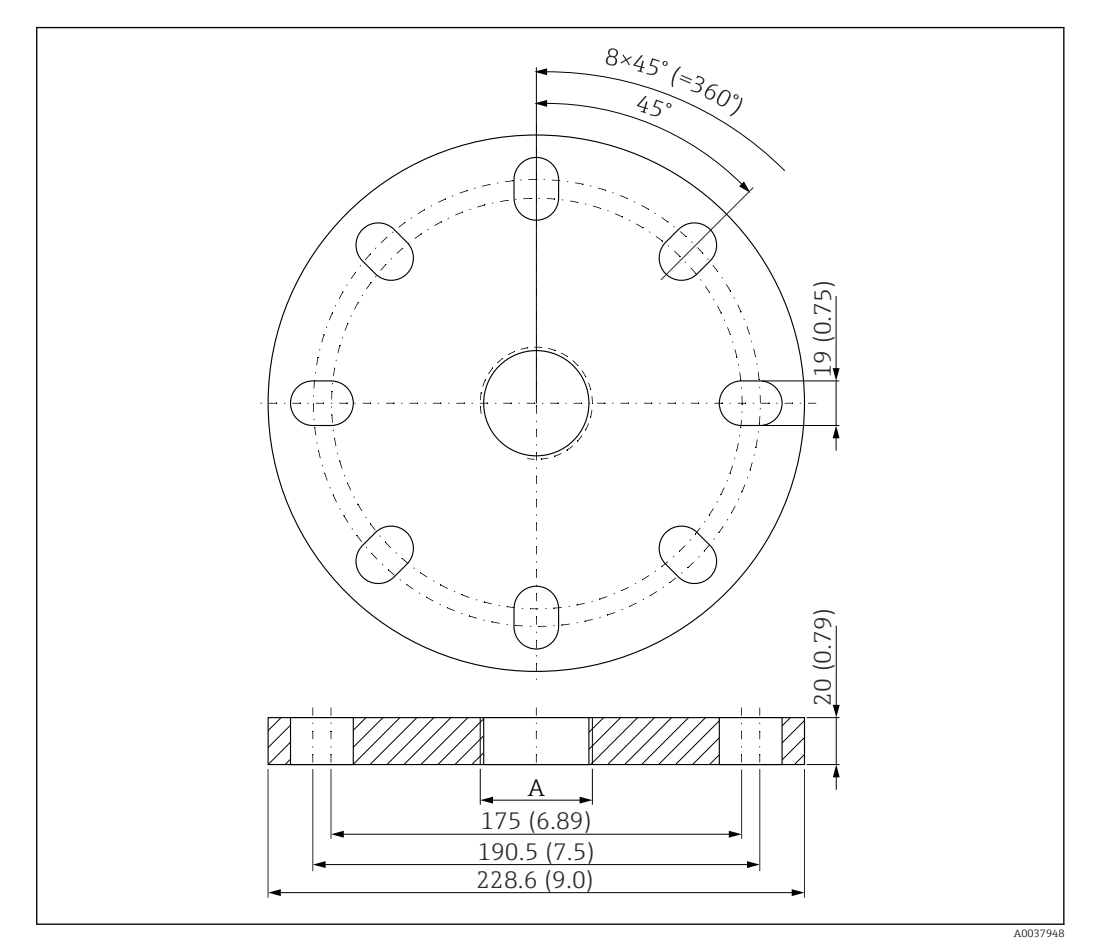

🗷 33 Dimensions de la bride UNI 4"/DN100/100, unité de mesure : mm (in)

A Raccordement du capteur selon la structure du produit "Raccord process à l'arrière"

#### Matériau PP Référence FAX50-####

## 13.1.6 Bras de montage, avec pivot

#### Montage du capteur

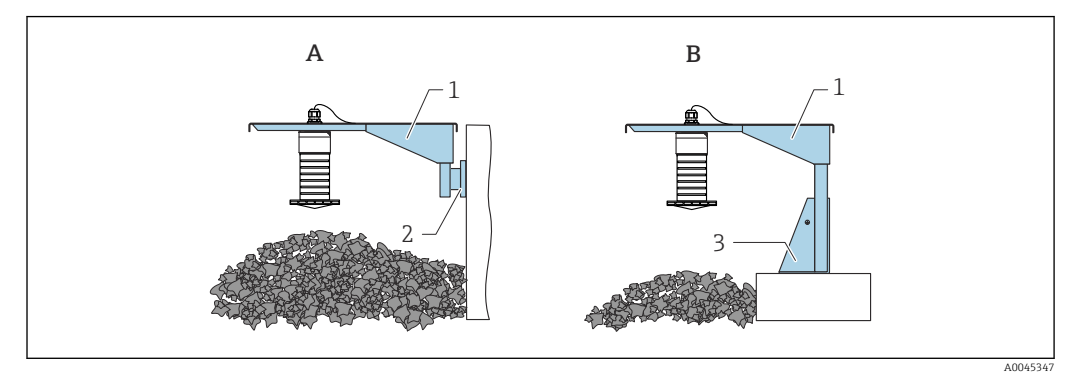

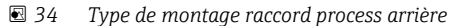

- A Montage avec bras de montage et support mural
- B Montage avec bras et cadre de montage
- 1 Bras de montage
- 2 Support mural
- 3 Cadre de montage

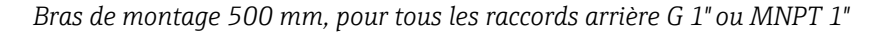

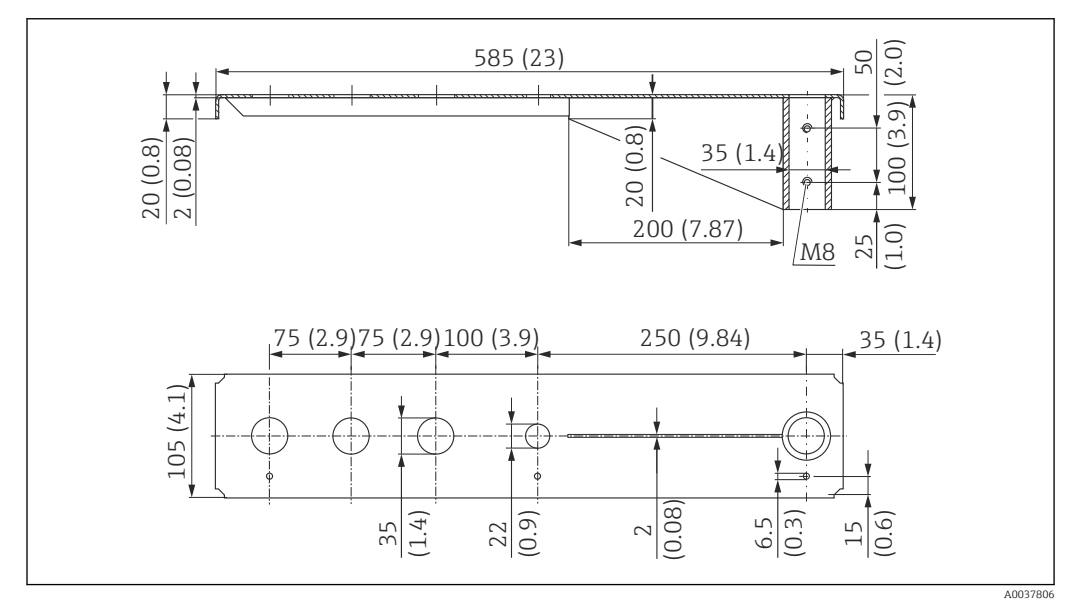

35 Dimensions. Unité de mesure mm (in)

#### Poids :

3,0 kg (6,62 lb)

# **Matériau** 316L (1.4404)

----

Référence

71452315

- 🖣 🔹 Ouvertures 35 mm (1,38 in) pour tous les raccords arrière G 1" ou MNPT 1"
  - L'ouverture 22 mm (0,87 in) peut être utilisée pour un capteur supplémentaire
    - Les vis de fixation sont comprises dans la livraison

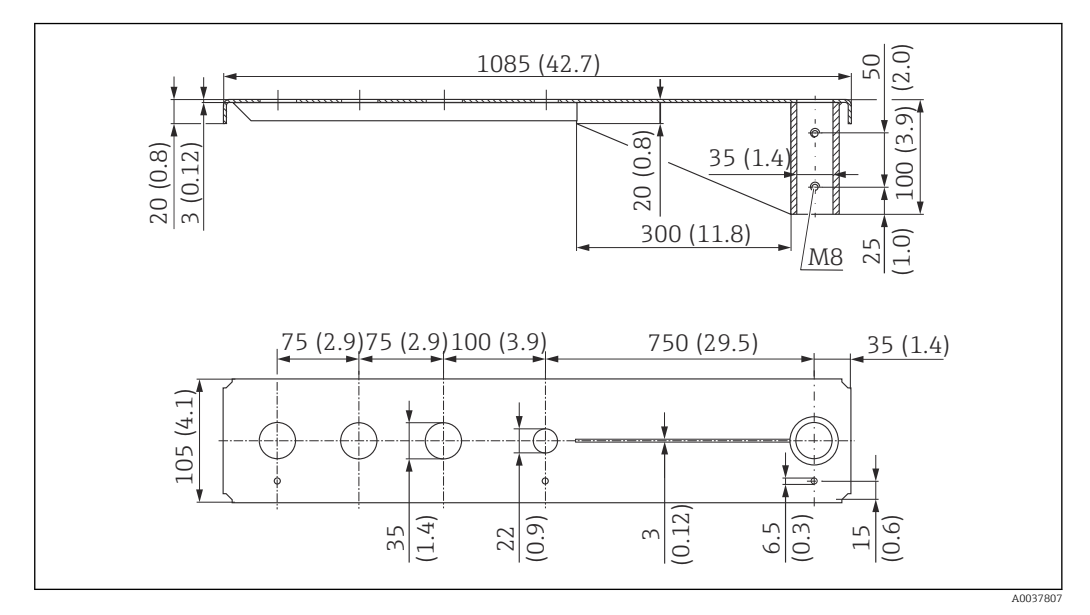

Bras de montage 1 000 mm, pour tous les raccords arrière G 1" ou MNPT 1"

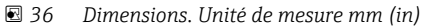

**Poids :** 5,4 kg (11,91 lb)

## Matériau

316L (1.4404)

## Référence

71452316

- Ouvertures 35 mm (1,38 in) pour tous les raccords arrière G 1" ou MNPT 1"
  - L'ouverture 22 mm (0,87 in) peut être utilisée pour un capteur supplémentaire
  - Les vis de fixation sont comprises dans la livraison

#### Châssis, 700 mm (27,6 in)

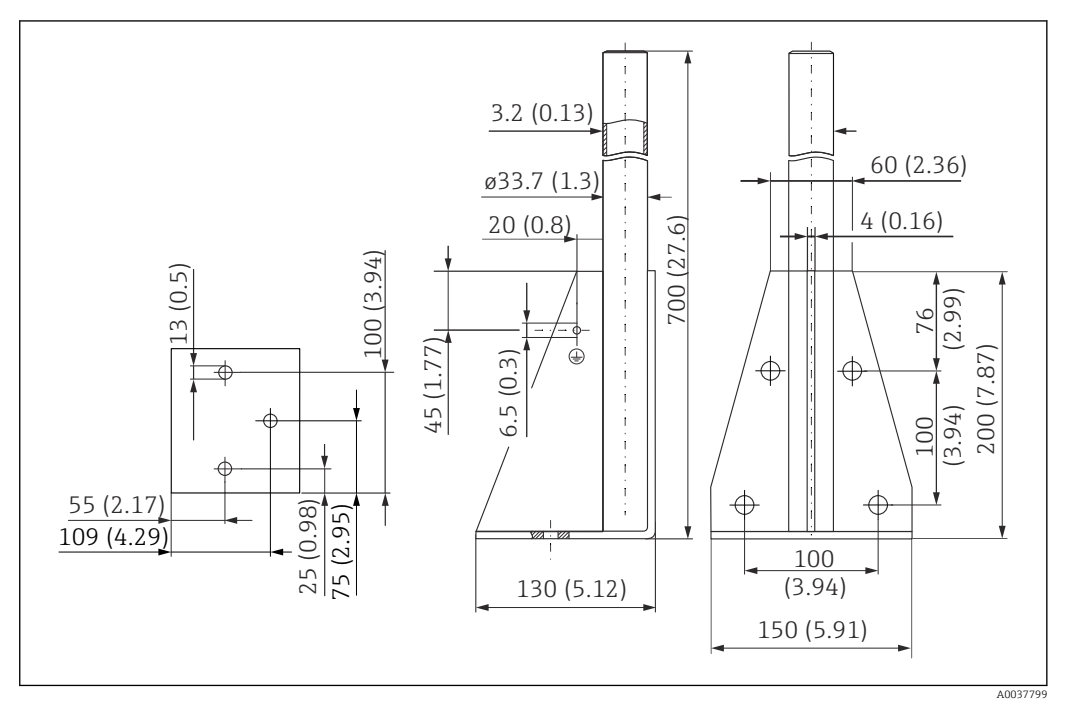

37 Dimensions. Unité de mesure mm (in)

#### Poids :

4,0 kg (8,82 lb)

Matériau

316L (1.4404) **Référence** 

71452327

#### Châssis, 1400 mm (55,1 in)

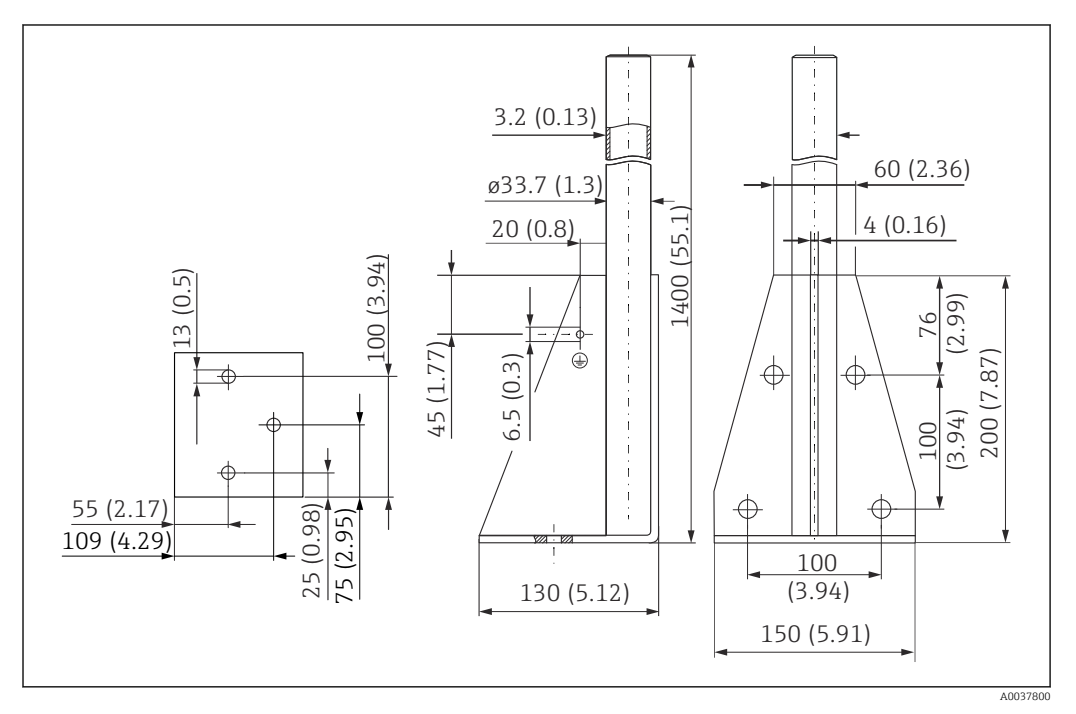

38 Dimensions. Unité de mesure mm (in)

Poids :

6,0 kg (13,23 lb) **Matériau** 

316L (1.4404)

#### Support mural pour bras de montage avec pivot

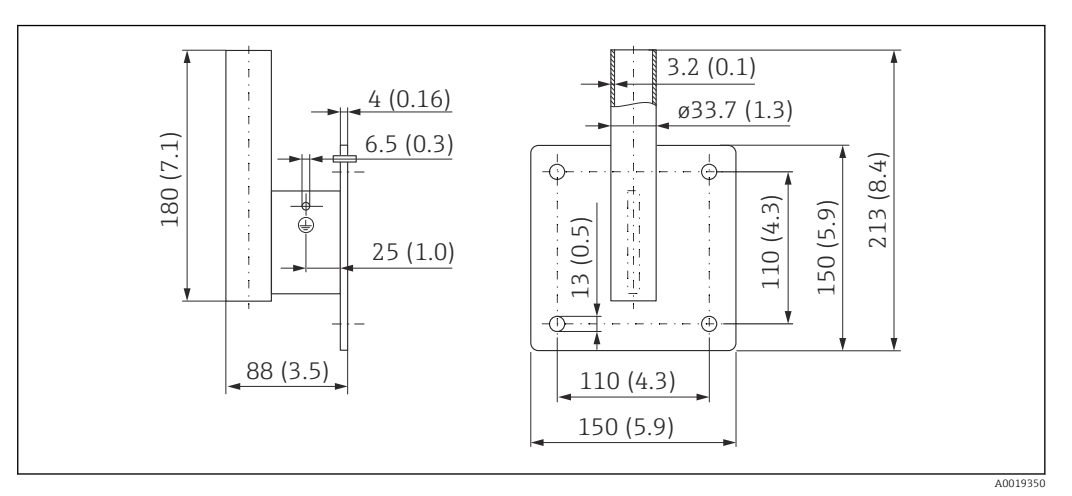

📧 39 Dimensions du support mural. Unité de mesure mm (in)

## Poids

1,21 kg (2,67 lb)

**Matériau** 316L (1.4404)

## 13.1.7 Support pour montage au plafond

L'étrier de montage sur toit peut être commandé conjointement avec l'appareil via la structure de commande "Accessoire fourni".

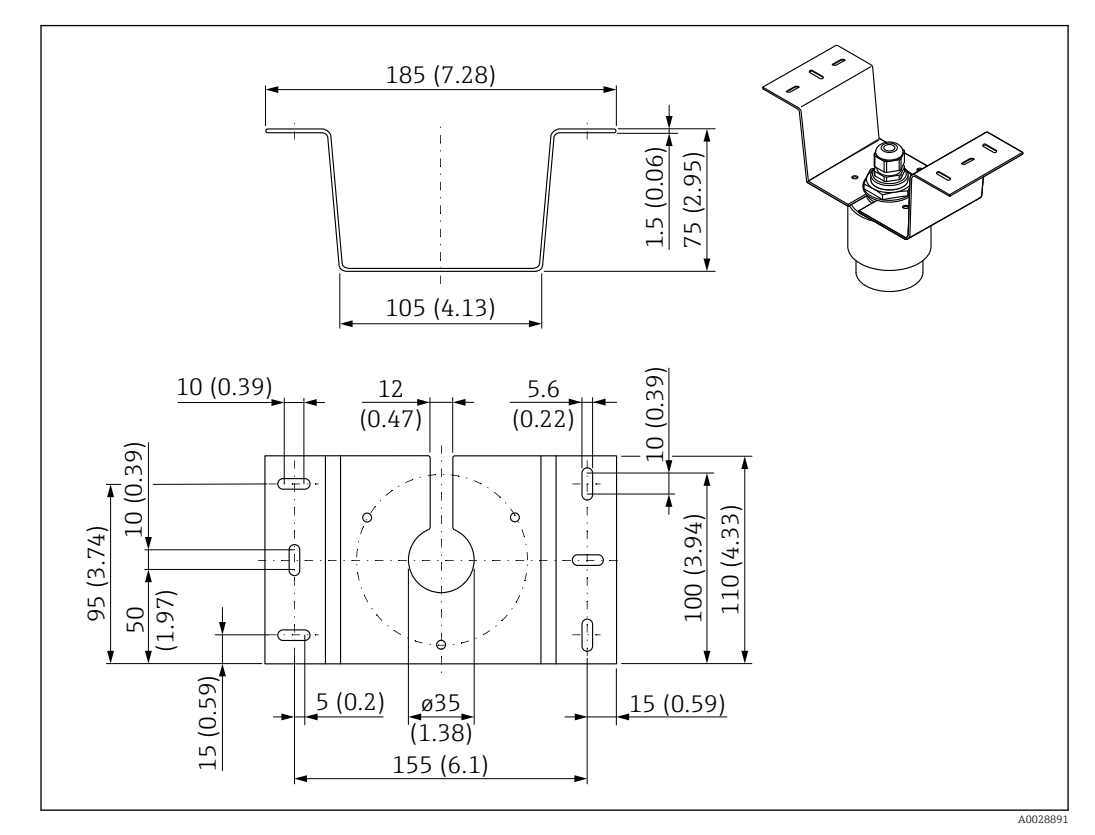

🗉 40 Dimensions du support pour montage au plafond. Unité de mesure mm (in)

#### Matériau

316L (1.4404)

## 13.1.8 Étrier de montage pivotant

L'étrier de montage peut être commandé conjointement avec l'appareil via la structure de commande "Accessoire fourni".

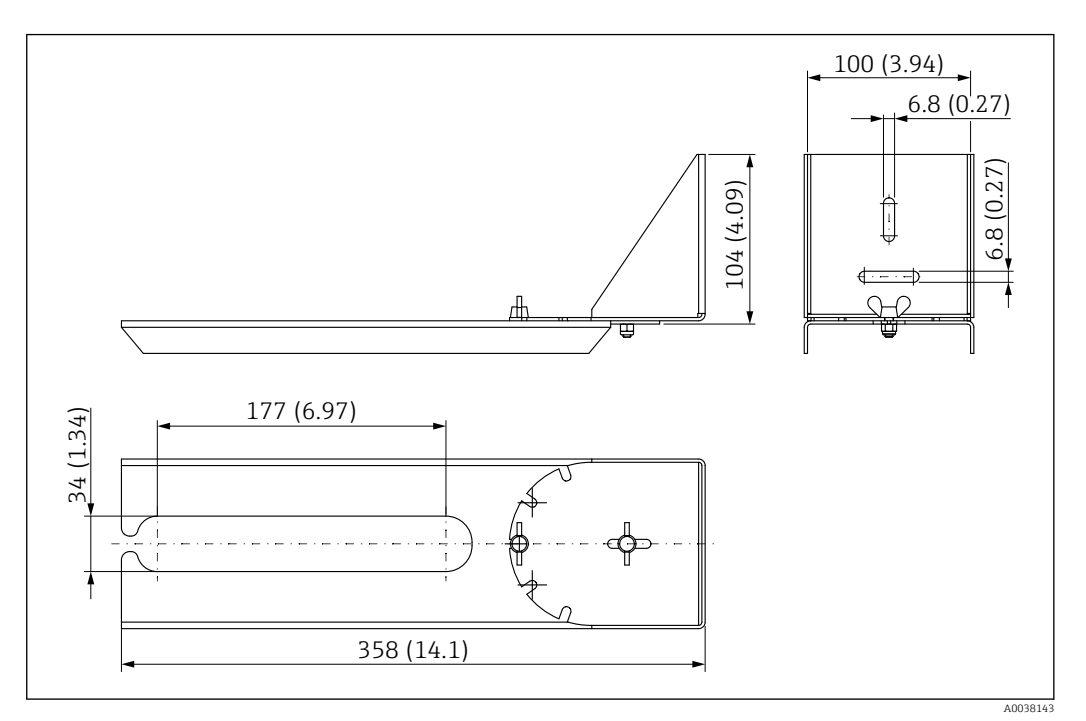

☑ 41 Dimensions de l'étrier de montage pivotant. Unité de mesure mm (in)

## **Matériau** 316L (1.4404)

## 13.1.9 Étrier de montage horizontal

L'étrier de montage horizontal s'utilise pour monter l'appareil en milieu confiné.

L'étrier de montage peut être commandé conjointement avec l'appareil via la structure de commande "Accessoire fourni".

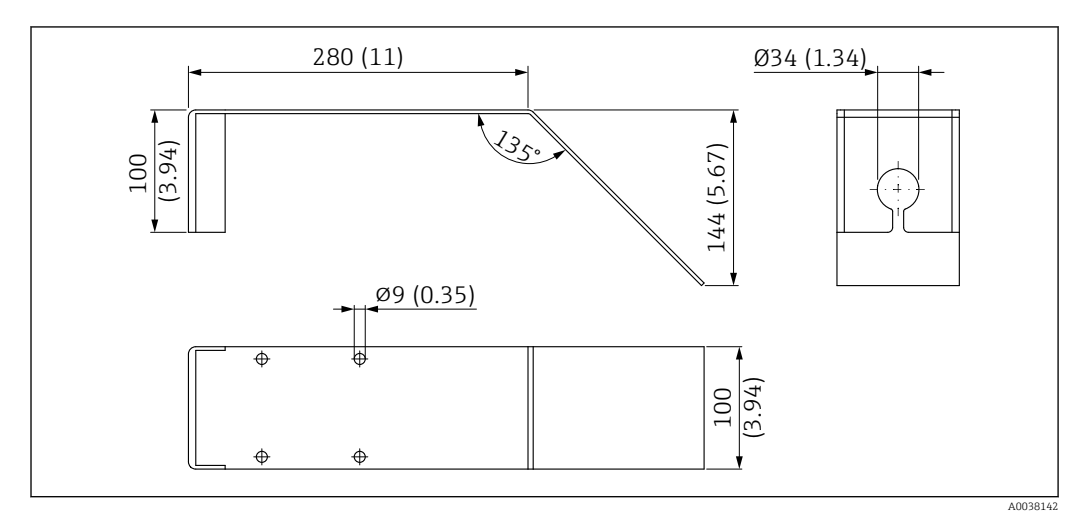

42 Dimensions de l'étrier de montage horizontal. Unité de mesure mm (in)

**Matériau** 316L (1.4404)

## 13.1.10 Dispositif d'orientation FAU40

Le dispositif d'orientation est utilisé pour orienter de façon optimale le capteur par rapport aux solides en vrac.

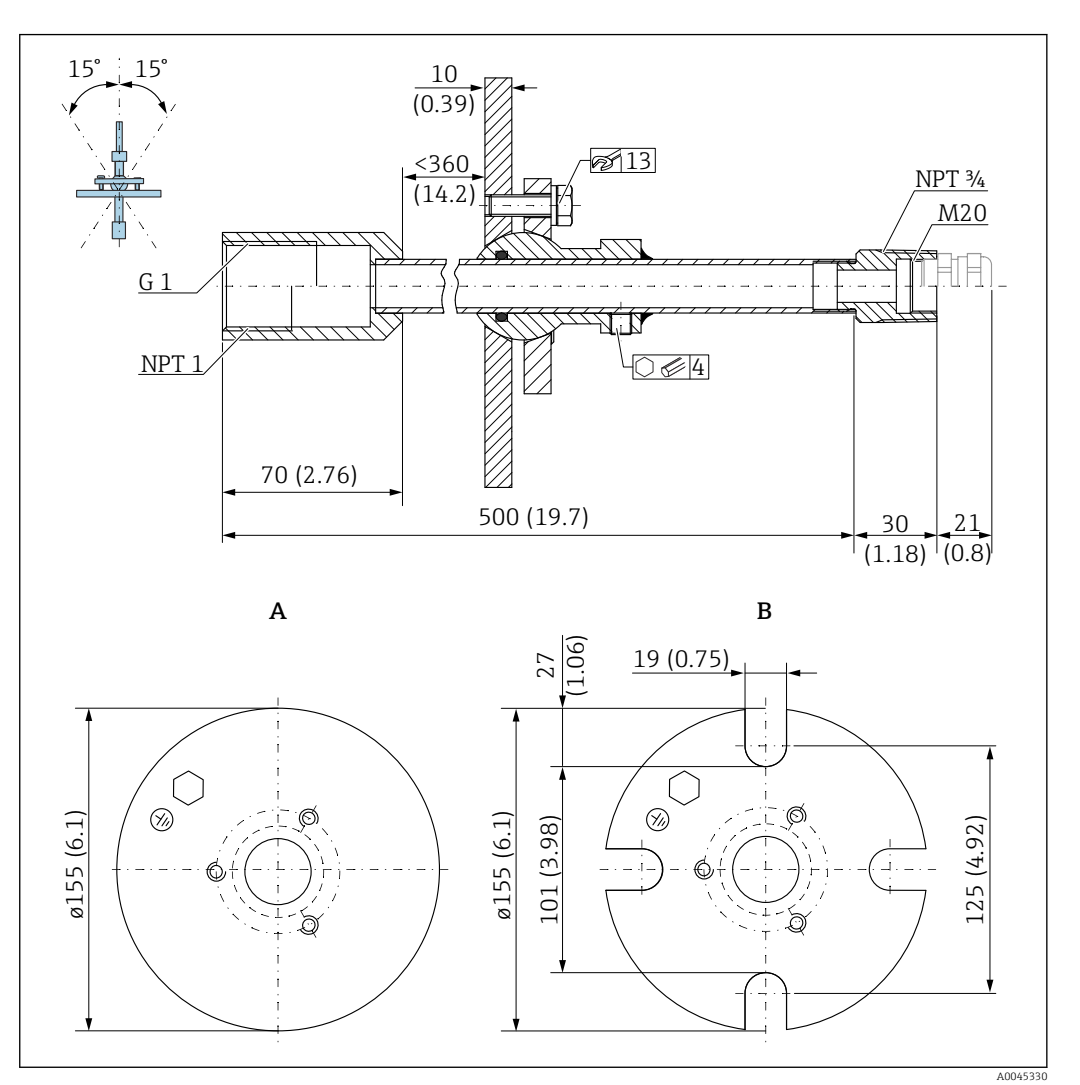

43 Dimensions. Unité de mesure mm (in)

- A Bride à souder
- B Bride UNI

#### Matériau

- Bride : 304
- Tube : acier, zingué
- Presse-étoupe : 304 ou acier, zingué

#### Référence

FAU40-##

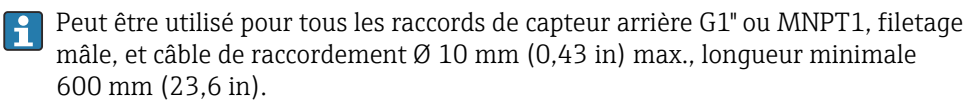

Information technique : TI00179F

## 13.1.11 Joint de bride biseauté

Le joint de bride biseauté est utilisé pour orienter le FMR20

Le joint de bride biseauté peut être commandé conjointement avec l'appareil via la structure de commande "Accessoire fourni".

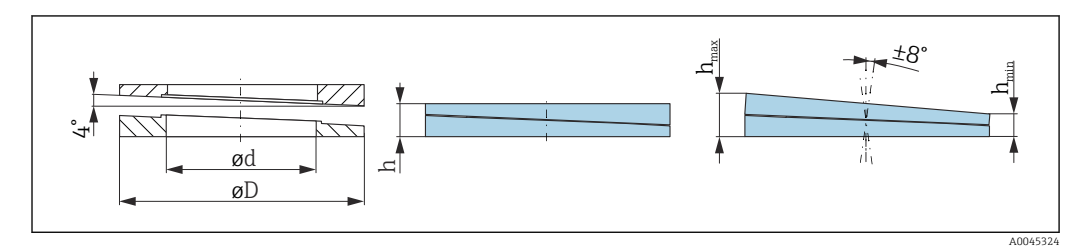

☑ 44 Dimensions

| Caractéristiques techniques : version DN/JIS |                                                      |                           |                                                      |
|----------------------------------------------|------------------------------------------------------|---------------------------|------------------------------------------------------|
| Référence                                    | 71074263                                             | 71074264                  | 71074265                                             |
| Compatible avec                              | DN80 PN10/40                                         | DN100 PN10/16             | <ul><li>DN150 PN10/16</li><li>JIS 10K 150A</li></ul> |
| Longueur de vis recommandée                  | 100 mm (3,9 in)                                      | 100 mm (3,9 in)           | 110 mm (4,3 in)                                      |
| Taille de vis recommandée                    | M14                                                  | M14                       | M18                                                  |
| Matériau                                     |                                                      | EPDM                      |                                                      |
| Pression de process                          | -(                                                   | ),1 0,1 bar (−1,45 1,45 p | si)                                                  |
| Température de process                       |                                                      | -40 +80 °C (-40 +176 °F   | )                                                    |
| D                                            | 142 mm (5,59 in)                                     | 162 mm (6,38 in)          | 218 mm (8,58 in)                                     |
| d                                            | 89 mm (3,5 in)                                       | 115 mm (4,53 in)          | 169 mm (6,65 in)                                     |
| h                                            | 22 mm (0,87 in)                                      | 23,5 mm (0,93 in)         | 26,5 mm (1,04 in)                                    |
| h <sub>min</sub>                             | 14 mm (0,55 in)                                      | 14 mm (0,55 in)           | 14 mm (0,55 in)                                      |
| h <sub>max</sub>                             | 30 mm (1,18 in)                                      | 33 mm (1,3 in)            | 39 mm (1,45 in)                                      |
| Caractéristic                                | ques techniques : version AS                         | ME/JIS                    |                                                      |
| Référence                                    | 71249070                                             | 71249072                  | 71249073                                             |
| Compatible avec                              | <ul><li>ASME 3" 150lbs</li><li>JIS 80A 10K</li></ul> | ASME 4" 150lbs            | ASME 6"150lbs                                        |
| Longueur de vis recommandée                  | 100 mm (3,9 in)                                      | 100 mm (3,9 in)           | 110 mm (4,3 in)                                      |
| Taille de vis recommandée                    | M14                                                  | M14                       | M18                                                  |
| Matériau                                     |                                                      | EPDM                      |                                                      |
| Pression de process                          | -0,1 0,1 bar (-1,45 1,45 psi)                        |                           |                                                      |
| Température de process                       | -40 +80 °C (-40 +176 °F)                             |                           |                                                      |
| D                                            | 133 mm (5,2 in)                                      | 171 mm (6,7 in)           | 219 mm (8,6 in)                                      |
| d                                            | 89 mm (3,5 in)                                       | 115 mm (4,53 in)          | 168 mm (6,6 in)                                      |
| h                                            | 22 mm (0,87 in)                                      | 23,5 mm (0,93 in)         | 26,5 mm (1,04 in)                                    |
| h <sub>min</sub>                             | 14 mm (0,55 in)                                      | 14 mm (0,55 in)           | 14 mm (0,55 in)                                      |
| h <sub>max</sub>                             | 30 mm (1,18 in)                                      | 33 mm (1,3 in)            | 39 mm (1,45 in)                                      |

## 13.2 Accessoires spécifiques au service

#### Applicator

- Logiciel pour la sélection et le dimensionnement d'appareils de mesure Endress+Hauser :
- Calcul de toutes les données nécessaires à la détermination de l'appareil optimal : p. ex. perte de charge, précision de mesure ou raccords process.
- Représentation graphique des résultats du calcul

Gestion, documentation et disponibilité de tous les données et paramètres d'un projet sur l'ensemble de sa durée de vie.

Applicator est disponible : https://portal.endress.com/webapp/applicator

#### Configurateur

Le configurateur de produit - l'outil pour la configuration individuelle des produits

- Données de configuration actuelles
- Selon l'appareil : entrée directe des données spécifiques au point de mesure comme la gamme de mesure ou la langue de programmation
- Vérification automatique des critères d'exclusion
- Création automatique de la référence de commande avec édition en format PDF ou Excel
- Possibilité de commande directe dans le shop en lique Endress+Hauser

Le Configurateur est disponible sur le site web Endress+Hauser : www.endress.com -> Cliquez sur "Corporate" -> Sélectionnez votre pays -> Cliquez sur "Produits" -> Sélectionnez le produit à l'aide des filtres et des champs de recherche -> Ouvrez la page produit -> Le bouton "Configurer" à droite de la photo du produit ouvre le Configurateur de produit.

#### W@M

Gestion du cycle de vie pour l'installation

W@M assiste l'utilisateur avec une multitude d'applications logicielles sur l'ensemble du process : de la planification et l'approvisionnement jusqu'au fonctionnement de l'appareil en passant par l'installation et la mise en service. Pour chaque appareil, toutes les informations importantes sont disponibles sur l'ensemble de son cycle de vie : p. ex. état, pièces de rechange, documentation spécifique.

L'application contient déjà les données de l'appareil Endress+Hauser. Le suivi et la mise à jour des données sont également assurés par Endress+Hauser.

W@M est disponible :

www.fr.endress.com/lifecyclemanagement

# 14 Caractéristiques techniques

# 14.1 Entrée

| Variable mesurée          | La grandeur mesurée est la distance entre le point de référence et la surface du produit.                                                                                                    |
|---------------------------|----------------------------------------------------------------------------------------------------|
|                           | Le niveau est calculé sur la base de <b>E</b> , la distance vide entrée.                                                                                                    |
| Gamme de mesure           | Gamme de mesure maximale                                                                                                    |
|                           | 10 m (32,8 ft)                                                                                                    |
|                           | Exigences liées au montage                                                                                                    |
|                           | <ul> <li>Pas d'agitateurs</li> <li>Pas de colmatage</li> <li>Coefficient diélectrique relatif ε<sub>r</sub> &gt; 2<br/>Contacter Endress+Hauser pour des valeurs ε<sub>r</sub> plus faibles</li> </ul>                                                                                                    |
|                           | Gamme de mesure utile                                                                                                    |
|                           | La gamme de mesure utilisable dépend des propriétés de réflexion du produit, de la<br>position de montage et des éventuelles réflexions parasites.                                                                                                    |
|                           | Pour les installations en émission libre et/ou les applications présentant un risque<br>d'immersion, il convient d'utiliser un tube de protection antidébordement.                                                                                                    |
|                           | <ul> <li>Réduction de la gamme de mesure possible par :</li> <li>Produits ayant de mauvaises propriétés de réflexion (= valeur ε<sub>r</sub> faible)</li> <li>Cône du produit</li> <li>Surfaces des solides en vrac très légers, non compacts, p. ex. solides en vrac avec densité faible dans le cas d'un remplissage pneumatique.</li> <li>Formation de dépôts, en particulier sur les produits humides.</li> </ul> |
|                           | <ul> <li>Pour les coefficients diélectriques (valeurs CD) des principaux produits utilisés dans l'industrie, voir :</li> <li>le manuel DC Endress+Hauser (CP01076F) (disponible en anglais)</li> <li>la "DC Values App" Endress+Hauser (disponible pour Android et iOS)</li> </ul>                                                                                                    |
| Fréquence de travail      | Bande K (~ 26 GHz)                                                                                                    |
| Puissance de transmission | <ul> <li>Densité de puissance moyenne dans la direction du faisceau</li> <li>À une distance de 1 m (3,3 ft): &lt; 12 nW/cm<sup>2</sup></li> <li>À une distance de 5 m (16 ft): &lt; 0,4 nW/cm<sup>2</sup></li> </ul>                                                                                                    |
|                           | 14.2 Sortie                                                                                                    |
| Sortie numérique          | Modbus®                                                                                                    |
|                           | Interface Modbus différentielle dédiée via paire de fils séparée                                                                                                    |
|                           | Technologie sans fil Bluetooth®                                                                                                    |
|                           | L'appareil est équipé d'une interface sans fil <i>Bluetooth®</i> qui permet de le configurer à l'aide<br>de l'App SmartBlue.                                                                                                    |

|                 | <ul> <li>La gamme sous les conditions de référence est 25 m (82 ft)</li> <li>Le cryptage de la communication et la protection par mot de passe empêchent toute mauvaise manipulation par des personnes non autorisées</li> <li>L'interface sans fil <i>Bluetooth</i><sup>®</sup> peut être désactivée</li> </ul>                                                         |
|-----------------|----------------------------------------------------------------------------------------------------|
| Signal d'alarme | Les informations de panne sont représentées comme suit en fonction de l'interface :<br>• Communication numérique (Modbus)<br>• Signal d'état (selon la recommandation NAMUR NE 107)<br>• Code de diagnostic<br>• Outil de configuration via SmartBlue (App)<br>• Signal d'état (selon la recommandation NAMUR NE 107)<br>• Message en texte clair avec mesure corrective |
| Linéarisation   | La fonction de linéarisation de l'appareil permet à l'utilisateur de convertir la valeur<br>mesurée en n'importe quelle unité de longueur, de poids ou de volume. Dans l'app<br>SmartBlue, il y a des tableaux de linéarisation préprogrammés pour le calcul du volume<br>dans des cuves.                                                                                |
|                 | Courbes de linéarisation préprogrammées<br>• Cuve cylindrique horizontale<br>• Cuve sphérique<br>• Cuve à fond pyramidal<br>• Cuve à fond conique<br>• Cuve à fond plat                                                                                                    |
|                 | D'autres tableaux de linéarisation avec jusqu'à 32 couples de valeurs peuvent être entrés manuellement.                                                                                                    |

# 14.3 Performances

| nditions de référence | <ul> <li>Température = +24 °C (+75 °F) ±5 °C (±9 °F)</li> <li>Pression = 960 mbar abs. (14 psia) ±100 mbar (±1,45 psi)</li> <li>Humidité de l'air = 60 % ±15 %</li> <li>Réflecteur : plaque métallique de diamètre ≥ 1 m (40 in)</li> <li>Pas de réflexions parasites importantes dans le faisceau d'émission</li> </ul> |
|-----------------------|----------------------------------------------------------------------------------------------------|
| art de mesure maximal | Données typiques sous conditions de référence : DIN EN 61298-2, pourcentage de l'étendue de mesure.                                                                                                    |
|                       | <ul> <li>Sortie numérique ; Modbus, SmartBlue (App)</li> <li>Somme de la non-linéarité, la non-répétabilité et l'hystérésis : ±5 mm (±0,2 in)</li> <li>Offset / point zéro : ±4 mm (±0,16 in)</li> </ul>                                                                                                    |
| art de mesure maximal | Données typiques sous conditions de référence : DIN EN 61298-2, pourcentage d<br>l'étendue de mesure.<br><b>Sortie numérique ; Modbus, SmartBlue (App)</b><br>• Somme de la non-linéarité, la non-répétabilité et l'hystérésis : ±5 mm (±0,2 in)<br>• Offset / point zéro : ±4 mm (±0,16 in)                             |

#### Valeurs divergentes dans la portée proximale

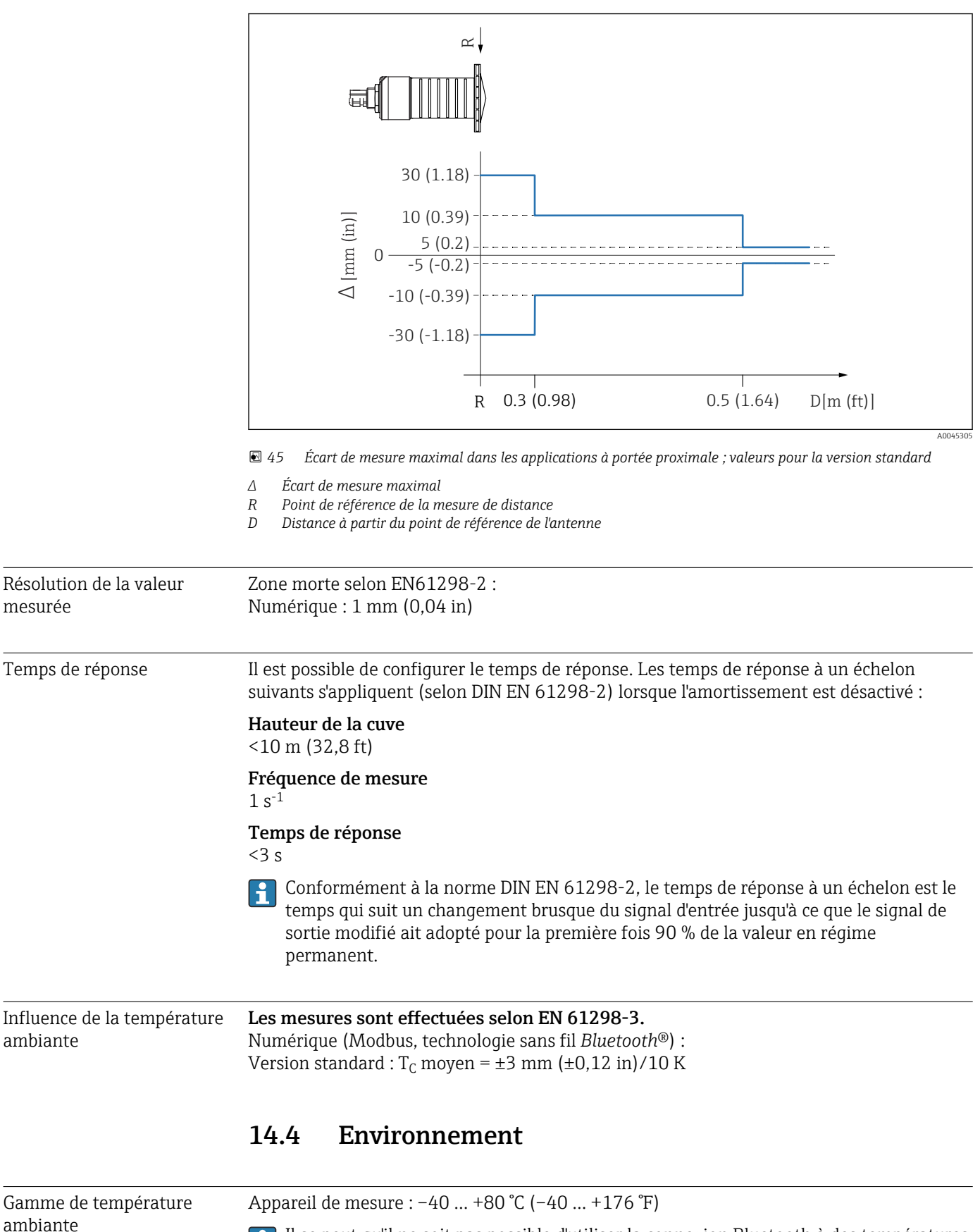

Il se peut qu'il ne soit pas possible d'utiliser la connexion Bluetooth à des températures ambiantes > 60 °C (140 °F).

|                                                   | Utilisation en extérieur en plein soleil :<br>Installer l'appareil à l'ombre.<br>Éviter l'exposition directe au soleil, notamment dans les régions climatiques chaudes.<br>Utiliser un capot de protection climatique. |
|---------------------------------------------------|----------------------------------------------------------------------------------------------------|
| Température de stockage                           | -40 +80 °C (-40 +176 °F)                                                                                                    |
| Classe climatique                                 | DIN EN 60068-2-38 (contrôle Z/AD)                                                                                                    |
| Altitude d'exploitation<br>selon IEC 61010-1 Ed.3 | En général jusqu'à 2 000 m (6 600 ft) au-dessus du niveau de la mer.                                                                                                    |
| Indice de protection                              | Testé selon :<br>• IP66, NEMA 4X<br>• IP68, NEMA 6P (24 h à 1,83 m (6,00 ft)1,83 m sous l'eau)                                                                                                    |
| Résistance aux vibrations                         | DIN EN 60068-2-64/IEC 60068-2-64 : 20 2 000 Hz, 1 (m/s <sup>2</sup> ) <sup>2</sup> /Hz                                                                                                    |
| Compatibilité<br>électromagnétique (CEM)          | Compatibilité électromagnétique selon toutes les exigences de la série EN 61000 et de la recommandation CEM NAMUR (NE 21). Des détails sont fournis dans la déclaration de conformité (www.fr.endress.com/downloads).  |

## 14.5 Process

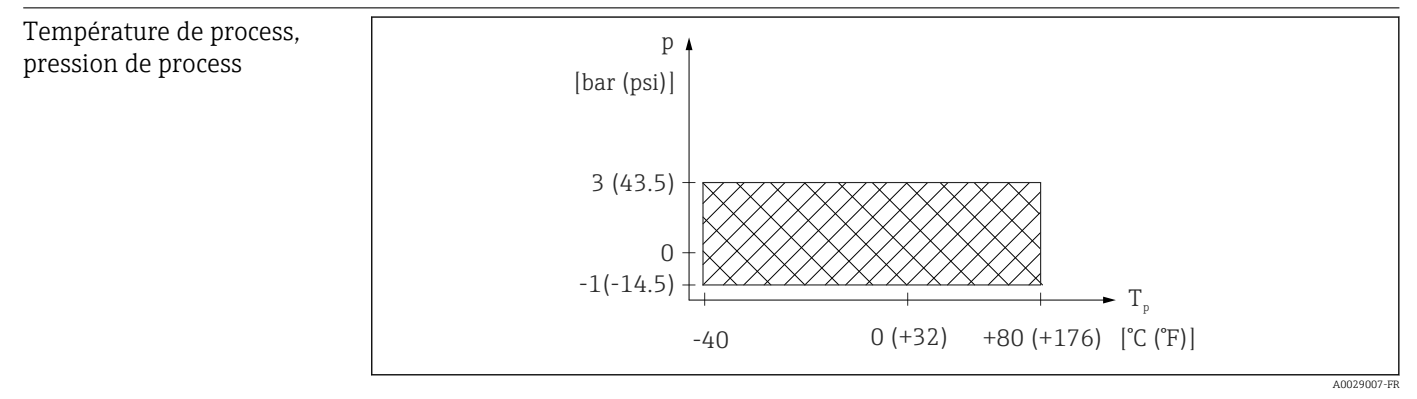

🗉 46 FMR20 : gamme admissible pour la température et la pression de process

# Gamme de température de process $-40 \dots +80$ °C ( $-40 \dots +176$ °F)

Gamme de pression de process, raccord process fileté

- $p_{rel} = -1 \dots 3$  bar (-14,5 \ldots 43,5 psi)
- p<sub>abs</sub> < 4 bar (58 psi)</li>

## Gamme de pression de process, raccord process à bride universelle

- $p_{rel} = -1 \dots 1$  bar (-14,5 \ldots 14,5 psi)
- p<sub>abs</sub> < 2 bar (29 psi)

😭 La gamme de pression peut être davantage limitée dans le cas d'un agrément CRN.

Coefficient diélectrique

## Pour les solides

•  $\epsilon_r \ge 2$ 

 $\bullet$  Contacter Endress+Hauser pour des valeurs  $\epsilon_r$  plus faibles

Pour les coefficients diélectriques (valeurs CD) des principaux produits utilisés dans l'industrie, voir :

- le manuel DC Endress+Hauser (CP01076F) (disponible en anglais)
- la "DC Values App" Endress+Hauser (disponible pour Android et iOS)

# 15 Menu de configuration

## 15.1 Aperçu des paramètres Modbus

Les tableaux suivants fournissent une liste complète des paramètres accessibles via Modbus.

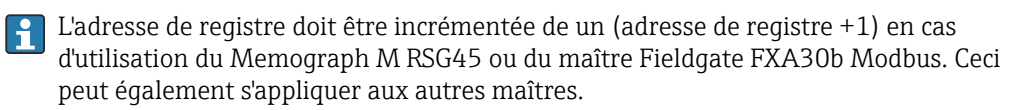

## 15.1.1 Section : Burst read

Les paramètres les plus importants à lire lors d'une mesure au format float32 (uniquement si la Burst read est nécessaire)

| Adresse | Nom                         | Nombre de<br>registres | Accès<br>Service<br>Opérateur                   | Gamme                                                       | Type de<br>données | Unité SI                         | Description                                                   |
|---------|-----------------------------|------------------------|-------------------------------------------------|-------------------------------------------------------------|--------------------|----------------------------------|---------------------------------------------------------------|
| 5000    | MODB_PV_VALUE               | 2                      | <ul><li>read only</li><li>read only</li></ul>   | -inf to inf                                                 | float32            | according to<br>LE_<br>PVUNIT_ 0 | Primary value of<br>measurement (Level<br>linearized)         |
| 5002    | MODB_SV_VALUE               | 2                      | <ul><li> read only</li><li> read only</li></ul> | -inf to inf                                                 | float32            | m                                | Secondary value of<br>measurement (Distance)                  |
| 5004    | MODB_ TV_ VALUE             | 2                      | <ul><li> read only</li><li> read only</li></ul> | -inf to inf                                                 | float32            | dB                               | Tertiary value of<br>measurement (Relative<br>echo amplitude) |
| 5006    | MODB_QV_VALUE               | 2                      | <ul><li>read only</li><li>read only</li></ul>   | -273.14 to inf                                              | float32            | °C                               | Quaternary value of<br>measurement<br>(Temperature)           |
| 5008    | MODB_ SIGNALQUALITY         | 2                      | <ul><li>read only</li><li>read only</li></ul>   | strong: 0<br>medium: 1<br>weak: 2<br>no signal: 3           | float32            | -                                | Signal Quality                                                |
| 5010    | MODB_<br>ACTUALDIAGNOSTICS  | 2                      | <ul><li>read only</li><li>read only</li></ul>   | see "List of diagnostic<br>events in the<br>operating tool" | float32            | -                                | Current diagnostic<br>number                                  |
| 5012    | MODB_LOCATION_<br>LONGITUDE | 2                      | <ul><li> read only</li><li> read only</li></ul> | -180 180                                                    | float32            | o                                | Configurable GPS<br>longitude coordinate                      |
| 5014    | MODB_LOCATION_<br>LATITUDE  | 2                      | <ul><li> read only</li><li> read only</li></ul> | -90 90                                                      | float32            | o                                | Configurable GPS<br>latitude coordinate                       |

## 15.1.2 Section : Valeurs mesurées

| Adresse | Nom                      | Nombre de<br>registres | Accès<br>Service<br>Opérateur                 | Gamme                                             | Type de<br>données | Unité SI | Description                                         |
|---------|--------------------------|------------------------|-----------------------------------------------|---------------------------------------------------|--------------------|----------|-----------------------------------------------------|
| 5105    | LCRS_ DISTANCE_<br>VALUE | 2                      | <ul><li>read only</li><li>read only</li></ul> | -inf to inf                                       | float32            | m        | Secondary value of<br>measurement (Distance)        |
| 5117    | HO_QVVALUE               | 2                      | <ul><li>read only</li><li>read only</li></ul> | -273.14 to inf                                    | float32            | °C       | Quaternary value of<br>measurement<br>(Temperature) |
| 5104    | LCRS_SIGNALQUALITY       | 1                      | <ul><li>read only</li><li>read only</li></ul> | strong: 0<br>medium: 1<br>weak: 2<br>no signal: 3 | enum8              | -        | Signal Quality                                      |

| Adresse | Nom                                       | Nombre de<br>registres | Accès<br>Service<br>Opérateur                   | Gamme       | Type de<br>données | Unité SI                            | Description                                                   |
|---------|-------------------------------------------|------------------------|-------------------------------------------------|-------------|--------------------|-------------------------------------|---------------------------------------------------------------|
| 5102    | LCRS_PRIMLEVOUT_<br>VALUE                 | 2                      | <ul><li>read only</li><li>read only</li></ul>   | -inf to inf | float32            | according to LE_<br>DISTANCEUNIT_ 0 | Primary value of<br>measurement (Level)                       |
| 5109    | LCRS_ABSECHO<br>AMPLITUDE                 | 2                      | <ul><li>read only</li><li>read only</li></ul>   | -inf to inf | float32            | dB                                  | Tertiary value of<br>measurement (absolute<br>echo amplitude) |
| 5111    | LCRS_SNAPPEDLEVEL                         | 2                      | <ul><li> read only</li><li> read only</li></ul> | -inf to inf | float32            | m                                   | Snapped level                                                 |
| 5115    | LCRS_SNAPPED<br>ABSOLUTE<br>ECHOAMPLITUDE | 2                      | <ul><li>read only</li><li>read only</li></ul>   | -inf to inf | float32            | dB                                  | Snapped absolute echo<br>amplitude                            |
| 5113    | LCRS_SNAPPED<br>DISTANCE                  | 2                      | <ul><li> read only</li><li> read only</li></ul> | 0 21,8      | float32            | m                                   | Snapped distance                                              |
| 5100    | HO_PVVALUE                                | 2                      | <ul><li>read only</li><li>read only</li></ul>   | -inf to inf | float32            | according to LE_<br>PVUNIT_ 0       | Primary value of<br>measurement (Level<br>linearized)         |
| 5107    | HO_ TVVALUE                               | 2                      | <ul><li> read only</li><li> read only</li></ul> | -60 60      | float32            | dB                                  | Tertiary value of<br>measurement (relative<br>echo amplitude) |

# 15.1.3 Section : État de l'appareil

| Adresse | Nom                               | Nombre de<br>registres | Accès<br>Service<br>Opérateur                   | Gamme                                                                              | Type de<br>données | Unité SI | Description                        |
|---------|-----------------------------------|------------------------|-------------------------------------------------|------------------------------------------------------------------------------------|--------------------|----------|------------------------------------|
| 5124    | LCRS_ CURRENTEVENTCATEGORY        | 1                      | <ul><li>read only</li><li>read only</li></ul>   | ok: 0<br>failure: 1<br>check: 2<br>maintenance: 4<br>out of spec: 8<br>offline: 16 | enum8              | -        | Device status                      |
| 5119    | LCRS_ ACTUALDIAGNOSTICS           | 2                      | <ul><li> read only</li><li> read only</li></ul> | see "List of Modbus<br>diagnostic codes"                                           | uint32             | -        | Current diagnostic code            |
| 5121    | LCRS_PREVIOUSDIAGNOSTICS          | 2                      | <ul><li> read only</li><li> read only</li></ul> | see "List of Modbus<br>diagnostic codes"                                           | uint32             | -        | Last diagnostic<br>code            |
| 5123    | LCRS_<br>DELETEPREVIOUSDIAGNOSTIC | 1                      | <ul><li>read/write</li><li>read only</li></ul>  | no: 0<br>yes: 1                                                                    | enum8              | -        | Delete previous<br>diagnostic code |
| 5125    | STD_LOCKINGSTATE                  | 1                      | <ul><li> read only</li><li> read only</li></ul> | 065535                                                                             | uint16             | -        | Locking state                      |

| 15.1.4 | Section : Informations sur l'app | pareil |
|--------|----------------------------------|--------|
|--------|----------------------------------|--------|

| Adresse | Nom                           | Nombre de<br>registres | Accès<br>• Service<br>• Opérateur                | Gamme | Type de<br>données | Unité SI | Description          |
|---------|-------------------------------|------------------------|--------------------------------------------------|-------|--------------------|----------|----------------------|
| 5126    | STD_ENPDEVICESERIALNUMBER     | 6                      | <ul><li>read/write</li><li>read only</li></ul>   | -     | string             | -        | Device serial number |
| 5132    | STD_ENPDEVICEORDERIDENT       | 10                     | <ul><li> read/write</li><li> read only</li></ul> | -     | string             | -        | Order code           |
| 5142    | STD_ENPDEVICEFIRMWAREREVISION | 4                      | <ul><li>read only</li><li>read only</li></ul>    | -     | string             | -        | Firmware version     |
| 5146    | STD_ENPDEVICENAME             | 8                      | <ul><li>read/write</li><li>read only</li></ul>   | -     | string             | -        | Device name          |

| Adresse | Nom                        | Nombre de<br>registres | Accès<br>Service<br>Opérateur                   | Gamme    | Type de<br>données | Unité SI | Description                                              |
|---------|----------------------------|------------------------|-------------------------------------------------|----------|--------------------|----------|----------------------------------------------------------|
| 5154    | STD_ENPVERSION             | 8                      | <ul><li> read only</li><li> read only</li></ul> | -        | string             | -        | ENP version                                              |
| 5162    | STD_ ENPDEVICEORDERCODEAPS | 30                     | <ul><li>read/write</li><li>read only</li></ul>  | -        | string             | -        | Extended order code                                      |
| 5192    | STD_ENPDEVICEORDERCODEAPS1 | 10                     | <ul><li>read/write</li><li>read only</li></ul>  | -        | string             | -        | Extended order code part1                                |
| 5202    | STD_ENPDEVICEORDERCODEAPS2 | 10                     | <ul><li>read/write</li><li>read only</li></ul>  | -        | string             | -        | Extended order code part2                                |
| 5212    | STD_ENPDEVICEORDERCODEAPS3 | 10                     | <ul><li>read/write</li><li>read only</li></ul>  | -        | string             | -        | Extended order code part3                                |
| 5222    | STD_MAINBOARDSERIALNUMBER  | 10                     | <ul><li>read/write</li><li>read only</li></ul>  | -        | string             | -        | Mainboard (electronics)<br>serial number                 |
| 5232    | LCRS_ MODULESERIALNUMBER   | 10                     | <ul><li>read/write</li><li>read only</li></ul>  | -        | string             | -        | Module (electronics) serial<br>number                    |
| 5242    | MODB_LOCATION_LONGITUDE    | 2                      | <ul><li>read/write</li><li>read only</li></ul>  | -180 180 | float32            | 0        | Configurable GPS<br>longitude coordinate                 |
| 5244    | MODB_LOCATION_LATITUDE     | 2                      | <ul><li>read/write</li><li>read only</li></ul>  | -90 90   | float32            | 0        | Configurable GPS latitude<br>coordinate                  |
| 5246    | UIDHPM_HO_LONGTAG_0        | 16                     | <ul><li>read/write</li><li>read only</li></ul>  | -        | string             | -        | Bluetooth tag (device<br>name shown in SmartBlue<br>app) |

## 15.1.5 Section : Installation

| Adresse | Nom                            | Nombre de<br>registres | Accès<br>Service<br>Opérateur                    | Gamme                                                            | Type de<br>données | Unité SI | Description               |
|---------|--------------------------------|------------------------|--------------------------------------------------|------------------------------------------------------------------|--------------------|----------|---------------------------|
| 5264    | LE_FULL                        | 2                      | <ul><li> read/write</li><li> read only</li></ul> | 0 20                                                             | float32            | m        | Full calibration          |
| 5262    | LE_EMPTY                       | 2                      | <ul><li>read/write</li><li>read only</li></ul>   | 0 20                                                             | float32            | m        | Empty calibration         |
| 5266    | LCRS_ DISTANCESELECTIONCONTROL | 1                      | <ul><li>read/write</li><li>read only</li></ul>   | distance ok:<br>32859<br>manual map: 179<br>delete map:<br>32847 | enum16             | -        | Customer map<br>selection |
| 5267    | LCRS_ MAPPING_ ENDPOINTCTRL    | 2                      | <ul><li> read/write</li><li> read only</li></ul> | 0 20                                                             | float32            | m        | Customer map<br>distance  |

## 15.1.6 Section : Maintenance

| Adresse | Nom             | Nombre de<br>registres | Accès<br>• Service<br>• Opérateur               | Gamme                                | Type de<br>données | Unité SI | Description                       |
|---------|-----------------|------------------------|-------------------------------------------------|--------------------------------------|--------------------|----------|-----------------------------------|
| 5269    | STD_ RESETLEVEL | 1                      | <ul><li>read/write</li><li>read only</li></ul>  | to factory defaults:<br>33053        | enum16             | -        | Device parameter reset            |
| 5270    | STD_USERLEVEL   | 1                      | <ul><li>read only</li><li>read only</li></ul>   | maintenance:<br>32959<br>user: 33014 | enum16             | -        | Access level                      |
| 5271    | STD_ACCESSCODE  | 1                      | <ul><li>read/write</li><li>read/write</li></ul> | 0 9999                               | uint16             | -        | Register to enter the access code |

| Adresse | Nom                         | Nombre de<br>registres | Accès<br>• Service<br>• Opérateur              | Gamme                                         | Type de<br>données | Unité SI | Description                                              |
|---------|-----------------------------|------------------------|------------------------------------------------|-----------------------------------------------|--------------------|----------|----------------------------------------------------------|
| 5272    | LCRS_ENTERPRIVATECODE       | 1                      | <ul><li>read/write</li><li>read only</li></ul> | 0 9 999                                       | uint16             | -        | Register to change the<br>Maintenance access code        |
| 5273    | LCRS_<br>CONFIRMPRIVATECODE | 1                      | <ul><li>read/write</li><li>read only</li></ul> | 0 9 999                                       | uint16             | -        | Register to confirm the<br>Maintenance access code       |
| 5274    | LCRS_ SIMULATIONMODE        | 1                      | <ul><li>read/write</li><li>read only</li></ul> | no simulation: 0<br>distance<br>simulation: 2 | enum8              | -        | Simulation mode                                          |
| 5275    | LE_ SIMULATVALUE            | 2                      | <ul><li>read/write</li><li>read only</li></ul> | 0 22                                          | float32            | m        | Simulation value, if LCRS_<br>SIMULATIONMODE is set to 2 |

# 15.1.7 Section : Configuration de la mesure

| Adresse | Nom                                   | Nombre de<br>registres | Accès<br>• Service<br>• Opérateur                | Gamme                                                           | Type de<br>données | Unité SI | Description                                                   |
|---------|---------------------------------------|------------------------|--------------------------------------------------|-----------------------------------------------------------------|--------------------|----------|---------------------------------------------------------------|
| 5278    | LE_<br>DISTANCEUNIT                   | 1                      | <ul><li>read/write</li><li>read only</li></ul>   | m : 1010<br>ft: 1018                                            | enum16             | -        | Distance unit for<br>LCRS_<br>PRIMLEVOUT_<br>VALUE_ 0         |
| 5277    | LCRS_<br>FIRSTECHOSENS<br>ITIVITYCTRL | 1                      | <ul><li>read/write</li><li>read only</li></ul>   | low: 0<br>medium: 1<br>high: 2                                  | enum8              | -        | First echo<br>sensitivity                                     |
| 5279    | LCRS_<br>ECHOLOSTDELA<br>Y            | 1                      | <ul><li> read/write</li><li> read only</li></ul> | 0 600                                                           | uint16             | S        | Echo lost delay<br>(time between<br>alarm and echo<br>lost)   |
| 5280    | LCRS_<br>ADJUSTEVENTE<br>CHOLOST      | 1                      | <ul><li>read/write</li><li>read only</li></ul>   | warning: 0<br>alarm: 1                                          | enum8              | -        | Defines the lost<br>echo status                               |
| 5281    | LCRS_<br>CHANGINGVEL<br>OCITY         | 1                      | <ul><li>read/write</li><li>read only</li></ul>   | >1m/min : 0<br><1m/min : 1<br><10cm/min : 2<br>no Filter/Test:3 | enum8              | -        | Defines<br>maximum<br>change velocity<br>of an echo<br>change |
| 5282    | LE_CSTLINTYPE                         | 1                      | <ul><li> read/write</li><li> read only</li></ul> | inactif : 32989<br>actif : 33171                                | enum16             | -        | Is linearization table is used                                |
| 5283    | LE_<br>CUSTOMUNIT                     | 1                      | <ul><li>read/write</li><li>read only</li></ul>   | voir paramètre<br>Unité après<br>linéarisation                  | enum16             | -        | Customer level<br>unit                                        |
| 5412    | LCRS_<br>EVALUATIONSE<br>NSITIVITY    | 1                      | <ul><li>read/write</li><li>read only</li></ul>   | low: 0<br>medium: 1<br>high: 2                                  | enum8              | -        | Sensitivity of the echo detection                             |
| 5413    | LE_<br>LEVCORROFFS                    | 2                      | <ul><li> read/write</li><li> read only</li></ul> | -25 25                                                          | float32            | -        | Level correction                                              |
| 5415    | LE_CT_<br>ACTTABLE                    | 1                      | <ul><li>read/write</li><li>read only</li></ul>   | disable: 32852<br>enable: 32887                                 | enum16             | -        | States if<br>linearization<br>table is active                 |
| 5416    | LE_<br>OUTPUTMODE                     | 1                      | <ul><li> read/write</li><li> read only</li></ul> | level: 32949<br>empty: 33197                                    | enum16             | -        | States the output mode                                        |
| 5417    | LE_CT_<br>EDITMODE                    | 1                      | <ul><li>read/write</li><li>read only</li></ul>   | edit manual: 32890<br>delete table: 32889                       | enum16             | -        | Edit mode of the<br>linearization<br>table                    |
| 5418    | LCRS_<br>EVALUATIONDI<br>STANCE       | 2                      | <ul><li>read/write</li><li>read only</li></ul>   | 0 21,8                                                          | float32            | m        | Max distance<br>which will be<br>evaluated                    |

| Adresse | Nom                               | Nombre de<br>registres | Accès<br>• Service<br>• Opérateur                  | Gamme                                                  | Type de<br>données | Unité SI            | Description                                                                                       |
|---------|-----------------------------------|------------------------|----------------------------------------------------|--------------------------------------------------------|--------------------|---------------------|---------------------------------------------------------------------------------------------------|
| 5420    | LCRS_<br>FREEFIELDMOD<br>E        | 1                      | <ul><li>read/write</li><li>read only</li></ul>     | off: 33004<br>on: 33006                                | enum16             | -                   | Switch to free<br>field parameters                                                                |
| 5421    | LCRS_<br>HIGHBLOCKDIST<br>ANCE    | 2                      | <ul><li>read/write</li><li>read only</li></ul>     | 020                                                    | float32            | m                   | Blocking<br>distance<br>(distance from<br>sensor which is<br>not evaluated)                       |
| 5423    | LCRS_MAP_<br>ENDX                 | 2                      | <ul><li>read/write</li><li>read only</li></ul>     | 0 21,8                                                 | float32            | m                   | End-point of<br>overlay map<br>(factory map +<br>custom map)                                      |
| 5425    | LE_ PVUNIT                        | 1                      | <ul><li>read/write</li><li>read only</li></ul>     | voir paramètre<br>Unité après<br>linéarisation         | enum16             | -                   | Level unit                                                                                        |
| 5426    | MODB_<br>RUNMODE                  | 1                      | <ul><li>read/write</li><li>read only</li></ul>     | stopped: 3493<br>continuous: 1380<br>single-shot: 3494 | enum8              | -                   | Run-Mode                                                                                          |
| 5427    | MODB_<br>MEASUREMENT<br>_ TRIGGER | 1                      | <ul> <li>read/write</li> <li>read/write</li> </ul> | idle: 33296<br>measure: 32965                          | enum8              | -                   | Measurement-<br>Trigger (only<br>used if MODB_<br>RUNMODE is<br>either stopped or<br>single-shot) |
| 5284    | FMR_LIN_<br>TABLE                 | 64                     | <ul><li>read/write</li><li>read only</li></ul>     | -inf to inf                                            | float32Point       | $m \rightarrow m^3$ | Lower half of<br>linearization<br>table (X1, Y1,<br>X2, Y2,)                                      |
| 5348    | FMR_LIN_<br>TABLE_2               | 64                     | <ul><li>read/write</li><li>read only</li></ul>     | -inf to inf                                            | float32Point       | $m \rightarrow m^3$ | Upper half of<br>linearization<br>table (X17, Y17,<br>X18, Y18,)                                  |

## 15.1.8 Section : Communication

| Adresse | Nom                          | Registre | Accès<br>• Service<br>• Opérateur                 | Gamme                                                          | Type de<br>données | Unité SI | Description          |
|---------|------------------------------|----------|---------------------------------------------------|----------------------------------------------------------------|--------------------|----------|----------------------|
| 5428    | MODB_PROTOCOL                | 1        | <ul><li> read/write</li><li> read only</li></ul>  | RTU: 974<br>ASCII: 973                                         | enum8              | -        | Modbus protocol      |
| 5429    | MODB_PARITY_AND_<br>DATABITS | 1        | <ul> <li>read/write</li> <li>read only</li> </ul> | 8N: 3498<br>80: 3499<br>8E: 3500<br>70: 3501<br>7E: 3502       | enum8              | -        | Modbus transmission  |
| 5430    | MODB_STOPBIT                 | 1        | <ul><li> read/write</li><li> read only</li></ul>  | 1 Stop Bit: 3503<br>2 Stop Bit: 3504                           | enum8              | -        | Modbus transmission  |
| 5431    | MODB_BAUDRATE                | 1        | <ul><li>read/write</li><li>read only</li></ul>    | 1200: 975<br>2400: 976<br>4800: 977<br>9600: 978<br>19200: 979 | enum16             | -        | Modbus baud rate     |
| 5432    | MODB_ ADDRESS                | 1        | <ul><li> read/write</li><li> read only</li></ul>  | 1 200                                                          | uint8              | -        | Modbus slave address |

| Adresse | Nom                              | Registre | Accès<br>• Service<br>• Opérateur                | Gamme                                                 | Type de<br>données | Unité SI | Description                                           |
|---------|----------------------------------|----------|--------------------------------------------------|-------------------------------------------------------|--------------------|----------|-------------------------------------------------------|
| 5433    | MODB_FLOAT32_<br>SWAP_ORDER      | 1        | <ul><li>read/write</li><li>read only</li></ul>   | ABCD: 991<br>BADC: 993<br>CDAB: 994<br>DCBA: 992      | enum8              | -        | Swap order for float32 data<br>type parameters        |
| 5434    | MODB_INT32_SWAP_<br>ORDER        | 1        | <ul><li>read/write</li><li>read only</li></ul>   | ABCD: 991<br>BADC: 993<br>CDAB: 994<br>DCBA: 992      | enum8              | -        | Swap order for int32 data<br>type parameters          |
| 5435    | LCRS_BLESWITCH                   | 1        | <ul><li> read/write</li><li> read only</li></ul> | enable: 1<br>disable: 0                               | enum8              | -        | Bluetooth interface switch                            |
| 5436    | MODB_BLUETOOTH_<br>STARTUP_DELAY | 1        | <ul><li>read/write</li><li>read only</li></ul>   | 0 600                                                 | uint16             | S        | Bluetooth startup delay<br>compared to device startup |
| 5437    | MODB_BLE_<br>CONNECTION_STATE    | 1        | <ul><li> read only</li><li> read only</li></ul>  | connection active: 2333<br>no connection active: 3495 | enum8              | -        | Indicates if a Bluetooth connection is active         |

# 15.2 Aperçu de l'outil de configuration (SmartBlue)

|                | Nav             | vigation            | 🖹 Menu de d           | configuration                                |      |   |
|----------------|-----------------|---------------------|-----------------------|----------------------------------------------|------|---|
| Menu principal |                 | ]                   |                       |                                              |      |   |
|                | ► Configuration |                     |                       |                                              |      |   |
|                |                 | Unité de longueur   |                       | ]                                            |      |   |
|                |                 | Distance du point z | éro                   | ]                                            |      |   |
|                |                 | Plage de mesure     |                       | ]                                            |      |   |
|                |                 | Distance            |                       | ]                                            |      |   |
|                |                 | Niveau              |                       | ]                                            |      |   |
|                |                 | Qualité signal      |                       | ]                                            |      |   |
|                |                 | ► Configuration é   | tendue                | ]                                            |      |   |
|                |                 |                     | Droits d'accès via lo | giciel                                       | ]    |   |
|                |                 |                     | Entrer code d'accès   |                                              | ]    |   |
|                |                 |                     | Sensibilité d'évalua  | tion                                         | ]    |   |
|                |                 |                     | Changement vitess     | e                                            | ]    |   |
|                |                 |                     | Sensibilité 1er écho  | )                                            | ]    |   |
|                |                 |                     | Mode de sortie        |                                              | ]    |   |
|                |                 |                     | Distance de blocage   | 2                                            | ]    |   |
|                |                 |                     | Correction du nivea   | au                                           | ]    |   |
|                |                 |                     | Distance d'évaluatio  | on                                           | ]    |   |
|                |                 |                     | ► Réglages de séc     | urité                                        | ]    |   |
|                |                 |                     |                       | Temporisation perte                          |      | ] |
|                |                 |                     |                       | Diagnostique perto                           | écho | ] |
|                |                 |                     | Tune de linéerisetie  |                                              | ]    | ] |
|                |                 |                     | i ype de inteatisatio | <u>,,,,,,,,,,,,,,,,,,,,,,,,,,,,,,,,,,,,,</u> |      |   |

|              | Niveau lin                   | éarisé               | ]         |  |
|--------------|------------------------------|----------------------|-----------|--|
|              | ► Admini                     | stration             |           |  |
|              |                              | Définir code d'accès |           |  |
|              |                              | Confirmer le code d' | accès     |  |
|              |                              | Reset annareil       |           |  |
|              |                              |                      | ,         |  |
| _            |                              | Emission libre speci | al        |  |
| ►            | Communication                |                      |           |  |
|              | ► Configu                    | iration Modbus       |           |  |
|              |                              | Mode de transfert d  | e données |  |
|              |                              | Adresse Bus          |           |  |
|              |                              | Baudrate             |           |  |
|              |                              | Parity and databits  | setting   |  |
|              |                              | Stop bits            |           |  |
|              | ► Configu                    | uration Bluetooth    |           |  |
|              |                              | Mode Bluetooth       | ]         |  |
| ► Diagnostic |                              |                      |           |  |
|              |                              |                      |           |  |
| Di           | agnostic actuel              |                      |           |  |
| De           | ernier diagnostic            |                      |           |  |
| Su           | pprimer dernier diagnostique | 2                    |           |  |
| Qu           | ialité signal                |                      |           |  |
| Þ            | Information appareil         |                      |           |  |
|              | Nom d'app                    | pareil               |           |  |
|              | Version lo                   | giciel               |           |  |
|              | Référence                    | de commande 1        |           |  |
|              | Référence                    | de commande 2        |           |  |

| Référence de commande 3 |
|-------------------------|
| Code commande           |
| Numéro de série         |
| Version ENP             |
|                         |
| Simulation              |
| Valeur variable mesurée |
|                         |

A

A

## 15.3 Menu "Configuration"

Image: indique la navigation vers le paramètre via les outils de configuration
 Image: indique les paramètres pouvant être verrouillés via le code d'accès

Navigation 🛛 Configuration

## Unité de longueur

| Navigation  |                    | Configuration $\rightarrow$ Unité | longueur               |
|-------------|--------------------|-----------------------------------|------------------------|
| Description | Utilise            | é pour le réglage de base         | e (Empty / Full)       |
| Sélection   | <i>Unités</i><br>m | s SI                              | <i>Unités US</i><br>ft |

#### Distance du point zéro

| Navigation    | □ Configuration $\rightarrow$ Dista.point zéro        |
|---------------|-------------------------------------------------------|
| Description   | Distance entre raccord process et niveau minimum (0%) |
| Entrée        | 0,0 20 m                                              |
| Réglage usine | Dépend de la version d'antenne                        |

# Plage de mesure Image: Configuration → Plage de mesure Navigation Image: Configuration → Plage de mesure Description Distance entre le niveau minimum (0%) et le niveau maximum (100%): plage de mesure Entrée 0,0 ... 20 m Réglage usine Dépend de la version d'antenne

## Distance

#### Navigation

Configuration  $\rightarrow$  Distance

DescriptionIndique la distance D actuellement mesurée du point de référence (extrémité basse de la<br/>bride / dernier filet du capteur) au niveau.
#### Affichage

0,0 ... 20 m

| Niveau         |                                                                                                    |
|----------------|----------------------------------------------------------------------------------------------------|
| Navigation     | $\Box  Configuration \rightarrow Niveau$                                                                                                    |
| Description    | Affiche le niveau mesuré L (avant linéarisation)<br>L'unité est définie dans le paramètre Unité distance                                                                                                    |
| Affichage      | –99999,9 200000,0 m                                                                                                    |
| Qualité signal |                                                                                                    |
| Navigation     | □ Configuration $\rightarrow$ Qualité signal                                                                                                    |
| Description    | Affiche la qualité du signal de l'écho du niveau<br>Signification des options d'affichage:<br>- Fort:<br>L'écho évalué dépasse le seuil d'au moins 10dB<br>- Moyen:<br>L'écho évalué dépasse le seuil d'au moins 5dB<br>- Faible:<br>L'écho évalué dépasse le seuil de moins de 5dB<br>- Pas de signal:<br>Le capteur ne trouve pas d'écho explotable.<br>La qualité de signal indiqué dans ce paramètre se réfère toujours à l'écho actuellement<br>évalué, que ce soie l'écho de niveau ou l'écho de fond de cuve. |
|                | Dans le cas d'une perte d'écho (Qualité du signal = Pas de signal) le capteur génère le<br>message d'erreur suivant:<br>Diagnostique perte d'écho = Avertissement (réglage usine) ou Alarme, si l'autre option a<br>été choisie dans Diagnostique perte écho.                                                                                                    |
| Affichage      | <ul><li>Fort</li><li>Moyen</li><li>Faible</li></ul>                                                                                                    |

Pas de signal

# 15.3.1 Sous-menu "Configuration étendue"

Navigation  $\square$  Configuration  $\rightarrow$  Config. étendue

| Droits d'accès via log | iciel                                                                                                    |
|------------------------|----------------------------------------------------------------------------------------------------|
| Navigation             | □ Configuration $\rightarrow$ Config. étendue $\rightarrow$ Accès logiciel                                                                                                    |
| Description            | Montre l'autorisation d'accès aux paramètres via l'outil d'exploitation.                                                                                                    |
| Entrer code d'accès    |                                                                                                    |
| Navigation             | □ Configuration $\rightarrow$ Config. étendue $\rightarrow$ Ent.code d'accès                                                                                                    |
| Description            | Pour passer du mode Opérateur au mode Maintenance, il faut entrer le code d'accès<br>spécifique au client, qui a été défini dans le paramètre <b>Définir code d'accès</b> . L'appareil<br>reste en mode Opérateur si un mauvais code d'accès est entré. En cas de perte du code<br>d'accès, contacter Endress+Hauser.                                                                                                    |
| Entrée                 | 0 9 999                                                                                                    |
| Sensibilité d'évaluat  | ion                                                                                                    |
| Navigation             | □ Configuration $\rightarrow$ Config. étendue $\rightarrow$ Sens.évaluation                                                                                                    |
| Description            | Sélection de l'évaluation de la sensibilité<br>Option à sélectionner dans:<br>- Bas<br>La courbe d'évaluation est élevée pour une évaluation de sensibilité basse. Les<br>interférences mais aussi les signaux de niveau petits ne sont pas reconnus<br>-Moyen:<br>La courbe d'évaluation est en zone moyenne.<br>- Haute<br>La courbe d'évaluation est basse pour une évaluation de sensibilité haute. Les interférences<br>mais aussi les signaux de niveau petits sont reconnus de manière fiable. |
| Sélection              | <ul><li>Bas</li><li>Moyen</li><li>Haute</li></ul>                                                                                                    |

| Changement vitesse |                                                                                                    |  |
|--------------------|----------------------------------------------------------------------------------------------------|--|
| Navigation         | □ Configuration $\rightarrow$ Config. étendue $\rightarrow$ Changem.vitesse                                                                     |  |
| Description        | Selection de la vitesse de remplissage ou de vidange supposée                                                                                   |  |
| Sélection          | <ul> <li>lent &lt;10cm (0,4 in)/min</li> <li>Standard &lt;1 m (40 in)/min</li> <li>Rapide &gt;1 m (40 in)/min</li> <li>Pas de filtre</li> </ul> |  |

| Sensibilité 1er écho | <u>آ</u>                                                                                                    |
|----------------------|----------------------------------------------------------------------------------------------------|
| Navigation           | □ Configuration $\rightarrow$ Config. étendue $\rightarrow$ Sens. 1er écho                                                                                                    |
| Description          | The paramètre décrit la bande pour l'évaluation du Premier écho.<br>Il est mesuré/calculé à partir du sommet de l'écho de niveau actuel                                                                        |
|                      | Options à choisir:                                                                                                    |
|                      | -Bas<br>La bande de l'évaluation du Premier écho est très étroite. L'évaluation reste plus longtemp<br>sur l'écho trouvé c'est à dire qu'il ne passe pas sur l'écho suivant ou sur le signal de<br>distorsion. |
|                      | - Moyen<br>La bande pour l'évaluation du Premier écho a une largeur moyenne.                                                                                                    |
|                      | - Haute<br>La bande de l'évaluation du Premier écho est large. L'évaluation passe plus rapidemment<br>sur l'écho suivant ou sur le signal de distorsion.                                                       |
| Sélection            | <ul><li>Bas</li><li>Moyen</li><li>Haute</li></ul>                                                                                                    |

| Mode de sortie |                                                                                                    |  |
|----------------|----------------------------------------------------------------------------------------------------|--|
| Navigation     | □ Configuration $\rightarrow$ Config. étendue $\rightarrow$ Mode de sortie                                                  |  |
| Description    | Selectionne le mode de sortie entre:                                                                                        |  |
|                | Distance =<br>Indication de l'espace restant dans la cuve ou le silo                                                        |  |
|                | ou                                                                                                    |  |
|                | Niveau linéarisé =<br>Le niveau est indiqué (plus précisément: la valeur linéarisée si une linéarisation a été<br>activée). |  |
| Sélection      | <ul><li>Distance</li><li>Niveau linéarisé</li></ul>                                                                         |  |

|                                                                                                    | £                                                                                                    |
|----------------------------------------------------------------------------------------------------|----------------------------------------------------------------------------------------------------|
| □ Configuration $\rightarrow$ Config. étendue $\rightarrow$ Distance blocage                                                                                                    |                                                                                                    |
| Spécifier la distance de blocage (BD)                                                                                                    |                                                                                                    |
| Aucun signal n'est évalué dans la distance de blocage. De ce fait, la BD peut être utilisé<br>pour supprimé des signaux d'interférence à proximité de l'antenne                                                                                                    | e                                                                                                    |
| Note:<br>La plage de mesure ne devrait pas couvrir la BD                                                                                                    |                                                                                                    |
| 0,0 20 m                                                                                                    |                                                                                                    |
| Une Distance de blocage ( $\rightarrow \boxdot 76$ ) automatique d'au moins 0,1 m (0,33 ft) est config<br>comme réglage par défaut. Il est cependant possible de la modifier manuellement<br>(0 m (0 ft) est également acceptable).<br>Calcul automatique de la Distance de blocage = Distance du point zéro - Plage de mesu<br>0,2 m (0,656 ft).<br>À chaque nouvelle entrée dans le paramètre <b>Distance du point zéro</b> ou le paramètre<br><b>Plage de mesure</b> , le paramètre <b>Distance de blocage</b> est recalculé automatiquement à<br>l'aide de cette formule.<br>Si le résultat du calcul est une valeur <0,1 m (0,33 ft), la Distance de blocage de<br>0,1 m (0,33 ft) continue d'être utilisée. | urée<br>1re -<br>1                                                                                                    |
|                                                                                                    | <ul> <li>Configuration → Config. étendue → Distance blocage</li> <li>Spécifier la distance de blocage (BD)</li> <li>Aucun signal n'est évalué dans la distance de blocage. De ce fait, la BD peut être utilisé pour supprimé des signaux d'interférence à proximité de l'antenne</li> <li>Note:</li> <li>La plage de mesure ne devrait pas couvrir la BD</li> <li>0,0 20 m</li> <li>Une Distance de blocage (→ ● 76) automatique d'au moins 0,1 m (0,33 ft) est config comme réglage par défaut. Il est cependant possible de la modifier manuellement (0 m (0 ft) est également acceptable).</li> <li>Calcul automatique de la Distance de blocage = Distance du point zéro - Plage de mesure 0,2 m (0,656 ft).</li> <li>À chaque nouvelle entrée dans le paramètre Distance du point zéro ou le paramètre Plage de mesure, le paramètre Distance de blocage est recalculé automatiquement à l'aide de cette formule.</li> <li>Si le résultat du calcul est une valeur &lt;0,1 m (0,33 ft), la Distance de blocage de 0,1 m (0,33 ft) continue d'être utilisée.</li> </ul> |

| Correction du niveau |                                                                                               |  |
|----------------------|-----------------------------------------------------------------------------------------------|--|
| Navigation           | □ Configuration $\rightarrow$ Config. étendue $\rightarrow$ Correcti. niveau                  |  |
| Description          | Le niveau mesure es corrigé par cette valeur pour compenser une erreur de niveau<br>constante |  |
|                      | Correction de niveau > 0:<br>Le niveau est augmenté de cette valeur                           |  |
|                      | Correction de niveau < 0:<br>Le niveau est diminué de cette valeur                            |  |
| Entrée               | –25 25 m                                                                                      |  |

# Distance d'évaluation

| Navigation  |                                         | Configuration $\rightarrow$ Config. étendue $\rightarrow$ Dist.évaluation                                                                                                    |
|-------------|-----------------------------------------|----------------------------------------------------------------------------------------------------|
| Description | Zone c<br>Est gé<br>Si le si<br>Seuls l | le recherche de signal étendu<br>néralement plus grand que la distance vide E.<br>gnal trouvé est sous la distance vide, 'O' (vide) est indiqué comme valeur mesurée.<br>les signaux trouvés sous la 'Distance d'évaluation', l'erreur 'Perte d'écho' est générée |
| Entrée      | 0,0                                     | 21,8 m                                                                                                    |

A

| Type de linéarisation     |                                                                                                    |
|---------------------------|----------------------------------------------------------------------------------------------------|
| Navigation                | □ □ Configuration → Config. étendue → Type linéaris.                                                                                                    |
| Description               | <ul> <li>Types de linéarisation</li> <li>Signification des options :</li> <li>Aucune : <ul> <li>Le niveau est émis dans l'unité de niveau sans conversion (linéarisation) préalable.</li> </ul> </li> <li>Tableau : <ul> <li>La relation entre le niveau mesuré L et la valeur de sortie (volume/débit/poids) est définie par un tableau de linéarisation. Ce tableau est constitué de 32 couples de valeurs, c'est-à-dire "niveau - volume" ou "niveau - débit" ou "niveau - poids".</li> </ul></li></ul>                                                                                                    |
| Sélection                 | <ul><li>Aucune</li><li>Tableau</li></ul>                                                                                                    |
| Niveau linéarisé          |                                                                                                    |
| Navigation                | Image: Boost State of the state of the state of the |
| Description               | Niveau mesuré actuellement                                                                                                    |
| Affichage                 | Nombre à virgule flottante avec signe                                                                                                    |
| Unité de longueur         | 8                                                                                                    |
| Navigation                | □ Configuration $\rightarrow$ Config. étendue $\rightarrow$ Unité longueur                                                                                                    |
| Description               | Utilisé pour le réglage de base (Empty / Full)                                                                                                    |
| Sélection                 | Unités SI Unités US<br>m ft                                                                                                    |
| Unité après linéarisation | <u>@</u>                                                                                                    |
| Navigation                | □ Configuration $\rightarrow$ Config. étendue $\rightarrow$ Unité apr.linéa.                                                                                                    |
| Prérequis                 | Type de linéarisation (→ 🗎 77) ≠ Aucune                                                                                                    |
| Description               | Sélectionner l'unité pour la valeur linéarisée.                                                                                                    |
| Sélection                 | Sélection/entrée (uint16)<br>• 1095 = [tonne courte]<br>• 1094 = [lb]<br>• 1088 = [kg]<br>• 1092 = [tonne]                                                                                                    |

- 1048 = [US Gal.]
- 1049 = [Imp. Gal.]
- $1043 = [ft^3]$
- $1571 = [cm^3]$
- $1035 = [dm^3]$
- 1034 = [m<sup>3</sup>]
- 1038 = [l]
- 1041 = [hl]
- 1342 = [%]
- 1010 = [m]
- 1012 = [mm]
- 1018 = [ft]
- 1019 = [inch]
- 1351 = [l/s]
- 1352 = [l/min]
- 1353 = [l/h]
- $1347 = [m^3/s]$
- $1348 = [m^3/min]$
- $1349 = [m^3/h]$
- $1356 = [ft^3/s]$
- 1357 = [ft<sup>3</sup>/min]
- $1358 = [ft^3/h]$
- 1362 = [US Gal./s]
- 1363 = [US Gal./min]
- 1364 = [US Gal./h]
- 1367 = [Imp. Gal./s]
- 1358 = [Imp. Gal./min]
- 1359 = [Imp. Gal./h]
- 32815 = [Ml/s]
- 32816 = [Ml/min]
- 32817 = [Ml/h]
- 1355 = [Ml/d]

#### Information supplémentaire

L'unité sélectionnée est uniquement utilisée à des fins d'affichage. La valeur mesurée n'est **pas** convertie sur la base de l'unité sélectionnée.

Une linéarisation distance à distance est également possible, c'est-à-dire une linéarisation à partir de l'unité de niveau vers une autre unité de longueur. Sélectionner à cette fin le mode de linéarisation **Linéaire**. Pour spécifier la nouvelle unité de niveau, sélectionner l'option **Free text** dans le paramètre **Unité après linéarisation**, puis entrer l'unité dans le paramètre **Texte libre**.

| Activer tableau |                                                                             | ß |
|-----------------|-----------------------------------------------------------------------------|---|
| Navigation      | □ Configuration $\rightarrow$ Config. étendue $\rightarrow$ Activer tableau |   |
| Prérequis       | Type de linéarisation (→ 🗎 77) = Tableau                                    |   |
| Description     | Activer ou désactiver le tableau de linéarisation.                          |   |
| Sélection       | <ul><li>Désactiver</li><li>Activer</li></ul>                                |   |

Désactiver

Aucune linéarisation n'est calculée.

Si, dans le même temps, **Type de linéarisation (** $\rightarrow \square$  **77)** = **Tableau**, alors l'appareil affiche le message d'erreur F435.

#### Activer

La valeur mesurée est linéarisée selon le tableau entré.

Lorsque le tableau est édité, le paramètre **Activer tableau** est réinitialisé automatiquement sur **Désactiver**, puis il doit être remis une nouvelle fois sur **Activer**.

| Mode tableau                  |                                                                                                    |
|-------------------------------|----------------------------------------------------------------------------------------------------|
| Navigation                    | □ Configuration $\rightarrow$ Config. étendue $\rightarrow$ Mode tableau                                                                                                    |
| Prérequis                     | Type de linéarisation (→ 🗎 77) = Tableau                                                                                                    |
| Description                   | Sélectionner le mode d'entrée pour le tableau de linéarisation.                                                                                                    |
| Sélection                     | <ul><li>Manuel</li><li>Effacer tableau</li></ul>                                                                                                    |
| Information<br>supplémentaire | <ul> <li>Signification des options</li> <li>Manuel Le niveau et la valeur linéarisée correspondante sont entrés manuellement pour chaque point du tableau. </li> <li>Semi-automatique Le niveau est mesuré par l'appareil pour chaque point du tableau. La valeur linéarisée correspondante est entrée manuellement. Effacer tableau Le tableau de linéarisation existant est effacé. Trier tableau Les points du tableau sont triés par ordre croissant. </li> <li>Conditions du tableau de linéarisation Le tableau peut contenir jusqu'à 32 couples "niveau - valeur linéarisée". Le tableau doit être monotone (décroissant ou croissant). La première valeur du tableau doit correspondre au niveau minimum. La dernière valeur du tableau de linéarisation, d'abord sélectionner les valeurs correctes pour Distance du point zéro (&gt;          P 72) et Plage de mesure (&gt;          P 72). Si l'étalonnage plein/vide est modifié par la suite et si des valeurs individuelles doivent étre modifiées dans le tableau de linéarisation, un tableau existant dans l'appareil doit d'abord être effacé et un nouveau tableau créé pour que la linéarisation soit effectuée correctement. À cette fin, il faut d'abord effacer le tableau (Mode tableau (&gt;          P 79) </li> </ul> |

= **Effacer tableau**). Ensuite, entrer le nouveau tableau.

#### Pour entrer le tableau

Via l'afficheur local

Appeler l'éditeur graphique de tableaux à l'aide du sous-menu **Editer table**. Le tableau apparaît ensuite à l'affichage et peut être édité ligne par ligne.

Le réglage par défaut de l'unité de niveau est "%". Si le tableau de linéarisation doit être entré en unités physiques, une autre unité appropriée doit d'abord être sélectionnée dans le paramètre **Unité du niveau**.

| Niveau     |                                                                    | Â |
|------------|--------------------------------------------------------------------|---|
| Navigation | □ Configuration $\rightarrow$ Config. étendue $\rightarrow$ Niveau |   |
| Entrée     | Nombre à virgule flottante avec signe                              |   |
|            |                                                                    |   |
| Volume     |                                                                    | Ê |
| Navigation | □ Configuration $\rightarrow$ Config. étendue $\rightarrow$ Volume |   |
| Entrée     | Nombre à virgule flottante avec signe                              |   |

#### Sous-menu "Réglages de sécurité"

Navigation

Configuration → Config. étendue → Régla.sécurité

| Temporisation perte écho |                          |                                                                                                    | Â            |
|--------------------------|--------------------------|----------------------------------------------------------------------------------------------------|--------------|
|                          |                          |                                                                                                    |              |
| Navigation               |                          | Configuration $\rightarrow$ Config. étendue $\rightarrow$ Régla.sécurité $\rightarrow$ Tempo.perte écho                                                                                                    |              |
| Description              | Défin                    | i la temporisation en cas de perte d'écho                                                                                                    |              |
|                          | Après<br>config<br>de la | s une perte d'écho, la capteur attend un certain temps défini avant de réagir suiva<br>guration du paramètre Diagnostique perte d'écho. Ceci évite d'avoir des interruptie<br>mesure par des interférences intermitentes | nt la<br>ons |
| Entrée                   | 0 6                      | 00 s                                                                                                    |              |
|                          |                          |                                                                                                    |              |
|                          |                          |                                                                                                    |              |
| Diagnostique perte écho  |                          |                                                                                                    |              |
|                          |                          |                                                                                                    |              |
| Navigation               |                          | Configuration $\rightarrow$ Config. étendue $\rightarrow$ Régla.sécurité $\rightarrow$ Diag. perte écho                                                                                                    |              |
| Description              | Dans<br>d'écho           | ce paramètre on peut sélectionner un avertissement ou une alarme en cas de per<br>o                                                                                                    | te           |
| Sélection                | ■ Ave<br>■ Ala           | ertissement<br>rme                                                                                                    |              |

#### Sous-menu "Administration"

Navigation

Configuration → Config. étendue → Administration

| Définir code d'accès      | ۵                                                                                                    |
|---------------------------|----------------------------------------------------------------------------------------------------|
| Navigation                | □ Configuration $\rightarrow$ Config. étendue $\rightarrow$ Administration $\rightarrow$ Déf.code d'accès                                                                                                    |
| Description               | Défini le code de déverouillage pour changer le mode d'opération du capteur                                                                                                    |
|                           | Si la valeur usine n'est pas changée ou si 0000 est défini code code d'accès, le capteur<br>fonctionne en mode maintenance sans protection en écriture et les données de<br>configuration peuvent toujours être modifiées.                                                                                                    |
|                           | Une fois le code d'accès défini, les capteurs protégés en écriture peuvent uniquement être<br>passé en mode maintenancce si le code d'accès a été entré dans le paramètre Définir code<br>d'accès.<br>Le nouveau code d'accès est validé uniquement lorsqu'il aura été confirmé dans le<br>paramètre Confirmer le code d'accès. |
|                           | Veuillez contacter votre agence commerciale Endress+Hauser si vous avez perdu votre coo<br>d'accès                                                                                                    |
| Entrée                    | 09999                                                                                                    |
| Confirmer le code d'accès | ۵                                                                                                    |
| Navigation                | □ Configuration $\rightarrow$ Config. étendue $\rightarrow$ Administration $\rightarrow$ Conf.code.accès                                                                                                    |
| Description               | Entrer à nouveau le code d'accès pour confirmer                                                                                                    |
| Entrée                    | 0 9 999                                                                                                    |
| Reset appareil            | ۵                                                                                                    |
| Navigation                | □ Configuration $\rightarrow$ Config. étendue $\rightarrow$ Administration $\rightarrow$ Reset appareil                                                                                                    |
| Description               | Réinitialiser la configuration de l'appareil - soit entièrement soit partiellement - à un état<br>défini.                                                                                                    |
| Sélection                 | <ul> <li>Annuler</li> </ul>                                                                                                    |

Au réglage usine

A

| Emission libre special |                                                                                                    |
|------------------------|----------------------------------------------------------------------------------------------------|
|                        |                                                                                                    |
| Navigation             | □ Configuration $\rightarrow$ Config. étendue $\rightarrow$ Administration $\rightarrow$ Emiss.libre spec |
| Description            | Commute l'option émission libre en marche/arrêt                                                           |
|                        | Remarque: après changement de mode une nouvelle courbe de suppression doit être<br>enregistrée            |
| Sélection              | <ul><li>Arrêt</li><li>Marche</li></ul>                                                                    |

|                            | 15.3.2 Sous-menu "Communication"                                                                                                    |
|----------------------------|----------------------------------------------------------------------------------------------------|
|                            | <i>Navigation</i> $\square$ Configuration $\rightarrow$ Communication                                                                           |
|                            | Sous-menu "Configuration Modbus"                                                                                                    |
|                            | Navigation $\Box$ Configuration $\rightarrow$ Communication $\rightarrow$ Config. Modbus                                                        |
|                            |                                                                                                    |
| Mode de transfert de donné | ées                                                                                                    |
| Navigation                 | □ Configuration $\rightarrow$ Communication $\rightarrow$ Config. Modbus $\rightarrow$ Mode trans.donné                                         |
| Description                | Utiliser cette fonction pour sélectionner le mode de transmission des données.                                                                  |
| Sélection                  | <ul> <li>ASCII<br/>Transmission des données sous la forme de signes ASCII lisibles. Sauvegarde des erreurs<br/>via LRC.</li> <li>RTU</li> </ul> |
|                            | Transmission des données sous forme binaire. Sauvegarde des erreurs via CRC16.                                                                  |
| Adresse Bus                | 8                                                                                                    |
| Navigation                 | □ Configuration $\rightarrow$ Communication $\rightarrow$ Config. Modbus $\rightarrow$ Adresse Bus                                              |
| Description                | Pour entrer l'adresse de l'appareil.                                                                                                    |
| Entrée                     | 1 200                                                                                                    |
| Réglage usine              | 200                                                                                                    |

| Baudrate      |                                                                                                    | A |
|---------------|----------------------------------------------------------------------------------------------------|---|
| Navigation    | □ Configuration $\rightarrow$ Communication $\rightarrow$ Config. Modbus $\rightarrow$ Baudrate            |   |
| Description   | Utiliser cette fonction pour sélectionner une vitesse de transmission.                                     |   |
| Sélection     | <ul> <li>1200 BAUD</li> <li>2400 BAUD</li> <li>4800 BAUD</li> <li>9600 BAUD</li> <li>19200 BAUD</li> </ul> |   |
| Réglage usine | 9600 BAUD                                                                                                  |   |

| Parity and databits setting |                                                                                                    | ß |
|-----------------------------|----------------------------------------------------------------------------------------------------|---|
| Navigation                  | □ Configuration $\rightarrow$ Communication $\rightarrow$ Config. Modbus $\rightarrow$ Parity& databits                                                                                                    |   |
| Sélection                   | <ul> <li>8, Aucune</li> <li>8, Impaire</li> <li>8, Paire</li> <li>7, Impaire</li> <li>7, Paire</li> </ul>                                                                                                    |   |
| Réglage usine               | 8, Paire                                                                                                    |   |
| Stop bits                   |                                                                                                    |   |
| Navigation                  | □ Configuration $\rightarrow$ Communication $\rightarrow$ Config. Modbus $\rightarrow$ Stop bits                                                                                                    |   |
| Sélection                   | <ul><li>1 stop bits</li><li>2 stop bits</li></ul>                                                                                                    |   |
|                             | Sous-menu "Configuration Bluetooth"                                                                                                    |   |
|                             | <i>Navigation</i> $\blacksquare$ Configuration $\rightarrow$ Communication $\rightarrow$ Conf. Bluetooth                                                                                                    |   |
| Mode Bluetooth              |                                                                                                    | Â |
| Navigation                  | □ Configuration $\rightarrow$ Communication $\rightarrow$ Conf. Bluetooth $\rightarrow$ Mode Bluetooth                                                                                                    |   |
| Description                 | Active ou désactive la fonction Bluetooth.<br>Remarque: En position 'Off' un accès à distance via l'app est immédiatement impossible<br>Pour rétablir une communication Bluetooth via l'app, veuillez vous référer à la notice |   |
| Sélection                   | <ul><li>Arrêt</li><li>Marche</li></ul>                                                                                                    |   |

# 15.4 Menu "Diagnostic"

Navigation

Diagnostic

| Diagnostic actuel     |                                                                                                    |
|-----------------------|----------------------------------------------------------------------------------------------------|
| Navigation            | □ Diagnostic $\rightarrow$ Diagnostic act.                                                                                                    |
| Description           | Affiche le message de diagnostique actuel                                                                                                    |
|                       | Si plusieurs messages sont actifs en même temps, le message avec la priorité la plus élevée<br>est affichée                                                                       |
| Domion dia mostia     |                                                                                                    |
|                       |                                                                                                    |
| Navigation            | □ Diagnostic $\rightarrow$ Derni.diagnostic                                                                                                    |
| Description           | Affiche le dernier message de diagnostique, avec son information de diagnostique, qui a<br>été actif avant le message actuel.<br>La condition affichée peut toujours être valable |
|                       |                                                                                                    |
| Supprimer dernier dia | gnostique                                                                                                    |
| Navigation            | □ Diagnostic $\rightarrow$ Supp.dern.diagn.                                                                                                    |
| Description           | Supprimer le message de diagnostique précédent?                                                                                                    |
|                       | Il est possible que le message de diagnostique reste valide                                                                                                    |
| Sélection             | <ul> <li>Non</li> </ul>                                                                                                    |

Oui

#### Qualité signal

| Navigation  | $\square  \text{Diagnostic} \rightarrow \text{Qualité signal}$                                                                                                    |
|-------------|----------------------------------------------------------------------------------------------------|
| Description | Affiche la qualité du signal de l'écho du niveau<br>Signification des options d'affichage:<br>- Fort:<br>L'écho évalué dépasse le seuil d'au moins 10dB<br>- Moyen:<br>L'écho évalué dépasse le seuil d'au moins 5dB<br>- Faible:<br>L'écho évalué dépasse le seuil de moins de 5dB<br>- Pas de signal:<br>Le capteur ne trouve pas d'écho explotable. |
|             | La qualité de signal indiqué dans ce paramètre se réfère toujours à l'écho actuellement<br>évalué, que ce soie l'écho de niveau ou l'écho de fond de cuve.                                                                                                    |
|             | Dans le cas d'une perte d'écho (Qualité du signal = Pas de signal) le capteur génère le<br>message d'erreur suivant:<br>Diagnostique perte d'écho = Avertissement (réglage usine) ou Alarme, si l'autre option a<br>été choisie dans Diagnostique perte écho.                                                                                          |
| Affichage   | <ul> <li>Fort</li> <li>Moyen</li> <li>Faible</li> </ul>                                                                                                    |

Pas de signal

# 15.4.1 Sous-menu "Information appareil"

Navigation

Diagnostic → Info.appareil

| Nom d'appareil          |                                                                                            |
|-------------------------|--------------------------------------------------------------------------------------------|
| Navigation              | □ Diagnostic $\rightarrow$ Info.appareil $\rightarrow$ Nom d'appareil                      |
| Description             | Montre le nom du transmetteur.                                                             |
| Affichage               | Chaîne de caractères comprenant des chiffres, des lettres et des caractères spéciaux (#16) |
| Version logiciel        |                                                                                            |
| Navigation              | □ Diagnostic $\rightarrow$ Info.appareil $\rightarrow$ Version logiciel                    |
| Description             | Montre la version de firmware d'appareil installé.                                         |
| Affichage               | Chaîne de caractères comprenant des chiffres, des lettres et des caractères spéciaux (#8)  |
| Référence de commande 1 |                                                                                            |
| Navigation              | □ Diagnostic → Info.appareil → Réf. commande 1                                             |
| Description             | Montre la 1ère partie de la référence de commande étendu.                                  |
| Affichage               | Chaîne de caractères comprenant des chiffres, des lettres et des caractères spéciaux (#20) |
| Référence de commande 2 |                                                                                            |
|                         |                                                                                            |
| Navigation              | □ Diagnostic → Info.appareil → Réf. commande 2                                             |
| Description             | Montre la 2nd partie de la référence de commande étendu.                                   |
| Affichage               | Chaîne de caractères comprenant des chiffres, des lettres et des caractères spéciaux (#20) |

| Référence de commande 3 |                                                                                            |
|-------------------------|--------------------------------------------------------------------------------------------|
| Navigation              | □ Diagnostic $\rightarrow$ Info.appareil $\rightarrow$ Réf. commande 3                     |
| Description             | Montre la 3ème partie de la référence de commande étendu.                                  |
| Affichage               | Chaîne de caractères comprenant des chiffres, des lettres et des caractères spéciaux (#20) |
| Code commande           |                                                                                            |
| Navigation              | □ Diagnostic $\rightarrow$ Info.appareil $\rightarrow$ Code commande                       |
| Description             | Montre la référence de commande de l'appareil.                                             |
| Affichage               | Chaîne de caractères comprenant des chiffres, des lettres et des caractères spéciaux (#20) |
| Numéro de série         |                                                                                            |
| Navigation              | □ Diagnostic $\rightarrow$ Info.appareil $\rightarrow$ Numéro de série                     |
| Description             | Montre le numéro de série de l'appareil.                                                   |
| Affichage               | Chaîne de caractères comprenant des chiffres, des lettres et des caractères spéciaux (#11) |
| Version ENP             |                                                                                            |
| Navigation              | □ Diagnostic $\rightarrow$ Info.appareil $\rightarrow$ Version ENP                         |
| Description             | Montre la version de la plaque signalétique électronique (ENP).                            |
| Affichage               | Chaîne de caractères comprenant des chiffres, des lettres et des caractères spéciaux (#16) |

# 15.4.2 Sous-menu "Information appareil"

Navigation

Diagnostic → Info.appareil

| Nom d'appareil          |                                                                                            |
|-------------------------|--------------------------------------------------------------------------------------------|
| Navigation              | □ Diagnostic $\rightarrow$ Info.appareil $\rightarrow$ Nom d'appareil                      |
| Description             | Montre le nom du transmetteur.                                                             |
| Affichage               | Chaîne de caractères comprenant des chiffres, des lettres et des caractères spéciaux (#16) |
| Version logiciel        |                                                                                            |
| Navigation              | □ Diagnostic $\rightarrow$ Info.appareil $\rightarrow$ Version logiciel                    |
| Description             | Montre la version de firmware d'appareil installé.                                         |
| Affichage               | Chaîne de caractères comprenant des chiffres, des lettres et des caractères spéciaux (#8)  |
| Référence de commande 1 |                                                                                            |
| Navigation              | □ Diagnostic → Info.appareil → Réf. commande 1                                             |
| Description             | Montre la 1ère partie de la référence de commande étendu.                                  |
| Affichage               | Chaîne de caractères comprenant des chiffres, des lettres et des caractères spéciaux (#20) |
|                         |                                                                                            |
| Référence de commande 2 |                                                                                            |
| Navigation              | □ Diagnostic $\rightarrow$ Info.appareil $\rightarrow$ Réf. commande 2                     |
| Description             | Montre la 2nd partie de la référence de commande étendu.                                   |
| Affichage               | Chaîne de caractères comprenant des chiffres, des lettres et des caractères spéciaux (#20) |

| Référence de commande 3 |                                                                                            |
|-------------------------|--------------------------------------------------------------------------------------------|
| Navigation              | □ Diagnostic $\rightarrow$ Info.appareil $\rightarrow$ Réf. commande 3                     |
| Description             | Montre la 3ème partie de la référence de commande étendu.                                  |
| Affichage               | Chaîne de caractères comprenant des chiffres, des lettres et des caractères spéciaux (#20) |
| Code commande           |                                                                                            |
| Navigation              | □ Diagnostic $\rightarrow$ Info.appareil $\rightarrow$ Code commande                       |
| Description             | Montre la référence de commande de l'appareil.                                             |
| Affichage               | Chaîne de caractères comprenant des chiffres, des lettres et des caractères spéciaux (#20) |
| Numéro de série         |                                                                                            |
| Navigation              | □ Diagnostic $\rightarrow$ Info.appareil $\rightarrow$ Numéro de série                     |
| Description             | Montre le numéro de série de l'appareil.                                                   |
| Affichage               | Chaîne de caractères comprenant des chiffres, des lettres et des caractères spéciaux (#11) |
| Version ENP             |                                                                                            |
| Navigation              | □ Diagnostic $\rightarrow$ Info.appareil $\rightarrow$ Version ENP                         |
| Description             | Montre la version de la plaque signalétique électronique (ENP).                            |
| Affichage               | Chaîne de caractères comprenant des chiffres, des lettres et des caractères spéciaux (#16) |

# Index

# Α

| Accessoires                 |    |
|-----------------------------|----|
| Spécifiques à l'appareil    | 43 |
| spécifiques au service      | 57 |
| Activer tableau (Paramètre) | 78 |
| Administration (Sous-menu)  | 82 |
| Adresse Bus (Paramètre)     | 84 |
|                             |    |

## В

| Baudrate (Paramètre) 84 |
|-------------------------|
|-------------------------|

### С

| 5                                        |
|------------------------------------------|
| Changement vitesse (Paramètre)           |
| Classe climatique                        |
| Code commande (Paramètre)                |
| Communication (Sous-menu) 84             |
| Concept de réparation                    |
| Configuration (Menu) 72                  |
| Configuration Bluetooth (Sous-menu) 85   |
| Configuration d'une mesure de niveau 32  |
| Configuration de la mesure de niveau     |
| Configuration étendue (Sous-menu)        |
| Configuration Modbus (Sous-menu)         |
| Confirmer le code d'accès (Paramètre) 82 |
| Conseils de sécurité (XA) 6              |
| Consignes de sécurité                    |
| Base                                     |
| Correction du niveau (Paramètre) 76      |
|                                          |

### D

| 32          |
|-------------|
| 36          |
| 36          |
| 36          |
| 31          |
| 72          |
| 76          |
| 76          |
| 72          |
|             |
| 5           |
| 8           |
| 8           |
| 74          |
|             |
| 33337777777 |

### Ε

| Emission libre special (Paramètre)                    | 83  |
|-------------------------------------------------------|-----|
| Entrer code d'accès (Paramètre)                       | 74  |
| Événement de diagnostic dans l'outil de configuration | 39  |
| Exigences imposées au personnel                       | . 8 |
|                                                       |     |

| F                    |  |      |      |      |  |  |  |  |   |
|----------------------|--|------|------|------|--|--|--|--|---|
| Fonction du document |  | <br> | <br> | <br> |  |  |  |  | 5 |

| I<br>Information appareil (Sous-menu) | 88. 9 | 90 |
|---------------------------------------|-------|----|
| mormation apparen (Sous-menu)         | 00, 1 | 90 |

# М

| Maintenance                                 | 1 |
|---------------------------------------------|---|
| Configuration 72                            | 2 |
| Diagnostia                                  | 6 |
|                                             | O |
| Mise au rebut                               | 2 |
| Mode Bluetooth (Paramètre) 85               | 5 |
| Mode de mesure                              | 5 |
| Mode de sortie (Paramètre)                  | 5 |
| Mode de transfert de données (Paramètre) 84 | 4 |
| Mode tableau (Paramètre)                    | 9 |
|                                             |   |

### Ν

| Niveau (Paramètre)           | 73, 80 |
|------------------------------|--------|
| Niveau linéarisé (Paramètre) | 77     |
| Nom d'appareil (Paramètre)   | 88, 90 |
| Numéro de série (Paramètre)  | 89,91  |

#### Р

| Parity and databits setting (Paramètre) | 85  |
|-----------------------------------------|-----|
| Plage de mesure (Paramètre)             | 72  |
| Produits mesurés                        | . 8 |
| Protocole Modbus                        | 27  |

## Q

| Qualité signal | (Paramètre) |  |  | • • |  | • | <br>• | <br>• | 73, | 87 |
|----------------|-------------|--|--|-----|--|---|-------|-------|-----|----|

## R

| Référence de commande 1 (Paramètre) 88, 90 |
|--------------------------------------------|
| Référence de commande 2 (Paramètre) 88, 90 |
| Référence de commande 3 (Paramètre) 89, 91 |
| Réglages de sécurité (Sous-menu) 81        |
| Remplacement d'un appareil 41              |
| Reset appareil (Paramètre) 82              |
| Retour de matériel                         |

## S

| Sécurité de fonctionnement                   | 9 |
|----------------------------------------------|---|
| Sécurité du produit                          | 9 |
| Sécurité du travail                          | 9 |
| Sensibilité 1er écho (Paramètre) 7           | 5 |
| Sensibilité d'évaluation (Paramètre) 7       | 4 |
| Sous-menu                                    |   |
| Administration                               | 2 |
| Communication                                | 4 |
| Configuration Bluetooth                      | 5 |
| Configuration étendue                        | 4 |
| Configuration Modbus                         | 4 |
| Information appareil                         | 0 |
| Réglages de sécurité                         | 1 |
| Stop bits (Paramètre) 8                      | 5 |
| Supprimer dernier diagnostique (Paramètre) 8 | 6 |

# Т

| Technologie sans fil Bluetooth®      | 27 |
|--------------------------------------|----|
| Temporisation perte écho (Paramètre) | 81 |
| Type de linéarisation (Paramètre)    | 77 |

#### U

| Unité après linéarisation (Paramètre) 77 |
|------------------------------------------|
| Unité de longueur (Paramètre) 72, 77     |
| Utilisation conforme                     |
| Utilisation de l'appareil de mesure      |
| voir Utilisation conforme                |
| Utilisation des appareils de mesure      |
| Cas limites                              |
| Utilisation incorrecte                   |
|                                          |

## V

| Variables mesurées via protocole Modbus, lecture des |    |
|------------------------------------------------------|----|
| paramètres burst                                     | 29 |
| Version ENP (Paramètre)                              | 91 |
| Version logiciel (Paramètre)                         | 90 |
| Volume (Paramètre)                                   | 80 |

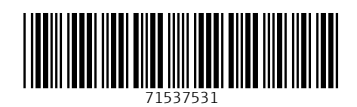

www.addresses.endress.com

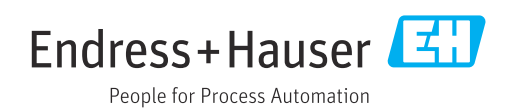